Oracle Fusion Middleware 12c on SLES 12

# **Oracle Fusion Middleware 12c - Forms and Reports (12.2.1.0) on SUSE Linux Enterprise Server 12 (SP1) for x86-64**

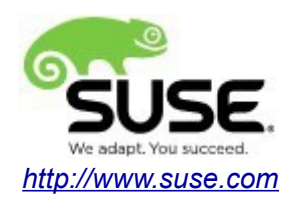

# **Table of Contents**

| Introduction                                                             | 3  |
|--------------------------------------------------------------------------|----|
| System Requirements and Specifications                                   | 4  |
| Hardware Requirements.                                                   | 4  |
| Software Requirements                                                    | 4  |
| Testing machine information                                              | 4  |
| Prerequisites                                                            | 5  |
| Installing SUSE Linux Enterprise Server 12                               | 5  |
| Installing Oracle Database 12cR1                                         | 8  |
| Installing Java                                                          | 11 |
| Installing Oracle WebLogic Server 12cR2                                  | 12 |
| Oracle Forms and Reports 12c Installation                                | 22 |
| Installing Oracle Forms and Reports                                      | 22 |
| Creating Oracle Database Schema through Repository Creation Utility(RCU) | 30 |
| Configuring Oracle Forms and Reports using the Config Wizard             | 43 |
| Verifying Oracle Forms and Reports Installation and Configuration        | 63 |
| Additional Comments                                                      | 82 |
|                                                                          |    |

# Introduction

This document provides details on installing and configuring Oracle Fusion Middleware 12c Forms and Reports (12.2.1.0) on SUSE Linux Enterprise Server 12 (SP1). Details are provided for Intel x86-64 versions of both Oracle Forms and Reports 12cR2 and SUSE Linux Enterprise Server 12. Similar steps apply to other platforms (x86, ia64, System *z*, etc.). If you encounter issues or have general questions, please post your query to suse-oracle@listx.novell.com.

Official Oracle product documentation is available at: http://docs.oracle.com/en/

# **System Requirements and Specifications**

## **Hardware Requirements**

| Requirement                   | Minimum                       |
|-------------------------------|-------------------------------|
| CPU                           | 1-GHz CPU                     |
| Physical Memory               | 4 GB                          |
| Swap space                    | Approx. twice the size of RAM |
| Disk space in /tmp            | 4 GB                          |
| Disk space for software files | 4 GB                          |

## Software Requirements

# SUSE

• SUSE Linux Enterprise Server 12 SP1 - (x86-64) (http://download.suse.de/install)

# Oracle

• Database 12cR1 (12.1.0.2.0) - (x86\_64) (http://www.oracle.com/technetwork/indexes/downloads/index.html#database)

• Java SE Development Kit 8 (jdk-8u91-linux-x64.tar.gz) (<u>http://www.oracle.com/technetwork/indexes/downloads/index.html#java</u>)

• WebLogic Server 12cR2 (12.2.1) - (Fusion Middleware Infrastructure Installer) (<u>http://www.oracle.com/technetwork/indexes/downloads/index.html#middleware</u>)

• Forms and Reports 12c (12.2.1.0) - (x86\_64) (<u>http://www.oracle.com/technetwork/indexes/downloads/index.html#middleware</u>)

## Testing machine information

HP DL388 Gen9 Server CPU: 2 \* Intel(R) Xeon(R) CPU E5-2630 v3 @ 2.40GHz RAM: 64 GB NIC: 8 Local HDD: 2TB OS: SUSE Linux Enterprise Server 12 SP1 (x86-64) - Kernel version: 3.12.49-11-default

# Prerequisites

# 1. Installing SUSE Linux Enterprise Server 12

1-1. Follow the installation document (URL:<u>https://www.suse.com/documentation/sles-12/</u>) to Install SLES 12 SP1 (x86-64) on the target machine.

Figure 1-1 Software Installed as shown below

|                                                                                                    | Administrator Settings                                                                            |       |
|----------------------------------------------------------------------------------------------------|---------------------------------------------------------------------------------------------------|-------|
| File Package Configuration Dependencies View V Search RPM Groups Installation S                                                                                                    | YaST2<br>Options E <u>x</u> tras <u>H</u> elp<br>Summary Patter <u>n</u> s                        | ×     |
| Pattern         Pattern         Documentation         E       Help and Support Documentation         Base Technologies         E       Base System         E       Pattern         Y       AppArmor         E       S2-Bit Runtime Environment         Image: System       XEN Virtualization Host and tools         Image: KVM Virtualization Host and tools       Image: KVM Virtualization Host and tools         Image: System (Appliances)       Image: System (Appliances) | Package Summary Installed (Available) Size                                                        |       |
| <ul> <li>GNOME Desktop Environment</li> <li>X Window System</li> <li>Development</li> <li>C/C++ Compiler and Tools</li> <li>Primary Functions</li> <li>FIPS 140-2 specific packages</li> <li>File Server</li> </ul>                                                                                                    | Description Technical Data Dependencies Versions File List Change Log           Cancel         Ac | ccept |

| Administrator Settings × |            |                                        |                 |                           |                 |                                                       |                                        |                              |                  |
|--------------------------|------------|----------------------------------------|-----------------|---------------------------|-----------------|-------------------------------------------------------|----------------------------------------|------------------------------|------------------|
|                          | YaST2 ×    |                                        |                 |                           |                 |                                                       |                                        |                              |                  |
| File                     | Pack       | age Configuration <u>D</u> ependencies | <u>O</u> ptions | E <u>x</u> tras           | <u>H</u> elp    |                                                       |                                        |                              |                  |
| View                     | / <b>`</b> | Search RPM Groups Installation         | ummary          | Patter <u>n</u> s         |                 |                                                       |                                        |                              |                  |
|                          |            | Pattern ~                              |                 |                           |                 |                                                       |                                        |                              |                  |
|                          |            | Primary Functions                      | Y Pa            | ckage                     |                 | Summary                                               |                                        | Installed                    | Size             |
|                          | 4          | FIPS 140-2 specific packages           | ora             | arun<br>tterns-sles       | -Minimal        | An Environment for Rur<br>Minimal System (Applia      | ning Oracle Pro<br>nces)               | 2.0-12.7                     | 73.0 KiB<br>53 B |
|                          | -6         | File Server                            | ∎ pat           | tterns-sles               | -base           | Base System                                           |                                        | 12-64.3                      | 50 B             |
|                          |            | Printing                               | 🗹 pat           | tterns-sles               | -oracle_server  | Oracle Server Base                                    |                                        | 12-64.3                      | 59 B             |
|                          | -6         | Mail and News Server                   |                 |                           |                 |                                                       |                                        |                              |                  |
|                          |            | Web and LAMP Server                    |                 |                           |                 |                                                       |                                        |                              |                  |
|                          |            | Infiniband (OFED)                      |                 |                           |                 |                                                       |                                        |                              |                  |
|                          |            | Internet Gateway                       |                 |                           |                 |                                                       |                                        |                              |                  |
|                          | -          | DHCP and DNS Server                    |                 |                           |                 |                                                       |                                        |                              |                  |
|                          | -          | Directory Server (LDAP)                |                 |                           |                 |                                                       |                                        |                              |                  |
|                          | 9          | SAP Application Server Base            | D <u>e</u> scri | ption <u>T</u> ec         | hnical Data D   | ependencies <u>V</u> ersions                          | File List Chang                        | e Log                        |                  |
| <b>S</b>                 | -          | Oracle Server Base                     | orarun          | n - An Envir              | onment for Rur  | nning Oracle Products                                 |                                        |                              | Î                |
|                          | R          | KVM Host Server                        | This pa         | ickage crea               | ates the user a | nd the groups for Oracle                              | sets the Oracle                        | environmen                   | ıt               |
|                          |            | Xen Virtual Machine Host Server        | automa          | es, sets ke<br>ated start | and stop of Ora | rs to values recommende<br>acle components at syste   | ed by Oracle, and<br>em start and stop | provides fo<br>time. It als  | o                |
|                          | 9          | Web-Based Enterprise Manage            | include         | es depende                | ncies for other | software packages need                                | ed to install and u                    | ise Oracle,                  | so that          |
|                          | 4          | Subscription Management Tool           | install         | via YaST2                 | or that you ar  | e otner packages are inc<br>e at least reminded to in | stall them (when                       | ily (when y<br>Installing vi | ou<br>ia the ≚   |
|                          | _          | -                                      |                 |                           |                 |                                                       | <u>C</u> a                             | incel                        | Accept           |

#### Figure 1-2 Software Installed as shown below

Figure 1-3 OS release information and kernel version

```
oracle@hpgen9-01:~> more /etc/os-release

NAME="SLES"

VERSION="12-SP1"

VERSION_ID="12.1"

PRETTY_NAME="SUSE Linux Enterprise Server 12 SP1"

ID="sles"

ANSI_COLOR="0;32"

CPE_NAME="cpe:/o:suse:sles:12:sp1"

oracle@hpgen9-01:~> uname -a

Linux hpgen9-01 3.12.49-11-default #1 SMP Wed Nov 11 20:52:43 UTC 2015 (8d714a0) x86_64 x86_64 x86_64 GNU/Linux

oracle@hpgen9-01:~> []
```

1-2. Special Startup Requirements.

1). Increase the value for kernel parameter.

Change the value of shmmax to 4294967295 by including the following line in '/etc/sysctl.conf'

kernel.shmmax = 4294967295

Change the value of shmall to 9272480 by including the following line in '/etc/sysctl.conf'

kernel.shmall = 9272480

Activate the new SHMMAX setting by running the command:

/sbin/sysctl -p

2). Checking the Open File Limit.

ulimit -n

To change the open file limits, login as root and edit the /etc/security/limits.conf file. Look for the following line:

\* soft nofile 1024

Change the values from 1024 to 4096, then reboot the machine.

### 2. Installing Oracle Database 12cR1

2-1. Log in to the target system (SLES 12 SP1 64-bit OS) as a non-admin user. Download Oracle Database 12cR1 (12.1.0.2) x86\_64 from <a href="http://www.oracle.com/technetwork/indexes/downloads/index.html#database">http://www.oracle.com/technetwork/indexes/downloads/index.html#database</a>.

2-2. Oracle Database 12cR1 (12.1.0.2) is officially certified for SLES12 (SP1). For detailed instructions please use Official Oracle Install guides: <u>http://docs.oracle.com/en/database/database.html</u>.

#### Figure 2-1 Make sure the Database up and running

```
oracle@hpgen9-01:~> export ORACLE_HOME=/home/oracle/app/product/12.1.0/dbhome_1/
oracle@hpgen9-01:~> export ORACLE_SID=suse
oracle@hpgen9-01:~> /home/oracle/app/product/12.1.0/dbhome_1/bin/sqlplus /nolog
SQL*Plus: Release 12.1.0.2.0 Production on Wed Jul 13 15:59:38 2016
Copyright (c) 1982, 2014, Oracle. All rights reserved.
SQL> conn /as sysdba
Connected.
SQL> show sga
Total System Global Area 2.0267E+10 bytes
Aniable Size7053432 bytesDatabase Buffers3758098376 bytesRedo Buffers1.6442E+10 bytesSQL> select59453440 bytes
Fixed Size
                             7653432 bytes
SQL> select name,open_mode from v$database;
NAME
           OPEN MODE
SUSE
           READ WRITE
SQL>
```

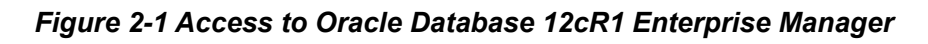

|                                                                                                    | EM Express Lo                                                                                                    | ogin – Mozilla Firefox                                                                                                    |                                                     |                                                                                                    |              |             | ×      |
|----------------------------------------------------------------------------------------------------|----------------------------------------------------------------------------------------------------|----------------------------------------------------------------------------------------------------|-----------------------------------------------------|----------------------------------------------------------------------------------------------------|--------------|-------------|--------|
| <u>File Edit View History Bookmarks T</u> ools                                                                                                    | Help                                                                                                    |                                                                                                    |                                                     |                                                                                                    |              |             |        |
| (⇐)  Image: A to a state of the state of the s      |                                                                                                    | ✓ C Search                                                                                                    | 1                                                   | ☆ 自                                                                                                    | +            | ⋒           | ≡      |
| Most Visited ➤ SUSE ➤ ♣Getting Star                                                                                                    | ted 🔊 Latest Headlines 🗸                                                                                                    | Mozilla Firefox 🔨                                                                                                    |                                                     |                                                                                                    |              |             |        |
|                                                                                                    | lanagar Detekses                                                                                                    | Eventions 10 -                                                                                                    |                                                     |                                                                                                    |              |             | -      |
|                                                                                                    | lanager Database                                                                                                    | Express 12 <i>c</i><br>User Name<br>Password                                                                                                    | Login<br>sys<br>✓ as sysdba<br>Login                |                                                                                                    |              |             |        |
|                                                                                                    |                                                                                                    |                                                                                                    |                                                     |                                                                                                    |              |             |        |
| Eile Edit View History Bookmarks Tools         Eile Edit View History Bookmarks Tools         E M Express - Databa ×         A https://hpgen9-01:5500/em/shells         Most Visited ×       SUSE ×         CALLE Enterprise Manager Database                                                                                                    | ed. Oracle is a registered trademark of<br>EM Express - Datab<br>Help<br>#/dbhome/show_regions<br>ted CLatest Headlines ~<br>Express 12c                                                                                                    | f Oracle Corporation and/or its affiliates. Other<br>ase Home – Mozilla Firefox<br>マ ご                                                                                                    | names may be tradem                                 | arks of their respec                                                                                                    | tive owners. | f Log Out   | ×      |
| Eile Edit View Higtory Bookmarks Tools         Eile Edit View Higtory Bookmarks Tools         EM Express - Databa ×         Image: A https://hpgen9-01:5500/em/shells         Image: A https://hpgen9-01:5500/em/shells      <                                                                                                    | ed. Oracle is a registered trademark of<br>EM Express - Datab<br>Help<br>#/dbhome/show_regions<br>ted CLatest Headlines *<br>Express 12c<br>Security * I Performance *                                                                                                    | I Oracle Corporation and/or its affiliates. Other<br>ase Home – Mozilla Firefox<br>~ 연 역 Search                                                                                                    | names may be tradems                                | arks of their respectively and the second second s  | tive owners. | Log Out     | ×<br>× |
| Eile Edit View History Bookmarks Tools  Eile Edit View History Bookmarks Tools  Eile Edit View History Bookmarks Tools  E EM Express - Databa ×  C Enterprise Justice Configuration C Configuration C Configuration C Configuration C Configuration C Configuration C Configuration C Configuration C Configuration C Configuration C Configuration C Configuration C Configuration C Configuration C Configuration C Configuration C Configuration C Configuration C C Configuration C C Configuration C C Configuration C C Configuration C C Configuration C C Configuration C C Configuration C C Configuration C C Configuration C C Configuration C C Configuration C C Configuration C C Configuration C C Configuration C C C Configuration C C C C C C C C C C C C C C C C C C C                                                                                                    | ed. Oracle is a registered trademark of<br>EM Express - Datab<br>Help<br>#/dbhome/show_regions<br>ted Latest Headlines ~<br>Express 12c<br>Security ~ M Performance ~<br>V Performance<br>Activity Class Services<br>18<br>12<br>8<br>4<br>0<br>3:00 PM<br>3:10 PM<br>Jul 13<br>V Resources<br>Host CPU<br>1%<br>8%<br>0%<br>0%<br>0 ther<br>4%<br>0 instance(s)<br>2%<br>0 instance(s)          | Active Sessions  Active Sessions  Active | M GMT+0800 Auto P<br>M GMT+0800 Auto P<br>M 3:50 PM | Acks of their respectively acks of their respectively acks of their respect | the owners.  | Log Our     | ×<br>× |
| Eile Edit View Higtory Bookmarks Tools  Eile Edit View Higtory Bookmarks Tools  E EM Express - Databa ×  Most Visited SUSE - Databa ×  Most Visited Configuration Content of the second state of the second state of the sec | ed. Oracle is a registered trademark of<br>EM Express - Datab<br>Help<br>#/dbhome/show_regions<br>ted Latest Headlines *<br>Express 12c<br>Security * Reformance *<br>* Performance<br>Activity Class Services<br>16<br>12<br>8<br>4<br>0<br>3:00 PM 3:10 PM<br>Jul 13<br>* Resources<br>Host CPU<br>1%<br>8%<br>0%<br>0%<br>0%<br>0%<br>1%<br>1%<br>1%<br>1%<br>1%<br>1%<br>1%<br>1%<br>1%<br>1 | Active Sessions  Active Sessions  Active | M GMT+0800 Auto f<br>M GMT+0800 Auto f<br>A 3:50 PM | aks of their respect<br>Help +<br>Refresh 1 Mini<br>Quiser<br>CPU<br>Data Storage<br>2 GB<br>1 GB<br>5 GB<br>0 GB                                                                                                    | the owners.  | ata<br>rary | ×<br>  |

(**Note**: Oracle strongly recommends using the AL32UTF8 character set for database that support Oracle Fusion Middleware. So, please configures the database character set is AL32UTF8.

| Da                                | tabase Configuration Assistant -  | - Create Database - Step 2 of 6           | ×               |
|-----------------------------------|-----------------------------------|-------------------------------------------|-----------------|
| Creation Mode                     |                                   |                                           |                 |
| Database Operation                |                                   | nfiguration                               |                 |
| Creation Mode                     | <u>G</u> lobal Database Name:     | suse                                      |                 |
| Prerequisite Checks               | <u>S</u> torage Type:             | File System 💌                             |                 |
| Sum mary                          | Database Files Location:          | {ORACLE_BASE}/oradata                     | B <u>r</u> owse |
| <ul> <li>Progress Page</li> </ul> | F <u>a</u> st Recovery Area:      | {ORACLE_BASE}/fast_recovery_area          | Br <u>o</u> wse |
| O Finish                          | Da <u>t</u> abase Character Set:  | AL32UTF8 - Unicode UTF-8 Universal charac | ter set         |
|                                   | Administrative Password :         | ••••••                                    |                 |
|                                   | Confirm <u>P</u> assword:         | •••••                                     |                 |
|                                   | Create As Container Databa        | lse                                       |                 |
|                                   | P <u>l</u> uggable Database Name: |                                           |                 |
|                                   | ○ Ad <u>v</u> anced Mode          |                                           |                 |
|                                   |                                   |                                           |                 |
|                                   |                                   |                                           |                 |
|                                   |                                   |                                           |                 |
|                                   |                                   |                                           |                 |
|                                   |                                   |                                           |                 |
|                                   |                                   |                                           |                 |
| Help                              |                                   | < <u>B</u> ack <u>N</u> ext >             | Einish Cancel   |
| )                                 |                                   |                                           |                 |

## 3. Installing Java

3-1. Log in to the target system (SLES 12 64-bit OS) as a non-admin user. Download Java SE Development Kit 8 (jdk-8u91-linux-x64.tar.gz) from http://www.oracle.com/technetwork/indexes/downloads/index.html#java

3-2. Set environment variables JAVA\_HOME and PATH to ensure the proper JDK version is installed and ready for use.

#### Figure 2-1 Java information

|                                                                                                    | oracle@hpgen9-01:/                                                                                                    | ×                    |
|----------------------------------------------------------------------------------------------------|----------------------------------------------------------------------------------------------------|----------------------|
| File Edit View Search Termina                                                                                                    | l Tabs Help                                                                                                    |                      |
| oracle@hpgen9-01:/ ×                                                                                                    | oracle@hpgen9-01:~ × oracle@hpgen9-01:~ × oracle@h                                                                                                    | npgen9-01:~/Oracle × |
| oracle@hpgen9-01:/> export<br>oracle@hpgen9-01:/> export<br>oracle@hpgen9-01:/> java -v<br>java version "1.8.0_91"<br>Java(TM) SE Runtime Environ<br>Java HotSpot(TM) 64-Bit Ser<br>oracle@hpgen9-01:/> | JAVA_HOME=/opt/oracle/Oracle_SW/Java/jdk1.8.0_91<br>PATH=\$JAVA_HOME/bin:\$PATH<br>ersion<br>ment (build 1.8.0_91-b14)<br>ver VM (build 25.91-b14, mixed mode) |                      |

(Note: Oracle WebLogic Server 12cR2 (12.2.1) requires JDK 1.8 version. )

## 4. Installing Oracle WebLogic Server 12cR2

4-1. Log in to the target system (SLES 12 64-bit OS) as a non-admin user. Download the Oracle WebLogic Server 12cR2 (12.2.1) (Fusion Middleware Infrastructure Installer) from <a href="http://www.oracle.com/technetwork/middleware/fusion-middleware/downloads/index.html">http://www.oracle.com/technetwork/middleware/fusion-middleware/fusion-middleware/downloads/index.html</a>.

(**Note:** Please ensure the installation user has the proper permissions to install and configure the software.)

4-2. Go to the directory where you downloaded the installation program. Extract the contents of this .zip (fmw\_12.2.1.0.0\_infrastructure\_Disk1\_1of1.zip) file and launch the installation program by running 'java -jar fmw.xxxx.jar'

#### Install Flow:

1). Installation Inventory Setup.

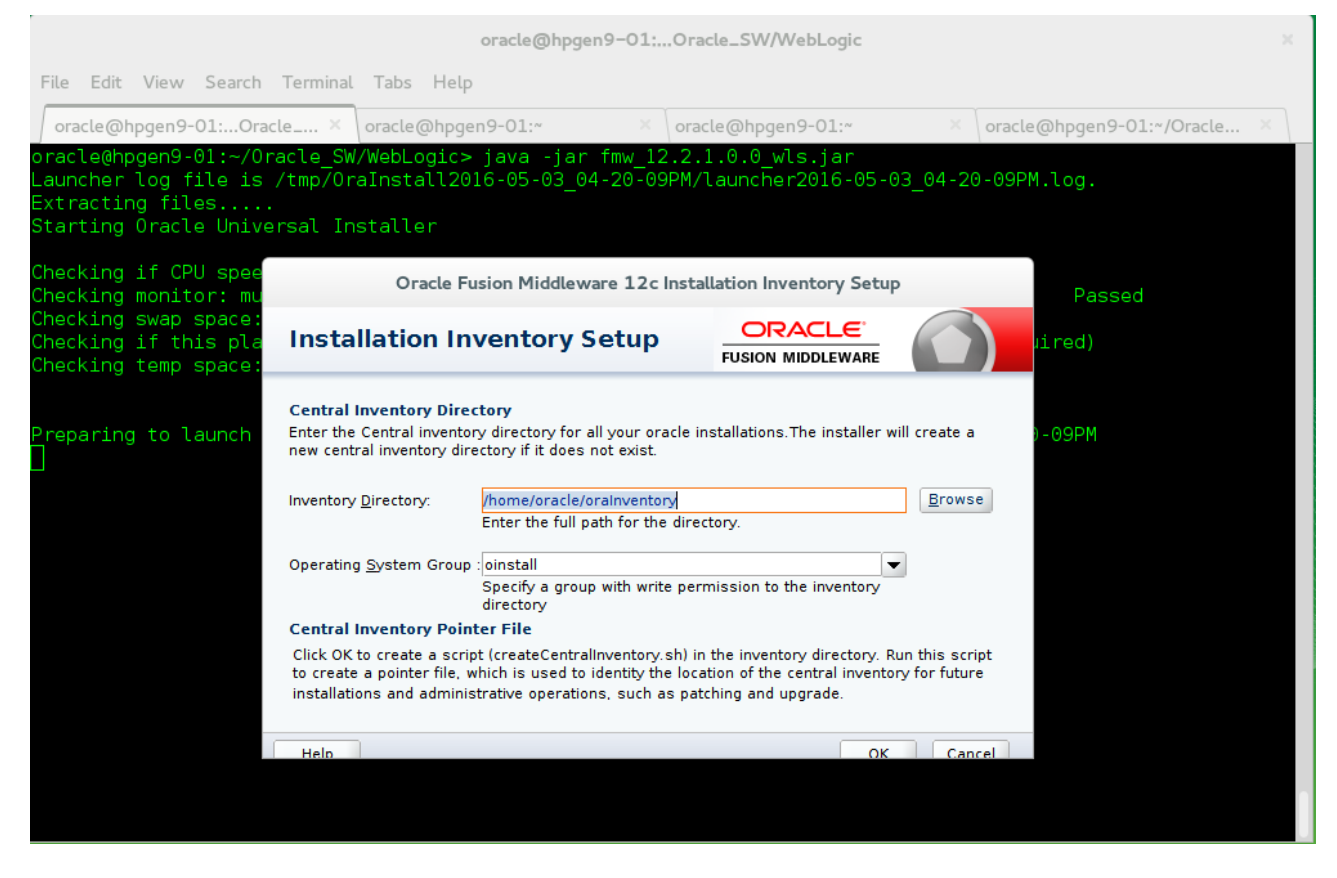

If this is your first Oracle installation on a host that is running SLES, please use this screen to specify the location of the Oracle central inventory directory and Operating System Group Name, then click **OK** to continue.

#### 2). Welcome.

| Or                      | acle Fusion Middleware 12c Infrastructure Installation - Step 1 of 8 ×                                                 |
|-------------------------|----------------------------------------------------------------------------------------------------|
| Welcome                 |                                                                                                    |
| Welcome                 |                                                                                                    |
| Auto Updates            | Welcome to the Oracle Fusion Middleware 12c (12.2.1.0.0) Infrastructure Installer.                                     |
| Installation Location   | Use this installer to create a new Oracle home that contains the Oracle Fusion Middleware                              |
| Installation Type       | require the Infrastructure into the Oracle home, or you can use the Infrastructure to configure                        |
| Prerequisite Checks     | a Weblogic Server domain for the deployment of Java and Oracle ADF applications.                                       |
| Installation Summary    | For more information, see <u>Install, Patch, and Upgrade</u> in the Oracle Fusion Middleware<br>documentation library. |
| Installation Progress   | Contact consitive coline halp is pupilable from the Kelp butter                                                        |
| O Installation Complete | context-sensitive online help is available from the <u>n</u> elp button.                                               |
|                         |                                                                                                    |
|                         | Copyright © 1996, 2015, Oracle and/or its affiliates. All rights reserved.                                             |
| Help                    | < Back Next > Finish Cancel                                                                                            |

Review the information on this screen carefully to be sure you have performed all the necessary prerequisites, then click **Next** to continue.

# 3). Auto Updates.

| Ora                                                                                                    | cle Fusion Middleware 12c Infr                                                                                                    | astructure Installation – S | tep 2 of 8                  | ×        |
|----------------------------------------------------------------------------------------------------|----------------------------------------------------------------------------------------------------|-----------------------------|-----------------------------|----------|
| Auto Updates                                                                                                    |                                                                                                    | Ē                           |                             |          |
| Welcome         Auto Updates         Installation Location         Installation Type         Prerequisite Checks         Installation Progress         Installation Complete | Skip Auto Updates   Select patches from directory   Location:   Search My Oracle Support for   Username:   Password:   Proxy Setting:   Search | Updates                     |                             | Erowse   |
| Help                                                                                                    | · · · · · · · · · · · · · · · · · · ·                                                                                                    | < <u>B</u> ack              | <u>N</u> ext > <u>Finis</u> | h Cancel |

Select option "Skip Auto Updates" to skip this screen, then click Next to continue.

## 4). Installation Location.

| Orac                                                                                                    | e Fusion Middleware 12c Infrastructure Installation – Step 3 of 8                                                               | ×                |
|----------------------------------------------------------------------------------------------------|----------------------------------------------------------------------------------------------------|------------------|
| Installation Location                                                                                                    |                                                                                                    |                  |
| Installation Location  Velcome Auto Updates Installation Location  Installation Type Prerequisite Checks Installation Summary Installation Progress Installation Complete | Oracle Home:<br>/home/oracle/Oracle/Middleware/Oracle_Home<br>Feature Sets Installed At Selected Oracle Home: View              | ▼ Browse         |
|                                                                                                    | Oracle Home may only contain alphanumeric, underscore (_), hyphen (-) or dot(.) o<br>must begin with an alphanumeric character. | haracters and it |
| Help                                                                                                    | < <u>Back</u> <u>N</u> ext > <u>Fin</u>                                                                                         | ish Cancel       |

Type the full path of the directory in the Oracle Home field, then click **Next** to continue.

## 5). Installation Type.

| Or                                                                                                    | acle Fusion Middleware 12c Infrastructure Installation - Step 4 of 9                                                                                                    | ×      |
|----------------------------------------------------------------------------------------------------|----------------------------------------------------------------------------------------------------|--------|
| Installation Type                                                                                                    |                                                                                                    |        |
| <ul> <li>Welcome</li> <li>Auto Updates</li> <li>Installation Location</li> <li>Installation Type</li> <li>Prerequisite Checks</li> <li>Security Updates</li> <li>Installation Summary</li> <li>Installation Progress</li> <li>Installation Complete</li> </ul> | <ul> <li>● Eusion Middleware Infrastructure</li> <li>○ Fusion Middleware Infrastructure With Examples</li> <li>○ Oracle Fusion Middleware 12c Infrastructure 12.2.1.0.0</li> <li>○ Core Server</li> <li>Core Application Server 12.2.1.0.0</li> <li>○ Web 2.0 HTTP Pub-Sub Server 12.2.1.0.0</li> <li>○ WebLogic SCA 12.2.1.0.0</li> <li>○ WebLogic Client Jars 12.2.1.0.0</li> <li>○ Administrative Tools</li> <li>Administrative Tools</li> <li>Administration Console Additional Language Help Files 12.2.1.0.0</li> <li>○ Database Support</li> <li>Thirdparty JDBC Drivers 12.2.1.0.0</li> <li>○ Open Source Components</li> <li>Fusion Middleware Maven Support 12.2.1.0.0</li> <li>○ JRF and Enterprise Manager</li> <li>WLS for FMW 12.2.1.0.0</li> <li>○ Oracle Automatic Diagnostic Repository Feature Set Group</li> <li>FMW Platform Generic 12.2.1.0.0</li> </ul> |        |
| Help                                                                                                    | < <u>Back</u> <u>N</u> ext > <u>Finish</u>                                                                                                    | Cancel |

Use this screen to determine the type of installation you want to perform, then click **Next** to continue.

# 6). Prerequisite Checks.

| Oracle Fus              | ion Middleware 12c Infrastructure Installation - Step 5 of 9 | ×        |
|-------------------------|--------------------------------------------------------------|----------|
| Prerequisite Checks     |                                                              |          |
| y Welcome               |                                                              |          |
| 4 Auto Updates          | 100%                                                         |          |
| Installation Location   | Checking operating system certification                      |          |
| Prerequisite Checks     | Checking Java version used to launch the installer           |          |
| Security Updates        |                                                              |          |
| Installation Summary    |                                                              |          |
| Unstallation Progress   |                                                              |          |
| O Installation Complete |                                                              |          |
|                         |                                                              |          |
|                         |                                                              |          |
|                         |                                                              |          |
|                         |                                                              |          |
|                         |                                                              |          |
|                         |                                                              |          |
|                         |                                                              |          |
|                         |                                                              |          |
| Sto                     | p Rerun Skip View Successful Tasks                           | View Log |
|                         | The sking approxime a state participation                    |          |
|                         | Checking Java version used to launch the installer           |          |
|                         |                                                              |          |
| Help                    | < <u>B</u> ack <u>N</u> ext > <u>F</u> inish                 | Cancel   |

Prerequisite Checks results will be shown as above, click **Next** to continue.

#### 7). Security Updates.

| Orac                                                                                                    | cle Fusion Middleware 12c Infras                                                                                                    | tructure Installation -                                                                                           | Step 6 of 9                     | ×               |
|----------------------------------------------------------------------------------------------------|----------------------------------------------------------------------------------------------------|----------------------------------------------------------------------------------------------------|---------------------------------|-----------------|
| Security Updates                                                                                                    |                                                                                                    |                                                                                                    |                                 |                 |
| Welcome         Auto Updates         Installation Location         Installation Type         Prerequisite Checks         Security Updates         Installation Summary         Installation Complete | Provide your email address to be i<br>and initiate configuration manager<br>Email:<br>wish to receive security updat<br>My Qracle Support Password: | nformed of security issu<br>. <u>View details</u> .<br>Easier for you if you use your<br>es via My Oracle Support | es, install the product         | łress/username. |
| Help                                                                                                    |                                                                                                    | < <u>B</u> ack                                                                                                    | : <u>N</u> ext > <u>F</u> inisl | Cancel          |
| Мус                                                                                                    | )racle Support Username/E                                                                                                    | Email Address No                                                                                                  | t Specified                     |                 |

You have not provided an email address. Do you wish to remain uninformed of critical security issues in your configuration?

If you wish to register your installation, enter your Email address and your My Oracle Support password. If you wish to decline registration, deselect "I wish to receive security updates via My Oracle Support" and confirm your choice.

## 8). Installation Summary.

| Orac                                                                                                    | le Fusion Middleware 12c Infrastructure Installation - Step 7 of 9 ×                                                                                                    |
|----------------------------------------------------------------------------------------------------|----------------------------------------------------------------------------------------------------|
| Installation Summary                                                                                                    |                                                                                                    |
| Welcome<br>Auto Updates<br>Installation Location<br>Installation Type<br>Prerequisite Checks<br>Security Updates<br>Installation Summary<br>Installation Progress<br>Installation Complete | <ul> <li>Install Oracle Fusion Middleware 12c Infrastructure         <ul> <li>Installation Location</li> <li>Oracle Home Location: /home/oracle/Oracle/Middleware/Oracle_Home<br/>Log File Location: /tmp/Orainstall2016-05-11_03-35-45PM/install2016-05-11_03-35-45PM<br/>.log</li> </ul> </li> <li>Disk Space         <ul> <li>Required: 1962 MB<br/>Available: 502627 MB</li> <li>Feature Sets to Install</li> <li>Administration Console Additional Language Help Files 12.2.1.0.0</li> <li>Cle WLS Config 12.2.1.0.0</li> <li>Enterprise manager 12.2.1.0.0</li> <li>Thirdparty JDBC Drivers 12.2.1.0.0</li> <li>Coherence Product Files 12.2.1.0.0</li> <li>Web 2.0 HTTP Pub-Sub Server 12.2.1.0.0</li> <li>WebLogic SCA 12.2.1.0.0</li> <li>WebLogic Client Jars 12.2.1.0.0</li> <li>WebLogic Client Jars 12.2.1.0.0</li> <li>Multiform Generic 12.2.1.0.0</li> <li>For FMW 12.2.1.0.0</li> <li>Multiform Generic 12.2.1.0.0</li> <li>Set File Scott 12.2.1.0.0</li> <li>Set File Scott 12.2.1.0.0</li> <li>Set File Scott 12.2.1.0.0</li> <li>Set File Scott 12.2.1.0.0</li> <li>Set File Scott 12.2.1.0.0</li> <li>Set File Scott 12.2.1.0.0</li> <li>Set File Scott 12.2.1.0.0</li> <li>Set File Scott 12.2.1.0.0</li> <li>Set Scott 12.2.1.0.0</li> <li>Set Scott 12.2.1.0.0</li> <li>Set Scott 12.2.1.0.0</li> <li>Set Scott 12.2.1.0.0</li> <li>Set Scott 12.2.1.0.0</li> <li>Set Scott Matter May Scott 12.2.1.0.0</li> </ul> </li> <li>Set Scott Scott 12.2.1.0.0</li> <li>Set Scott Matter May Scott 12.2.1.0.0</li> <li>Set Scott Matter May Scott 12.2.1.0.0</li> </ul> <li>Set Scott Scott 12.2.1.0.0</li> <li>Set Scott 12.2.1.0.0</li> <li>Set Scott 12.2.1.0.0</li> |
| Help                                                                                                    | < <u>Back</u> <u>Next</u> > <u>Install</u> <u>Cancel</u>                                                                                                    |

This screen contains a list of the feature sets you selected for installation, along with the approximate amount of disk space to be used by the feature sets once installation is complete. Check the information, then click **Install** to continue.

## 9). Installation Progress.

| Oracle Fu                                                                                                    | sion Middleware 12c Infrastructure Installation - Step 8 of 9 x                                                                         |
|----------------------------------------------------------------------------------------------------|----------------------------------------------------------------------------------------------------|
| Installation Progress                                                                                                    |                                                                                                    |
| Y Welcome                                                                                                    | 100%                                                                                                    |
| Installation Location Installation Type Prerequisite Checks Security Updates Installation Summary Installation Progress Installation Complete | Prepare   Copy   Generating Libraries   Performing String Substitutions   Linking   Setup   Saving the inventory   Post install scripts |
| Help                                                                                                    | Hardware and Software<br>Engineered to Work Together                                                                                    |

This screen shows the progress of the installation. When the progress bar reaches 100%, the installation is complete. Click **Next** to continue.

## 10). Installation Complete.

| Ora                                                                                                    | cle Fusion Middleware 12c Infrastructure Installation - Step 9 of 9 ×                                                                                                    |  |  |  |  |
|----------------------------------------------------------------------------------------------------|----------------------------------------------------------------------------------------------------|--|--|--|--|
| Installation Complete                                                                                                    |                                                                                                    |  |  |  |  |
| <ul> <li>Welcome</li> <li>Auto Updates</li> <li>Installation Location</li> <li>Installation Type</li> <li>Prerequisite Checks</li> <li>Security Updates</li> <li>Installation Summary</li> <li>Installation Progress</li> <li>Installation Complete</li> </ul> | FUSION MIDDLEWARE         Install Oracle Fusion Middleware 12c Infrastructure         Installation Location         Oracle Home Location: /home/oracle/Oracle/Middleware/Oracle_Home         Log File Location: /tmp/Oralnstall2016-05-11_03-35-45PM/install2016-05-11_03-35-45PM         .log         Feature Sets Installed Successfully         Administration Console Additional Language Help Files 12.2.1.0.0         CIE WLS Config 12.2.1.0.0         Enterprise manager 12.2.1.0.0         Thirdparty JDBC Drivers 12.2.1.0.0         Coherence Product Files 12.2.1.0.0         Web 2.0 HTTP Pub-Sub Server 12.2.1.0.0         WebLogic SCA 12.2.1.0.0         WebLogic Client Jars 12.2.1.0.0 |  |  |  |  |
|                                                                                                    | WLS for FMW 12.2.1.0.0<br>FMW Platform Generic 12.2.1.0.0<br>OPatch 13.3.0.0<br>Toplink Developer 12.2.1.0.0<br>Fusion Middleware Maven Support 12.2.1.0.0<br>Next Steps:<br>See the online help for next steps after installation.<br>Oracle Fusion Middleware 12c Infrastructure installation completed successfully                                                                                                    |  |  |  |  |
| Help                                                                                                    | < <u>B</u> ack <u>N</u> ext > <u>Finish</u> Cancel                                                                                                    |  |  |  |  |

This screen appears at the conclusion of the installation. Click **Finish** to dismiss the installer.

# **Oracle Forms and Reports 12c Installation**

## 1. Installing Oracle Forms and Reports

1-1. Log in to the target system (SLES 12 64-bit OS) as a non-admin user. Download the Oracle Forms and Reports 12c (12.2.1.0) from

http://www.oracle.com/technetwork/indexes/downloads/index.html#middleware.

(Note: Please ensure the installation user has the proper permissions to install and configure the software.)

1-2. Go to the directory where you downloaded the installation program. Extract the contents of this .zip (fmw\_12.2.1.0.0\_fr\_linux64\_Disk1\_1of1.zip) file and launch the installation program by running 'fmw\_12.2.1.0.0\_fr\_linux64.bin'

#### Install Flow:

1). Welcome page.

| Oracle Forms and Reports Installation - Step 1 of 8 |                                                                                          |  |  |  |
|-----------------------------------------------------|------------------------------------------------------------------------------------------|--|--|--|
| Welcome                                             |                                                                                          |  |  |  |
| 🥥 Welcome                                           |                                                                                          |  |  |  |
| Auto Updates                                        | Welcome to Oracle Fusion Middleware 12c (12.2.1.0.0) Oracle Forms and Reports Installer. |  |  |  |
| Installation Location                               | For more information, see Install, Patch, and Upgrade in the Oracle Fusion Middleware    |  |  |  |
| Installation Type                                   | documentation nordry.                                                                    |  |  |  |
| Prerequisite Checks                                 | Context-sensitive online help is available from the <u>H</u> elp button.                 |  |  |  |
| Installation Summary                                |                                                                                          |  |  |  |
| Unstallation Progress                               |                                                                                          |  |  |  |
| U Installation Complete                             |                                                                                          |  |  |  |
|                                                     |                                                                                          |  |  |  |
|                                                     |                                                                                          |  |  |  |
|                                                     |                                                                                          |  |  |  |
|                                                     |                                                                                          |  |  |  |
|                                                     |                                                                                          |  |  |  |
|                                                     |                                                                                          |  |  |  |
|                                                     |                                                                                          |  |  |  |
|                                                     |                                                                                          |  |  |  |
|                                                     |                                                                                          |  |  |  |
|                                                     |                                                                                          |  |  |  |
|                                                     |                                                                                          |  |  |  |
|                                                     |                                                                                          |  |  |  |
|                                                     | Copyright (c) 1999, 2015, Oracle and/or its affiliates. All rights reserved.             |  |  |  |
| Help                                                | < Back Next > Finish Cancel                                                              |  |  |  |

This page welcomes you to the installation. Click Next to continue.

|                                                                                                    | Oracle Forms and Reports Installation -                                                                                                    | Step 2 of 8                             | ×                         |
|----------------------------------------------------------------------------------------------------|----------------------------------------------------------------------------------------------------|-----------------------------------------|---------------------------|
| Auto Updates                                                                                                    |                                                                                                    |                                         |                           |
| Welcome     Auto Updates     Installation Location     Installation Type     Prerequisite Checks     Installation Summary     Installation Progress     Installation Complete | Skip Auto Updates   Select patches from directory   Location:   Search My Oracle Support for Updates   Username:   Password:   Proxy Settings |                                         | Browse<br>Test Connection |
| Help                                                                                                    |                                                                                                    | < <u>Back</u> <u>Next</u> > <u>Fini</u> | sh Cancel                 |

## 2). The Auto Updates page appears.

This page enables you to choose to automatically receive software updates for your components from Oracle Corporation. make your choices, then click **Next** to continue.

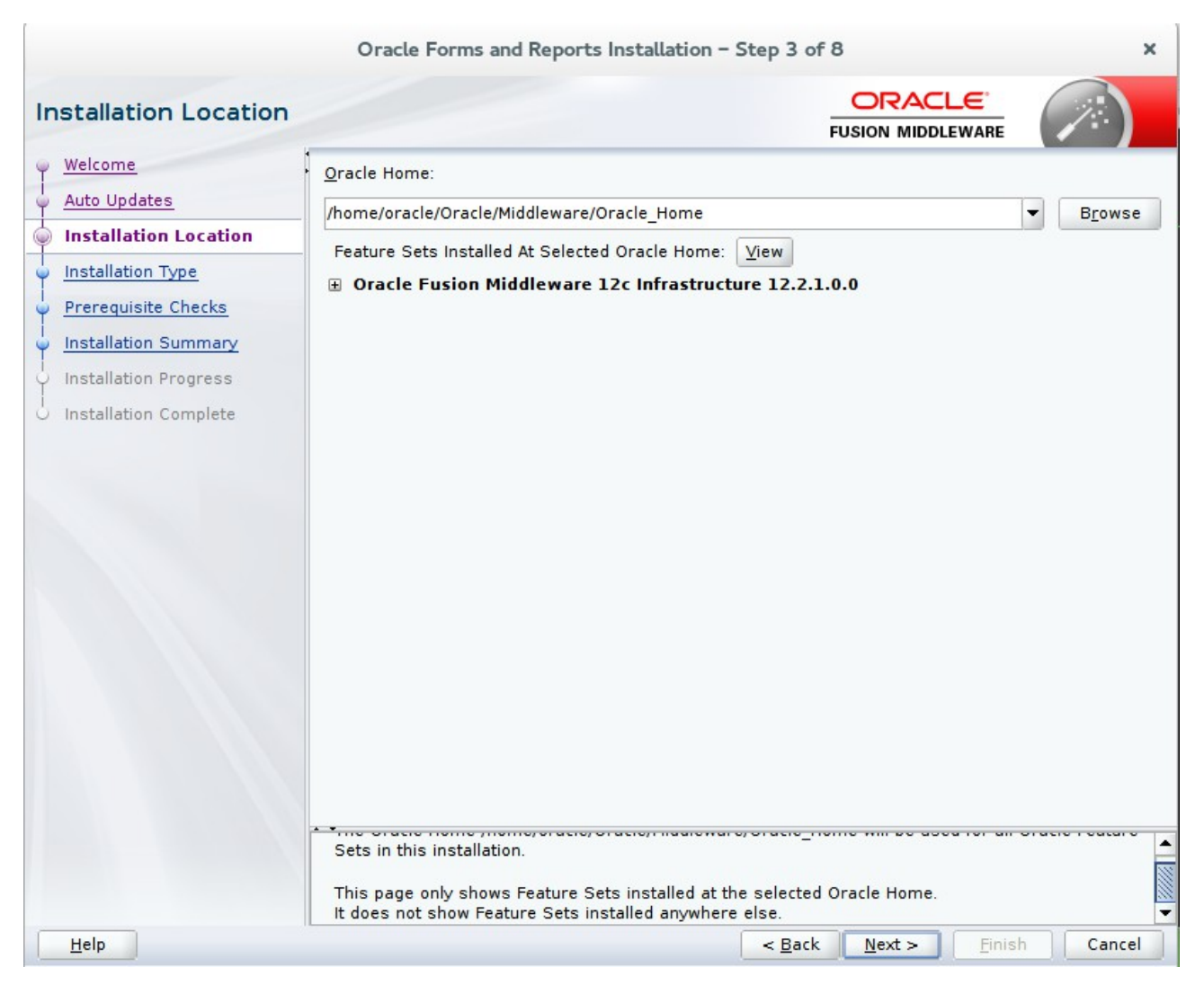

#### 3). The Installation Location page appears.

Specify the Oracle home location into which you want to install the product(s). Click Next to continue.

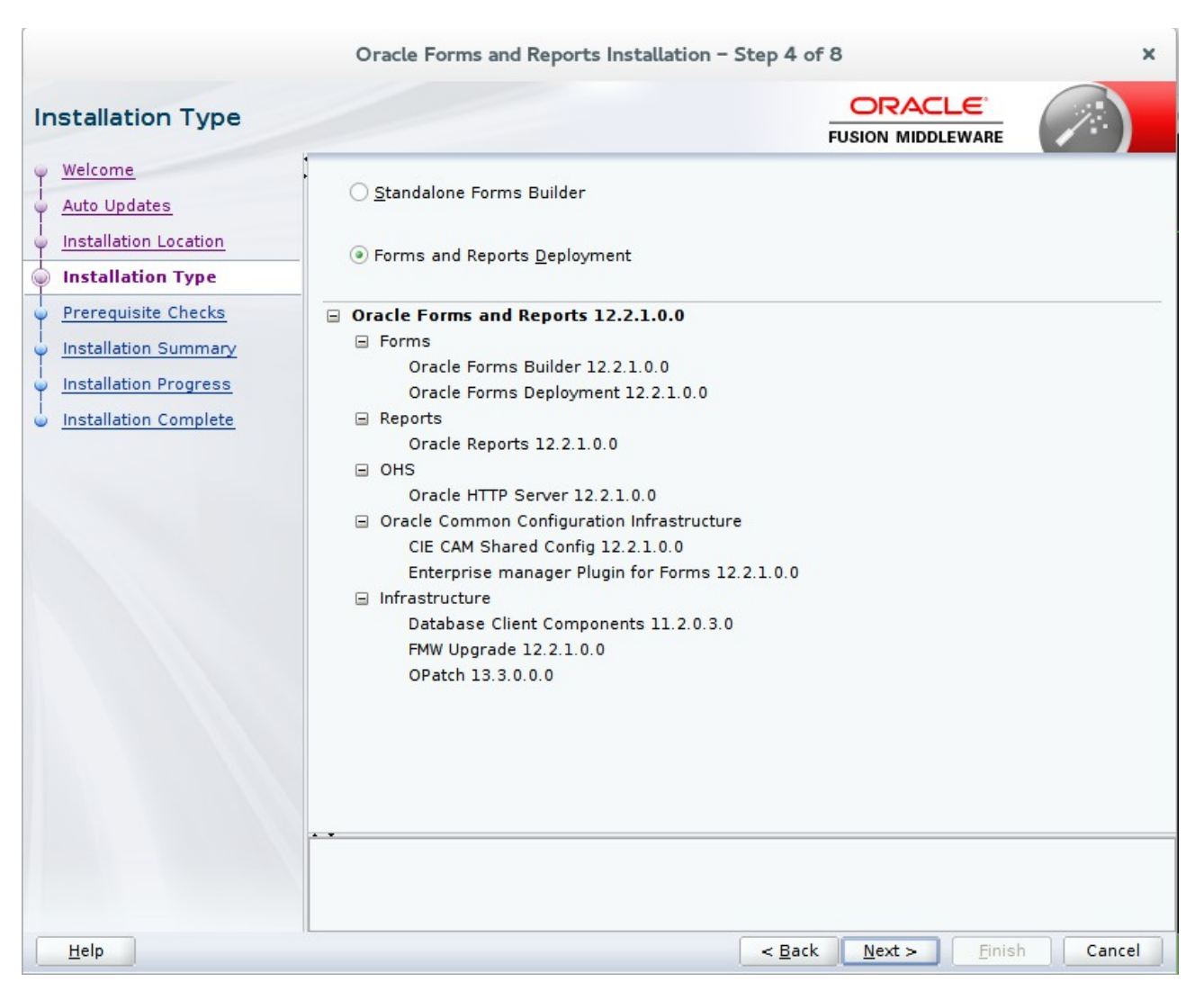

#### 4). The Installation Type page appears.

You can select **Standalone Forms Builder** if you want only that functionality, or choose **Forms and Reports Deployment** to install all of the products. Click **Next** to continue.

|   |                       | Oracle                                         | Forms and Reports Installation – Step 5 of 8     | ×        |  |
|---|-----------------------|------------------------------------------------|--------------------------------------------------|----------|--|
| P | rerequisite Checks    |                                                |                                                  |          |  |
| Ŷ | Welcome               |                                                |                                                  |          |  |
| 4 | Auto Updates          |                                                | 100%                                             |          |  |
| 4 | Installation Location | A Che                                          | ecking operating system certification            |          |  |
| Ý | Installation Type     | A Che                                          | ecking recommended operating system packages     |          |  |
| 0 | Prerequisite Checks   | Che                                            | ecking kernel parameters                         |          |  |
| Ý | Installation Summary  | V Che                                          | ecking physical memory                           |          |  |
| 9 | Installation Progress | V Che                                          | ecking Java version used to launch the installer |          |  |
| 0 | Installation Complete |                                                |                                                  |          |  |
|   |                       |                                                |                                                  |          |  |
|   |                       |                                                |                                                  |          |  |
|   |                       |                                                |                                                  |          |  |
|   |                       |                                                |                                                  |          |  |
|   |                       |                                                |                                                  |          |  |
|   |                       |                                                |                                                  |          |  |
|   |                       |                                                |                                                  |          |  |
|   |                       |                                                |                                                  |          |  |
|   |                       |                                                |                                                  |          |  |
|   |                       | Stop Re                                        | run Skip ✓ View Successful <u>T</u> asks         | View Log |  |
|   |                       |                                                |                                                  |          |  |
|   |                       | Checking recommended operating system packages |                                                  |          |  |
|   |                       |                                                | g physical memory                                |          |  |
| - |                       | 🗄 – 🏈 Checkin                                  | g Java version used to launch the installer      | -        |  |
| 1 | Help                  |                                                | < <u>Back</u> <u>N</u> ext > <u>Finish</u>       | Cancel   |  |

#### 5). The **Prerequisites Checks** page appears.

This pages shows you the progress of the system checking the prerequisites on your system prior to installation. If you are lacking any prerequisites, a message will appear telling you so. You do not need to take any actions on this page, though you can view the log from here. Click **Next** to continue.

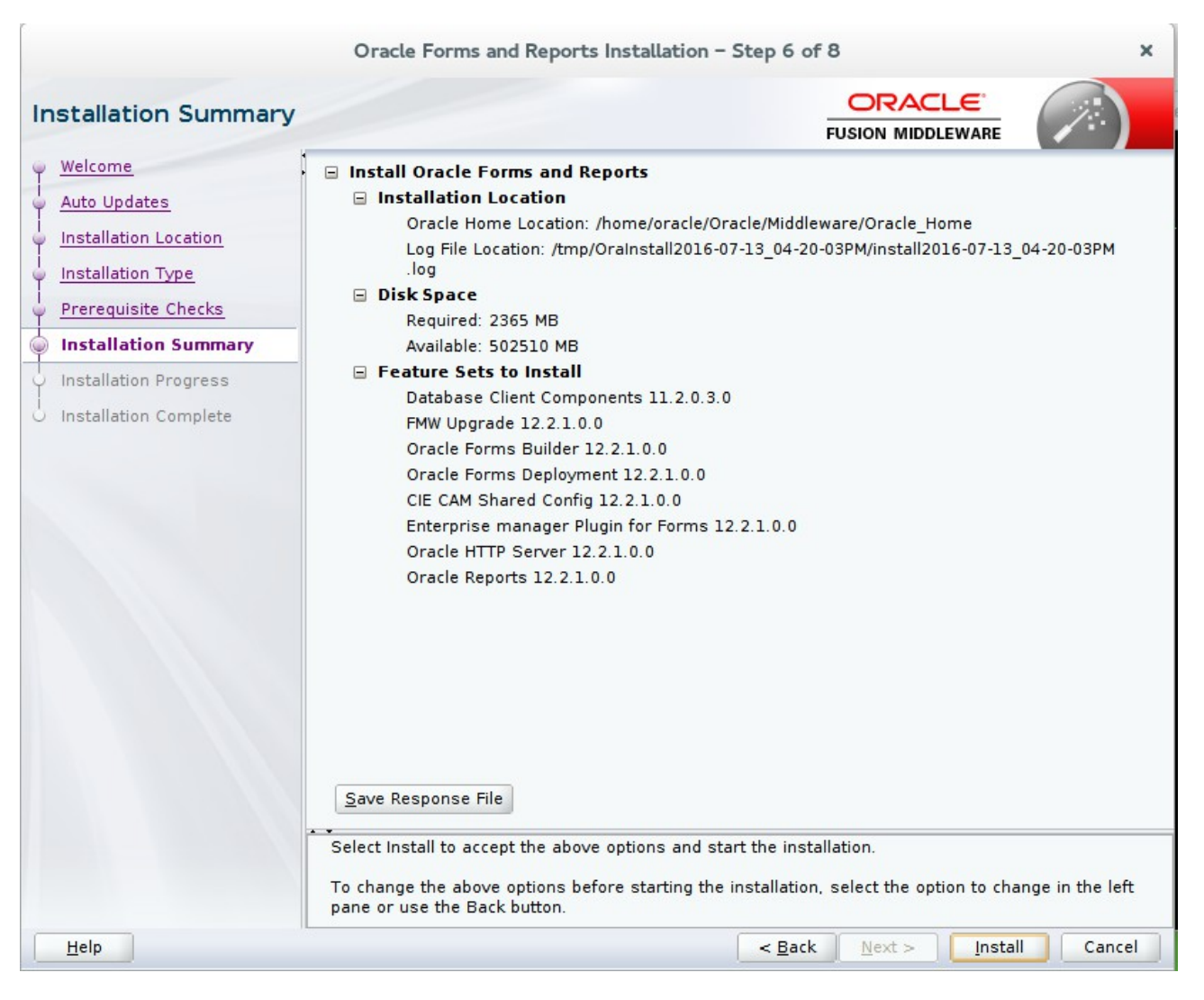

#### 6). The Installation Summary page appears.

This page shows you what components and features are about to be installed. If you need to make changes, click **Back**, otherwise, click **Install** to start the installation.

|                                                                                              | Oracle Forms and Reports Installation - Step 7 of 8 ×                                                                                                    |
|----------------------------------------------------------------------------------------------|----------------------------------------------------------------------------------------------------|
| Installation Progress                                                                        |                                                                                                    |
| Velcome                                                                                      | 100%                                                                                                    |
| Installation Type     Prerequisite Checks     Installation Summary     Installation Progress | Image: Prepare         Image: Copy         Image: Copy <tr< td=""></tr<> |
| Installation Complete                                                                        | <ul> <li>Clinking</li> <li>Setup</li> <li>Saving the inventory</li> <li>Post install scripts</li> <li>Install scripts</li> </ul>                                                                                                    |
|                                                                                              | View Messages       View Successful Tasks       View Log         Hardware and Software Engineered to Work Together                                                                                                    |
| Help                                                                                         | < <u>B</u> ack <u>N</u> ext > <u>Finish</u> Cancel                                                                                                    |

#### 7). The Installation Progress page appears.

This page shows you the progress of the installation, and will warn you if there are any problems. You can view messages and logs from this page, but typically no action is required here. When progress is complete, click **Next** (go to a Summary page). Alternatively, you can click **Finish**.

8). If you clicked **Next**, the **Installation Complete** page appears, showing you the components that have been installed.

|                         | Oracle Forms and Reports Installation - S                                                                                                    | Step 8 of 8                         | ×        |  |  |
|-------------------------|----------------------------------------------------------------------------------------------------|-------------------------------------|----------|--|--|
| Installation Complete   |                                                                                                    |                                     |          |  |  |
| 9 Welcome               | Install Oracle Forms and Reports                                                                                                    |                                     |          |  |  |
| Auto Updates            | Installation Location                                                                                                    |                                     |          |  |  |
| Unstallation Location   | Oracle Home Location: /home/oracle/Ora                                                                                                    | cle/Middleware/Oracle_Home          |          |  |  |
|                         | Log File Location: /tmp/OraInstall2016-07                                                                                                    | -13_04-20-03PM/install2016-07-13_04 | -20-03PM |  |  |
| O Installation Type     | Feature Sets Installed Successfully                                                                                                    |                                     |          |  |  |
| Y Prerequisite Checks   | Database Client Components 11.2.0.3.0                                                                                                    |                                     |          |  |  |
| Installation Summary    | FMW Upgrade 12.2.1.0.0                                                                                                    |                                     |          |  |  |
| U Installation Progress | Oracle Forms Builder 12.2.1.0.0                                                                                                    |                                     |          |  |  |
|                         | Oracle Forms Deployment 12.2.1.0.0                                                                                                    |                                     |          |  |  |
| Installation Complete   | CIE CAM Shared Config 12.2.1.0.0                                                                                                    |                                     |          |  |  |
|                         | Enterprise manager Plugin for Forms 12.                                                                                                    | 2.1.0.0                             |          |  |  |
|                         | Oracle HTTP Server 12.2.1.0.0<br>Oracle Reports 12.2.1.0.0<br>Pre-Existing Feature Sets<br>OPatch 13.3.0.0.0                                                                        |                                     |          |  |  |
|                         |                                                                                                    |                                     |          |  |  |
|                         |                                                                                                    |                                     |          |  |  |
|                         |                                                                                                    |                                     |          |  |  |
|                         | Next Steps:                                                                                                    |                                     |          |  |  |
|                         | 1. Create a domain using the Configuration Wizar                                                                                                    | d.                                  |          |  |  |
|                         | <ol> <li>Start Node Manager and Domain Servers.</li> <li>Reference Installing and Configuring Oracle Forms &amp; Reports available on OTN for detailed<br/>instructions.</li> </ol> |                                     |          |  |  |
|                         |                                                                                                    |                                     |          |  |  |
|                         | Oracle Forms and Reports installation completed s                                                                                                    | successfully                        |          |  |  |
| Help                    |                                                                                                    | < <u>B</u> ack Next > Finish        | Cancel   |  |  |

Click Finish to dismiss the installer.

# 2. Creating Oracle Database Schema through Repository Creation Utility(RCU)

2-1. Repository Creation Utility (RCU) is available with the Oracle WebLogic Server 12cR2 Fusion Middleware Infrastructure distribution. Run \$FMW\_HOME/oracle\_common/bin/rcu.sh

#### Follow these steps:

1). The **Welcome** page appears.

|                             | Welcome - Step 1 of 8 ×                                                                           |
|-----------------------------|---------------------------------------------------------------------------------------------------|
| Welcome                     |                                                                                                   |
| 🥥 Welcome                   | Welcome to Repository Creation Utility 12.2.1.0.0 for Oracle Fusion Middleware.                   |
| Create Repository           | The Repository Creation Utility enables you to create and drop database schemas that are required |
| Database Connection Details | Tor<br>Oracle Fusion Middleware products.                                                         |
| Select Components           |                                                                                                   |
| Schema Passwords            |                                                                                                   |
| Map Tablespaces             |                                                                                                   |
| 🧅 <u>Summary</u>            |                                                                                                   |
| Completion Summary          |                                                                                                   |
|                             | Copyright © 1996,2015, Oracle and/or its affiliates. All rights reserved.                         |
| Help                        | < Back Next > Finish Cancel                                                                       |

Click Next to continue.

2). The Create Repository page appears.

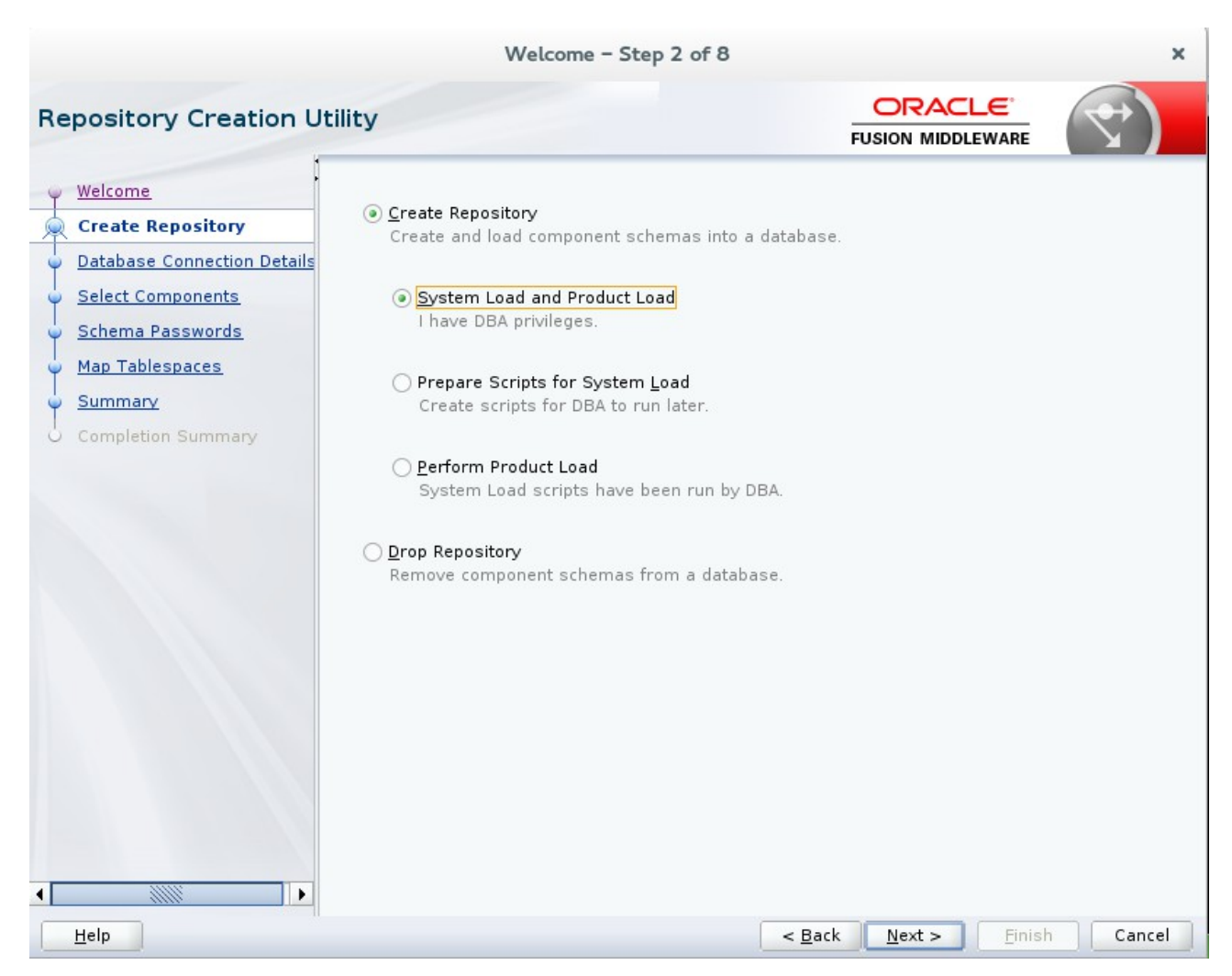

Select Create Repository, and System Load and Product Load (default). Click Next to continue.

# 3). The **Database Connection Details** page appears.

|                                                                    |                                         | Welcome - Step 3 of 8 X                                                                                                    |
|--------------------------------------------------------------------|-----------------------------------------|----------------------------------------------------------------------------------------------------|
| Repository Creation Uti                                            | lity                                    |                                                                                                    |
| Welcome                                                            | <u>D</u> atabase Type:                  | Oracle Database                                                                                                    |
| Database Connection Det     Select Components     Schema Passwords | Host Na <u>m</u> e:                     | <b>hpgen9-01</b><br>For RAC database, specify VIP name or one of the Node name as Host name.<br>For SCAN enabled RAC database, specify SCAN host as Host name. |
| Map Tablespaces     Summary     Completion Summary                 | P <u>o</u> rt:<br><u>S</u> ervice Name: | 1521<br>suse                                                                                                    |
|                                                                    | <u>U</u> sername:                       | sys<br>User with DBA or SYSDBA privileges. Example:sys                                                                                                    |
|                                                                    | <u>P</u> assword:                       | ••••••                                                                                                    |
|                                                                    | <u>R</u> ole:                           | SYSDBA   One or more components may require SYSDBA role for the operation to                                                                                   |
|                                                                    |                                         |                                                                                                    |
|                                                                    |                                         |                                                                                                    |
| Help                                                               |                                         | < <u>Back</u> <u>N</u> ext > <u>Finish</u> Cancel                                                                                                    |

Enter the RCU DB connection information as shown in the screen below. Click Next to continue.

# The Checking Prerequisites box pops up.

|                                                                |                                                                                                    | Welcome - Step 3 of 8                                                                        |                                        |                                          | ×                   |
|----------------------------------------------------------------|----------------------------------------------------------------------------------------------------|----------------------------------------------------------------------------------------------|----------------------------------------|------------------------------------------|---------------------|
| Repository Creation                                            | on Utility                                                                                                    |                                                                                              | FUS                                    | ORACLE <sup>®</sup>                      |                     |
| ♥ <u>Welcome</u><br>↓<br>↓ Create Repository                   | <u>D</u> atabase Type:                                                                                           | Oracle Database                                                                              |                                        |                                          | •                   |
| Database Connection     Select Components     Schema Passwords | n Det Host Na <u>m</u> e:                                                                                        | <b>hpgen9-01</b><br>For RAC database, specify V<br>For SCAN enabled RAC data                 | /IP name or one o<br>base, specify SCA | f the Node name as<br>N host as Host nar | s Host name.<br>ne. |
| Map Tablespaces                                                | Repository Cr                                                                                                    | eation Utility – Checking                                                                    | Prerequisites                          |                                          |                     |
| Ope                                                            | Initializing repository cor<br>Obtain properties of the<br>Check requirement for s<br>ration completed. Click OK | nfiguration metadata<br>specified database<br>pecified database<br>to continue to next page. | 00:00.721<br>00:00.101<br>00:01.407    | (ms)<br>(ms)<br>7(sec)                   | ration to           |
| ✓ <u>H</u> elp                                                 | •                                                                                                    |                                                                                              | < <u>B</u> ack                         | <u>N</u> ext > <u>F</u> inis             | h Cancel            |

It shows the progress of prerequisites checking. When it is complete, click **OK**.

#### 4). The Select Components page appears.

|                                                                                                    | Welcome                                                                                                    | - Step 4 of 8                      |                                 |                      | ×          |
|----------------------------------------------------------------------------------------------------|----------------------------------------------------------------------------------------------------|------------------------------------|---------------------------------|----------------------|------------|
| Select Components                                                                                                    |                                                                                                    |                                    | FU                              |                      |            |
| Welcome     Create Repository     Database Connection Details     Select Components     Schema Passwords     Map Tablespaces | Specify a unique prefix for all sc<br>and manage the schemas later.<br>Select existing prefix:<br>Create new prefix: | hemas created in th                | nis session, s<br>/. Cannot sta | so you can easily lo | vo special |
|                                                                                                    | Component                                                                                                    |                                    |                                 | Schema Owner         |            |
| Summary                                                                                                    | □□ Oracle AS Repository                                                                                              | □□ Oracle AS Repository Components |                                 |                      |            |
| O Completion Summary     ■     B     AS Common Schemas                                                                       |                                                                                                    |                                    |                                 |                      |            |
|                                                                                                    | User Messaging                                                                                                    | Service                            |                                 | UMS                  |            |
|                                                                                                    | □ Metadata Servic                                                                                                    | ces                                |                                 | MDS                  |            |
|                                                                                                    |                                                                                                    | ructuro Sonvicor                   |                                 | WLS                  |            |
|                                                                                                    | Common Infrastructure Services                                                                                       |                                    |                                 | SUSEDEMO OPSS        |            |
|                                                                                                    | Moracle Platform Security Services                                                                                   |                                    |                                 | SUSEDEMO JALI        |            |
|                                                                                                    |                                                                                                    |                                    |                                 | SUSEDEMO IAU APPEND  |            |
|                                                                                                    | Audit Services Viewer                                                                                                |                                    |                                 | SUSEDEMO IAU VIEWER  |            |
|                                                                                                    |                                                                                                    |                                    |                                 |                      |            |
|                                                                                                    |                                                                                                    |                                    |                                 |                      |            |
| Help                                                                                                    |                                                                                                    | (                                  | < <u>B</u> ack                  | <u>N</u> ext > Ein   | ish Cancel |

Select the **Create new prefix** radio button and provide a schema prefix (such as DEMO). Select the following components: **Oracle Platform Security Services**, **Audit Services**, **Audit Services Append** and **Audit Services Viewer**. Click **Next** to continue.

# The Checking Prerequisites box pops up.

|    |                                                                                               |                  | Welcome -                                                                                                    | - Step 4 of 8      |                                                                                   | ×                        |
|----|-----------------------------------------------------------------------------------------------|------------------|----------------------------------------------------------------------------------------------------|--------------------|-----------------------------------------------------------------------------------|--------------------------|
| Se | lect Compone                                                                                  | nts              |                                                                                                    |                    |                                                                                   |                          |
|    | Welcome<br>Create Repository<br>Database Connection<br>Select Components                      | <u>ı Details</u> | Specify a unique prefix for all scl<br>and manage the schemas later.                                                              | nemas created in t | his session, so you can ea                                                        | asily locate, reference, |
| ľ  | <u>Schema Passwort</u><br>Map Tablespaces                                                     | 1                | Repository Creation Utili                                                                                                    | ty – Checking P    | rerequisites                                                                      | : No special             |
|    | Map Tablespaces<br>Summary<br>Completion Summ<br>Completion Summ<br>Audi<br>Audi<br>Operation |                  | Component Prerequisites<br>mon Infrastructure Services<br>le Platform Security Services<br>t Services Append<br>t Services Viewer | o next page.       | 00:00.100(ms)<br>00:00.101(ms)<br>00:00.100(ms)<br>00:00.101(ms)<br>00:00.101(ms) | wner                     |
|    | <u>H</u> elp                                                                                  |                  |                                                                                                    |                    | < <u>B</u> ack <u>N</u> ext >                                                     | <u>Finish</u> Cancel     |

It shows the progress of prerequisites checking. When it is complete, click **OK**.

5). The Schema Passwords page appears.

|                                                                                                    | Welcome - Step 5 of 8                                                                                                    |                                       | ×      |
|----------------------------------------------------------------------------------------------------|----------------------------------------------------------------------------------------------------|---------------------------------------|--------|
| Repository Creation U                                                                                                    | Itility                                                                                                    |                                       | 7)     |
| Welcome         Create Repository         Database Connection Details         Select Components         Schema Passwords         Map Tablespaces         Summary         Completion Summary | Define passwords for main and auxiliary schema user            • Use same passwords for all schemas         Password:         Alpha numeric only.Cannot star         No special characters except: \$         Confirm Password:         •••••••         Use main schema passwords for auxiliary schemar         Specify different passwords for all schemas | rs.<br>t with a number.<br>5, # , _ , |        |
|                                                                                                    |                                                                                                    |                                       |        |
| Help                                                                                                    |                                                                                                    | < Back Next > Finish                  | Cancel |

Leave the default **Use same passwords for all schemas** radio button selected, and enter the password in the **Password** field. Click **Next** to continue.
## 6). The **Map Tablespaces** page appears.

| Welcome - Step 6 of 8 ×                                                          |                                                                                                    |                                                                                                    |                                                                                                    |                                                                                                    |
|----------------------------------------------------------------------------------|----------------------------------------------------------------------------------------------------|----------------------------------------------------------------------------------------------------|----------------------------------------------------------------------------------------------------|----------------------------------------------------------------------------------------------------|
| Repository Creation U                                                            | tility                                                                                                    |                                                                                                    |                                                                                                    |                                                                                                    |
| Welcome<br>Create Repository<br>Database Connection Details<br>Select Components | Default and temporary tab<br>To create new tablespace:                                                                       | lespaces for the select<br>s or modify existing tab                                                | ed components appear in<br>lespaces, use the Manage                                                          | the table below.<br>Tablespaces Button<br>Manage <u>T</u> ablespaces                                                          |
| Schema Passwords     Map Tablespaces     Summary     Completion Summary          | Component<br>Common Infrastructu<br>Oracle Platform Secu<br>Audit Services<br>Audit Services Append<br>Audit Services Viewer | Schema Owner<br>SUSEDEMO_STB<br>SUSEDEMO_OPSS<br>SUSEDEMO_IAU<br>SUSEDEMO_IAU_A<br>SUSEDEMO_IAU_VI | Default Tablespace<br>*SUSEDEMO_STB<br>*SUSEDEMO_IAS_OPSS<br>*SUSEDEMO_IAU<br>*SUSEDEMO_IAU<br>*SUSEDEMO_IAU | Temp Tablespace<br>*SUSEDEMO_IAS_TEMP<br>*SUSEDEMO_IAS_TEMP<br>*SUSEDEMO_IAS_TEMP<br>*SUSEDEMO_IAS_TEMP<br>*SUSEDEMO_IAS_TEMP |
|                                                                                  | * Default tablespaces (spe                                                                                                   | cified in the configurat                                                                           | ion files) are to be created                                                                                 | upon confirmation.                                                                                                    |
| Help                                                                             |                                                                                                    |                                                                                                    | < <u>B</u> ack <u>N</u> ext >                                                                                | <u>Finish</u> Cancel                                                                                                    |

Map action is required. Click **Next** to continue.

A Repository Creation Utility box pops up, requiring your confirmation.

|                                                                                                    | We                                                                             | lcome – Step 6 of 8                                                                                                    |                                                                                                    |                                                                             |
|----------------------------------------------------------------------------------------------------|--------------------------------------------------------------------------------|----------------------------------------------------------------------------------------------------|----------------------------------------------------------------------------------------------------|-----------------------------------------------------------------------------|
| Repository Creation U                                                                                                  | Itility                                                                        |                                                                                                    |                                                                                                    |                                                                             |
| <ul> <li>Welcome</li> <li>Create Repository</li> <li>Database Connection Details</li> <li>Select Components</li> </ul> | Default and temporary ta<br>To create new tablespac                            | ablespaces for the sele<br>es or modify existing to                                                                                      | cted components appear<br>ablespaces.use the Mana                                                                         | in the table below.<br>Ige Tablespaces Button<br>Manage <u>T</u> ablespaces |
| Schema Passwords                                                                                                    | Component                                                                      | Schema Owner                                                                                                    | Default Tablespace                                                                                                    | Temp Tablespace                                                             |
| A Mark Tablesson                                                                                                    | Common Infrastructu                                                            | SUSEDEMO STR                                                                                                    | *SUSEDEMO_STR                                                                                                    | *SUSEDEMO_IAS_TEMP                                                          |
| Map Tablespaces     Summary     Completion Summary                                                                     | Ora<br>Auc<br>Auc<br>Auc<br>Auc<br>Click<br>Click<br>* Default tablespaces (s) | tablespaces that do no<br>selected schemas will the<br>k OK to create tablespa<br>k Cancel to return to the<br>pecified in the configura | Confirmation<br>t already exist in<br>be created.<br>ces.<br>a wizard.<br>QK <u>Cancel</u><br>ation files) are to be crea | ted upon confirmation.                                                      |
| Help                                                                                                    |                                                                                |                                                                                                    | < Back Next :                                                                                                    | Finish Cancel                                                               |
| 1000                                                                                                    |                                                                                |                                                                                                    | S Back Hoxes                                                                                                    |                                                                             |

Click OK.

# A **Creating Tablespaces** pop up appears, showing the progress of tablespace creation.

|                                                                                     | ١                                                                                                    | Welcome – Step 6 of 8                                                                                           | Ú                                                      |                                                                          |
|-------------------------------------------------------------------------------------|----------------------------------------------------------------------------------------------------|----------------------------------------------------------------------------------------------------|--------------------------------------------------------|--------------------------------------------------------------------------|
| Repository Creation L                                                               | Itility                                                                                                    |                                                                                                    |                                                        |                                                                          |
| Welcome     Create Repository     Database Connection Details     Select Components | Default and temporar<br>To create new tables                                                                                        | y tablespaces for the sele<br>paces or modify existing t                                                        | cted components appear in<br>ablespaces, use the Manag | n the table below.<br>e Tablespaces Button<br>Manage <u>T</u> ablespaces |
| 🖉 Schema Passwords                                                                  | Component                                                                                                    | Schema Owner                                                                                                    | Default Tablespace                                     | Temp Tablespace                                                          |
| Map Tablespace Summary Completion Sumr Validating Creation Operation Operation      | Repository Creating Tablespace required ate tablespace required ate tablespaces in the completed. Click OK to * Default tablespaces | eation Utility - Creatin<br>aces<br>ments for selected com<br>a repository database<br>o continue to next page. | g Tablespaces                                          | Ed upon confirmation.                                                    |
| Help                                                                                |                                                                                                    |                                                                                                    | < <u>B</u> ack <u>N</u> ext >                          | EinishCancel                                                             |

Click OK, then Next.

7). The **Summary** page appears, showing your actions and choices.

|    |                                                                                                    | Welcome - :                                                                         | Step 7 of 8                                      |                                                                     | ×                                                                                                    |
|----|----------------------------------------------------------------------------------------------------|-------------------------------------------------------------------------------------|--------------------------------------------------|---------------------------------------------------------------------|----------------------------------------------------------------------------------------------------|
| Re | pository Creation U                                                                                                    | tility                                                                              |                                                  |                                                                     |                                                                                                    |
|    | <u>Welcome</u><br><u>Create Repository</u><br><u>Database Connection Details</u><br><u>Select Components</u><br><u>Schema Passwords</u> | Database details:<br>Host Name<br>Port<br>Service Name<br>Connected As<br>Operation | hpgen9-01<br>1521<br>SUSE<br>sys<br>System and D | ata Load concurrer                                                  | thy                                                                                                    |
| -  | Map Tablespaces Summary                                                                                                    | Prefix for (prefixable) Schema Own                                                  | iers SUSEDEMO                                    |                                                                     | ,                                                                                                    |
| 0  | completion summary                                                                                                    | Component<br>Common Infrastructure Services<br>Oracle Platform Security Services    | Schema Owner<br>SUSEDEMO_STB<br>SUSEDEMO_OPSS    | Tablespace Type<br>Default<br>Temp<br>Additional<br>Default<br>Temp | Tablespace Name<br>SUSEDEMO_STB<br>SUSEDEMO_IAS_TEMP<br>None<br>SUSEDEMO_IAS_OPSS<br>SUSEDEMO_IAS_TEMP |
|    |                                                                                                    | Audit Services                                                                      | SUSEDEMO_IAU                                     | Additional<br>Default<br>Temp<br>Additional                         | None<br>SUSEDEMO_IAU<br>SUSEDEMO_IAS_TEMP<br>None                                                      |
|    |                                                                                                    | Audit Services Append                                                               | SUSEDEMO_IAU_APPEND                              | Default<br>Temp<br>Additional                                       | SUSEDEMO_IAU<br>SUSEDEMO_IAS_TEMP<br>None                                                              |
|    |                                                                                                    | Audit Services Viewer                                                               | SUSEDEMO_IAU_VIEWER                              | Default<br>Temp<br>Additional                                       | SUSEDEMO_IAU<br>SUSEDEMO_IAS_TEMP<br>None                                                              |
| •  |                                                                                                    | Save <u>R</u> esponse File                                                          |                                                  |                                                                     |                                                                                                    |
|    | <u>H</u> elp                                                                                                    |                                                                                     | < <u>B</u> ack                                   | <u>N</u> ext >                                                      | <u>C</u> reate Cancel                                                                                  |

Click **Create** to continue.

A **System Load** progress box appears, showing progress. The box will disappear when complete.

|                                                                                                    |                                                                                                    | Welco                                                                                                    | me - Step 7 of 8                                                                                                    |                                                      | ×                                                                                                    |
|----------------------------------------------------------------------------------------------------|----------------------------------------------------------------------------------------------------|----------------------------------------------------------------------------------------------------|----------------------------------------------------------------------------------------------------|------------------------------------------------------|----------------------------------------------------------------------------------------------------|
| Repository                                                                                                    | Creation U                                                                                                    | Itility                                                                                                    |                                                                                                    |                                                      |                                                                                                    |
| Welcome<br>Create Repose<br>Database Con<br>Select Compo-<br>Schema Pass<br>Map Tablespi<br>Summary<br>Completion S | sitory<br>nnection Details<br>onent<br>aces<br>Repositor<br>aces<br>aces<br>aces<br>aces<br>aces<br>aces<br>aces<br>aces | Database details:<br>Host Name<br>Port<br>Service Name<br>Repository Creat<br>y System Load in progress.<br>Sute pre create operations<br>mon Infrastructure Services<br>t Services Append<br>t Services Viewer<br>t Services<br>Cle Platform Security Service<br>Sute post create operations | hpgen9-01<br>1521<br>cuce<br>ation Utility - System Loa<br>0<br>5<br>0<br>5<br>0<br>2<br>5<br>0<br>5<br>0<br>5<br>0<br>5<br>0<br>5<br>0<br>5<br>0<br>5<br>0 | Ind<br>Ind<br>Ind<br>Ind<br>Ind<br>Ind<br>Ind<br>Ind | Tablespace Name<br>USEDEMO_STB<br>USEDEMO_IAS_TEMP<br>one<br>USEDEMO_IAS_OPSS<br>USEDEMO_IAS_TEMP<br>one<br>USEDEMO_IAU<br>USEDEMO_IAU<br>SUSEDEMO_IAU<br>SUSEDEMO_IAU<br>SUSEDEMO_IAU<br>SUSEDEMO_IAU<br>SUSEDEMO_IAU<br>SUSEDEMO_IAS_TEMP<br>None |
| ▲ <u>H</u> elp                                                                                                    | Þ                                                                                                    | Save <u>R</u> esponse File                                                                                                    | < <u>E</u>                                                                                                    | ack <u>N</u> ext >                                   | <u>C</u> reate Cancel                                                                                                    |

## 8). The **Completion Summary** page appears.

|                                                                                                    | v                                                                                                    | Velcome – St                                                                                                    | ep 8 of 8                                                        |                                                                                                | ×                                                                                            |
|----------------------------------------------------------------------------------------------------|----------------------------------------------------------------------------------------------------|----------------------------------------------------------------------------------------------------|------------------------------------------------------------------|------------------------------------------------------------------------------------------------|----------------------------------------------------------------------------------------------|
| Repository Creation U                                                                                                    | Itility                                                                                                    |                                                                                                    |                                                                  |                                                                                                |                                                                                              |
| Welcome     Create Repository     Database Connection Details     Select Components     Schema Passwords     Map Tablespaces     Summary     Completion Summary | Database details:<br>Host Name<br>Port<br>Service Name<br>Connected As<br>Operation<br>Execution Time<br>RCU Logfile<br>Component Log<br>Directory<br>View Log<br>Prefix for (prefixable)<br>Schema Owners | hpgen9-01<br>1521<br>SUSE<br>sys<br>System and D<br>1 minute 2 s<br>/tmp/RCU201<br>/tmp/RCU201<br>rcu.log<br>SUSEDEMO | 0ata Load concu<br>seconds<br>6-07-13_16-30_4<br>6-07-13_16-30_4 | rrently<br>132390689/logs/rcu.log<br>132390689/logs                                            | 9                                                                                            |
|                                                                                                    | Compo<br>Common Infrastructur<br>Oracle Platform Secur<br>Audit Services<br>Audit Services Append<br>Audit Services Viewer                                                                                 | nent<br>re Services<br>rity Services                                                                                  | Success<br>Success<br>Success<br>Success<br>Success<br>Success   | Time<br>00:09.359(sec)<br>00:13.945(sec)<br>00:12.135(sec)<br>00:09.195(sec)<br>00:09.200(sec) | Logfile(Click to view)<br>stb.log<br>opss.log<br>iau.log<br>iau_append.log<br>iau_viewer.log |
| Help                                                                                                    |                                                                                                    |                                                                                                    |                                                                  | < <u>B</u> ack <u>N</u> ext >                                                                  | <u>C</u> reate <u>C</u> lose                                                                 |

Ensure schema creation is successful. Click **Close** to dismiss the screen.

## 3. Configuring Oracle Forms and Reports using the Config Wizard

3-1. In order to complete the configuration. Run the config wizard using **config.sh** located in the **ORACLE\_HOME/oracle\_common/common/bin** directory.

#### Follow these steps:

1). Choose Create a new domain, and enter the desired domain home path.

|                                                                                                    | Fusion Middleware Configuration Wizard - Pag                                                                                                    | e 1 of 8                        | ×                    |
|----------------------------------------------------------------------------------------------------|----------------------------------------------------------------------------------------------------|---------------------------------|----------------------|
| Configuration Type                                                                                                    |                                                                                                    |                                 |                      |
| Create Domain<br><u>Templates</u><br>Administrator Account<br>Domain Mode and JDK<br>Advanced Configuration<br><u>Configuration Summary</u><br>Configuration Progress<br>End Of Configuration | What do you want to do?<br>Create a new domain<br>Update an existing domain<br>Domain Location: le/Middleware/Oracle_Home/user_pu<br>Create a new domain. | rojects/domains/base_dom        | nain B <u>r</u> owse |
| <u>H</u> elp                                                                                                    | < <u>B</u> at                                                                                                    | ck <u>N</u> ext > <u>F</u> inis | h Cancel             |

Click Next to continue.

|                                                                                                    | Fusion Middleware Configuration Wizard - Page 2 of 14                                                                                                    | ×      |
|----------------------------------------------------------------------------------------------------|----------------------------------------------------------------------------------------------------|--------|
| Templates                                                                                                    |                                                                                                    |        |
| Create Domain<br>Templates<br>Administrator Account<br>Domain Mode and JDK<br>Advanced Configuration<br>Managed Servers<br>Clusters<br>Assign Servers to Clusters<br>Coherence Clusters<br>Machines<br>Assign Servers to Machines<br>Configuration Summary<br>Configuration Progress<br>End Of Configuration | <ul> <li>Create Domain Using Product Templates:         <ul> <li>Template Categories: All Templates</li> </ul> </li> <li>Available Templates         <ul> <li>Basic WebLogic Server Domain - 12.2.1 [wlserver] *</li> <li>Oracle Reports Server - 12.2.1 [ReportsServerComponent]</li> <li>Oracle Reports Bridge - 12.2.1 [ReportsBridgeComponent]</li> <li>Oracle Reports Application (upgrade only) - 12.2.1 [reports]</li> <li>Oracle Reports Application - 12.2.1 [reports]</li> <li>Oracle Reports Tools - 12.2.1 [ReportsToolsComponent]</li> <li>Oracle HTTP Server (Collocated) - 12.2.1 [ofs]</li> <li>Oracle Forms (upgrade only) - 12.2.1 [forms]</li> <li>Oracle Forms (upgrade only) - 12.2.1 [forms]</li> <li>Oracle Enterprise Manager - 12.2.1 [em]</li> <li>Oracle User Messaging Service Basic - 12.2.1 [oracle_common]</li> <li>Oracle HTTP Server (Restricted JRF) - 12.2.1 [ohs]</li> <li>Oracle WSM Policy Manager - 12.2.1 0 Igracle_common]</li> <li>Oracle WSM Policy Manager - 12.2.1 0 Igracle_common]</li> <li>Oracle WSM Policy Manager - 12.2.1 [ohs]</li> <li>Oracle WSM Policy Manager - 12.2.1 [ohs]</li> <li>Oracle WSM Policy Manager - 12.2.1 [ohs]</li> <li>Oracle WSM Policy Manager - 12.2.1 [ohs]</li> <li>Oracle WSM Policy Manager - 12.2.1 [ohs]</li> <li>Oracle WSM Policy Manager - 12.2.1 [ohs]</li> <li>Oracle WSM Policy Manager - 12.2.1 [ohs]</li> <li>Oracle WSM Policy Manager - 12.2.1 [ohs]</li> <li>Oracle WSM Policy Manager - 12.2.1 [ohs]</li> <li>Oracle WSM Policy Manager - 12.2.1 [ohs]</li> <li>Oracle WSM Policy Manager - 12.2.1 [ohs]</li> <li>Oracle WSM Policy Manager - 12.2.1 [ohs]</li> <li>Oracle WSM Policy Manager - 12.2.1 [ohs]</li> <li>Oracle WSM Policy Manager</li></ul></li></ul> |        |
| Help                                                                                                    | < Back Next > Finish                                                                                                    | Cancel |

#### 2). The Templates screen appears.

Keep the default selection (Create Domain using Product Templates), and select Oracle Forms – 12.2.1 components and Oracle Reports – 12.2.1 components. Click Next to continue.

|                                                                                                    | Fusion Middleware                                         | e Configuration Wizard                                             | l – Page 3 d                  | of 12          |                           | ×                    |
|----------------------------------------------------------------------------------------------------|-----------------------------------------------------------|--------------------------------------------------------------------|-------------------------------|----------------|---------------------------|----------------------|
| Application Location                                                                                                    |                                                           |                                                                    |                               |                |                           |                      |
| Create Domain<br>Templates<br>Application Location<br>Administrator Account<br>Domain Mode and JDK<br>Database Configuration Type<br>Component Datasources<br>JDBC Test<br>Advanced Configuration<br>Configuration Summary<br>Configuration Progress<br>End Of Configuration | Domain name:<br>Domain location:<br>Application location: | base_domain<br>:/oracle/Oracle/Middlewar<br>dleware/Oracle_Home/us | e/Oracle_Hor<br>ser_projects/ | me/user_projec | :ts/domains<br>ise_domain | s<br>Br <u>o</u> wse |
| Help                                                                                                    |                                                           |                                                                    | < <u>B</u> ack                | <u>N</u> ext > | <u>F</u> inish            | Cancel               |

## 3). The Application Location screen appears.

Keep the default value for Application location.Click **Next** to continue.

|                                                                                                    | Fusion Middlewa                                                                   | re Configuration Wizard                                     | - Page 4 of 12                | ×                        |
|----------------------------------------------------------------------------------------------------|-----------------------------------------------------------------------------------|-------------------------------------------------------------|-------------------------------|--------------------------|
| Administrator Account                                                                                                    |                                                                                   |                                                             |                               |                          |
| Create Domain<br>Templates<br>Application Location<br>Administrator Account<br>Domain Mode and JDK<br>Database Configuration Type<br>Component Datasources<br>JDBC Test<br>Advanced Configuration<br>Configuration Summary<br>Configuration Progress<br>End Of Configuration | Name<br>Password<br>Confirm Password<br>Must be the same a<br>at least one number | weblogic   s the password. Password r or special character. | nust contain at least 8 alph  | anumeric characters with |
| Help                                                                                                    |                                                                                   |                                                             | < <u>B</u> ack <u>N</u> ext > | <u>F</u> inish Cancel    |

#### 4). The Administrator Account screen appears.

Enter the WebLogic Domain administration username and password. This information will be needed to access WebLogic Server Control and Fusion Middleware Control. Click **Next** to continue.

|                                                                                                    | Fusion Middleware Configuration Wizard – Page 5 of 12 | ×                                              |
|----------------------------------------------------------------------------------------------------|-------------------------------------------------------|------------------------------------------------|
| Domain Mode and JDK                                                                                                    |                                                       |                                                |
| Create Domain<br>Templates<br>Application Location<br>Administrator Account<br>Domain Mode and JDK<br>Database Configuration Type<br>Component Datasources<br>JDBC Test<br>Advanced Configuration<br>Configuration Summary<br>Configuration Progress<br>End Of Configuration | Domain Mode                                           | :o deploy.<br>ns to deploy.<br>B <u>r</u> owse |
| Help                                                                                                    | < <u>Back</u> <u>N</u> ext > <u>Finish</u>            | Cancel                                         |

#### 5). The Domain Mode and JDK screen appears.

Select the Domain Mode (either **Development** or **Production**). For our purposes, select **Production**. Leave the default JDK selection as it appears, unless using another version of the JDK desired.

(**Note**: Your Oracle Forms and Reports installation can only be secured with Identity Management if you are configuring your components in deployment mode.)

## 6). The Database Configuration Type screen appears.

| Fusion Middleware Configuration Wizard - Page 6 of 12 ×                                                                                                    |                                                                                                    |                                                                                                    |  |
|----------------------------------------------------------------------------------------------------|----------------------------------------------------------------------------------------------------|----------------------------------------------------------------------------------------------------|--|
| Database Configuration                                                                                                    | Гуре                                                                                                    |                                                                                                    |  |
| Create Domain<br>Templates<br>Application Location<br>Administrator Account<br>Domain Mode and JDK<br>Database Configuration Ty<br>Component Datasources<br>JDBC Test<br>Advanced Configuration<br>Configuration Summary<br>Configuration Progress<br>End Of Configuration | Specify AutoConfiguration Options Using:<br><u>R</u> CU Data <u>M</u> anual Configuration<br>Enter the database connection details using th<br>schema credentials. The Wizard uses this con<br>required for components in this domain.<br>Vendor: Oracle Driver:<br>DBMS/Service: suse Host N<br>Schema Owner: SUSEDEMO_STB Schem<br>Get RCU Configuration Gancel<br>Connection Result Log<br>Connecting to the database serverOK<br>Retrieving schema data from database server<br>Binding local schema components with retrieve<br>Successfully Done. | ne Repository Creation Utility service table (STB)<br>nection to automatically configure the datasources<br>*Oracle's Driver (Thin) for Service connections; •<br>ame: hpgen9-01 Port: 1521<br>a Password: ••••••• |  |
| Help                                                                                                    |                                                                                                    | < Back Next > Finish Cancel                                                                                                    |  |

Enter the RCU DB connection information, then click **Get RCU Configuration**. You should receive a success message. Click **Next** to continue.

### Oracle Fusion Middleware 12c on SLES 12

|     |                                                                                                    | Fusion Middleware Co                                                                                               | onfiguratio                                | on Wizard - I                                                       | Page 7                               | of 12                                                                                       | ×           |
|-----|----------------------------------------------------------------------------------------------------|----------------------------------------------------------------------------------------------------|--------------------------------------------|---------------------------------------------------------------------|--------------------------------------|---------------------------------------------------------------------------------------------|-------------|
| JI  | DBC Component Schema                                                                                                    | a                                                                                                    |                                            |                                                                     |                                      |                                                                                             |             |
| *** | Create Domain<br>Templates<br>Application Location<br>Administrator Account<br>Domain Mode and JDK<br>Database Configuration Type<br>Component Datasources | Vendor:<br>DBMS/Service:<br>Schema Owner:<br>Oracle RAC configuration<br>O Convert to G<br>Edits to the data above | i for compo<br>ridLink (<br>will affect al | Driver:<br>Host Name<br>Schema Pa<br>nent schemas:<br>Convert to R/ | ::<br>assword:<br>AC multi           | data source O Don't o                                                                       | convert     |
|     | <u>IDBC Test</u><br><u>Advanced Configuration</u><br><u>Configuration Summary</u><br>Configuration Progress<br>End Of Configuration                        | Component Schema Corps Audit Schema OPSS Audit Viewer S OPSS Schema                                                | a DBMS/S<br>SUSE<br>SUSE<br>SUSE<br>SUSE   | Host Name<br>hpgen9-01<br>hpgen9-01<br>hpgen9-01                    | Port<br>1521<br>1521<br>1521<br>1521 | Schema Owner<br>SUSEDEMO_STB<br>SUSEDEMO_IAU_APPEND<br>SUSEDEMO_IAU_VIEWER<br>SUSEDEMO_OPSS | Schema Pass |
|     | Help                                                                                                    |                                                                                                    |                                            |                                                                     | < <u>B</u> ack                       | Next >                                                                                      | Cancel      |

## 7). The JDBC Component Schema screen appears.

Our instructions assume each Repository schema uses the same password. If not, enter the correct schema passwords. Click **Next** to continue.

×

.

#### Fusion Middleware Configuration Wizard - Page 8 of 12 ORACLE JDBC Component Schema Test FUSION MIDDLEWARE Create Domain Status Component Schema JDBC Connection URL ~ LocalSvcTbl Schema jdbc:oracle:thin:@//hpgen9-01:1521/SUSE 0 -Templates OPSS Audit Schema jdbc:oracle:thin:@//hpgen9-01:1521/SUSE 1 ~ Application Location ~ 1 OPSS Audit Viewer : jdbc:oracle:thin:@//hpgen9-01:1521/SUSE Administrator Account ~ 1 OPSS Schema jdbc:oracle:thin:@//hpgen9-01:1521/SUSE Domain Mode and JDK Database Configuration Type Component Datasources JDBC Test Advanced Configuration Test Selected Connections Cancel Testing Configuration Summary Configuration Progress Connection Result Log Component Schema=LocalSvcTbl Schema End Of Configuration Driver=oracle.jdbc.OracleDriver URL=jdbc:oracle:thin:@//hpgen9-01:1521/SUSE User=SUSEDEMO STB Password=\*\*\*\*\* SQL Test=SELECT 1 FROM DUAL CFGFWK-64213: Test Successful! CEGBWK-64213: IDBC connection test was successful Help < Back Next > Cancel

## 8). The JDBC Component Schema Test screen appears.

The tests are run and the results given. Ensure all test results are successful.Click Next to continue.

#### Oracle Fusion Middleware 12c on SLES 12

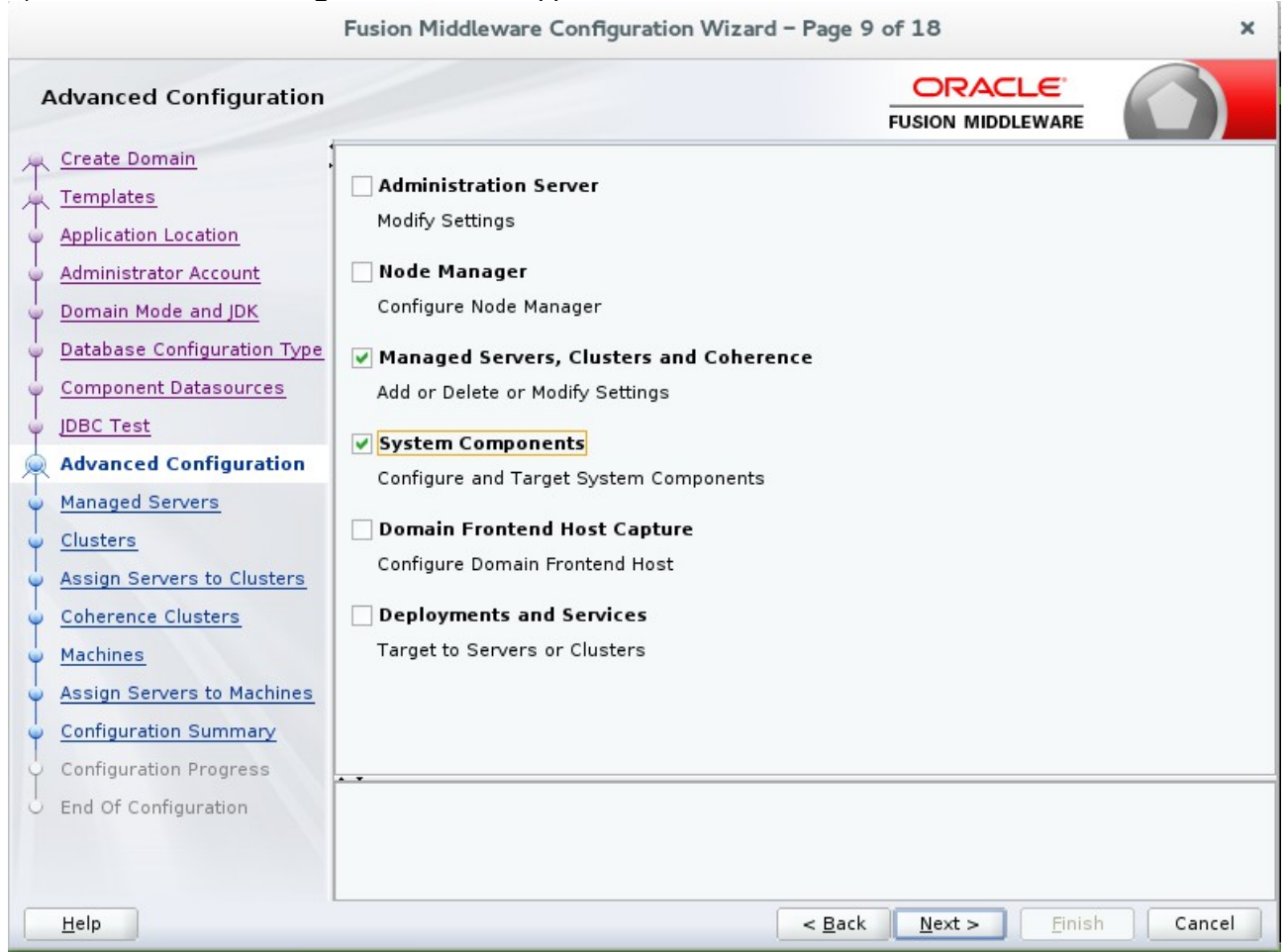

9). The Advanced Configuration screen appears.

Choose the services on your requirements, then click Next to continue.

|                                                                                                    | Fusion Middleware ( | Configuration Wizar  | d – Page 10    | of 18          |                    | ×                |
|----------------------------------------------------------------------------------------------------|---------------------|----------------------|----------------|----------------|--------------------|------------------|
| Managed Servers                                                                                                    |                     |                      |                |                |                    |                  |
| Templates                                                                                                    | 👍 🖓 🕞 Cl            | one 🔀 <u>D</u> elete |                |                | 🔊 Dis <u>c</u> a   | rd Changes       |
| Application Location     Administrator Account                                                                                                    | Server Name         | Listen Address       | Listen Port    | Enable SSL     | SSL Listen<br>Port | Server<br>Groups |
| Domain Mode and IDK                                                                                                    | WLS_FORMS           | 192.168.1.190 💌      | 9001           |                | Disabled           | FORMS-MA         |
|                                                                                                    | WLS_REPORTS         | 192.168.1.190 💌      | 9002           |                | Disabled           | REPORTS 🔻        |
| <ul> <li><u>Component Datasources</u></li> <li><u>JDBC Test</u></li> <li><u>Advanced Configuration</u></li> <li><u>Managed Servers</u></li> <li><u>Clusters</u></li> <li><u>Assign Servers to Clusters</u></li> <li><u>Coherence Clusters</u></li> <li><u>Machines</u></li> <li><u>Assign Servers to Machines</u></li> <li><u>Configuration Summary</u></li> <li><u>Configuration Progress</u></li> <li>End Of Configuration</li> </ul> |                     |                      |                |                |                    |                  |
| Help                                                                                                    |                     |                      | < <u>B</u> ack | <u>N</u> ext > | <u>F</u> inish     | Cancel           |

## 10). The Managed Servers screen appears.

Verify that the Server Groups is set to FORMS-MAN-SVR (for Forms) and REPORTS-APP-SERVERS (for Reports). Click **Next** to continue.

| Fusion Middleware Configuration Wizard - Page 11 of 18 |                                          |                 |                 |                | ×                            |                         |
|--------------------------------------------------------|------------------------------------------|-----------------|-----------------|----------------|------------------------------|-------------------------|
| (                                                      | Clusters                                 |                 |                 |                |                              |                         |
| 个个                                                     | <u>Create Domain</u><br><u>Templates</u> | 👍 Add 🗶         | Delete          |                | <b>i</b> g c                 | is <u>c</u> ard Changes |
| 9                                                      | Application Location                     | Cluster Name    | Cluster Address | Frontend Host  | Frontend HTTP<br>Port        | Frontend HTTPS<br>Port  |
| Ĩ                                                      | Administrator Account                    | cluster_forms   |                 |                | 0                            | 0                       |
| Ĭ                                                      | Domain Mode and JDK                      | cluster_reports |                 |                | 0                            | 0                       |
| Ĭ                                                      | Component Datasources                    |                 |                 |                |                              |                         |
| Ĭ                                                      |                                          |                 |                 |                |                              |                         |
| Ĭ                                                      | Advanced Configuration                   |                 |                 |                |                              |                         |
| T                                                      | Managed Servers                          |                 |                 |                |                              |                         |
| J                                                      | Clusters                                 |                 |                 |                |                              |                         |
| J                                                      | Assign Servers to Clusters               |                 |                 |                |                              |                         |
|                                                        | Coherence Clusters                       |                 |                 |                |                              |                         |
| ų                                                      | Machines                                 |                 |                 |                |                              |                         |
| Ļ                                                      | Assign Servers to Machines               |                 |                 |                |                              |                         |
| ų                                                      | Configuration Summary                    |                 |                 |                |                              |                         |
| Ļ                                                      | Configuration Progress                   | * <b>*</b>      |                 |                |                              |                         |
| 9                                                      | End Of Configuration                     |                 |                 |                |                              |                         |
|                                                        |                                          |                 |                 |                |                              |                         |
|                                                        | <u>H</u> elp                             |                 |                 | < <u>B</u> ack | <u>N</u> ext > <u>F</u> inis | h Cancel                |

## 11). The **Clusters screen** appears.

Default entries will be acceptable in most cases, unless adding new clusters is desirable. Click **Next** to continue.

|                             | Fusion Middleware Configuration Wizard                                                                   | – Pag            | e 12 of 18                             |                | ×             |
|-----------------------------|----------------------------------------------------------------------------------------------------|------------------|----------------------------------------|----------------|---------------|
| Assign Servers to Cluste    | rs                                                                                                    |                  |                                        |                |               |
| A Create Domain             | Servers                                                                                                  |                  | Clusters                               |                |               |
| Templates                   |                                                                                                    |                  | WLS FORMS                              |                |               |
| Application Location        |                                                                                                    |                  | o cluster_reports                      |                |               |
| Administrator Account       |                                                                                                    |                  | WLS_REPORTS                            |                |               |
| Domain Mode and JDK         |                                                                                                    |                  |                                        |                |               |
| Database Configuration Type |                                                                                                    |                  |                                        |                |               |
| Component Datasources       |                                                                                                    | 8                |                                        |                |               |
| JDBC Test                   |                                                                                                    |                  |                                        |                |               |
| Advanced Configuration      |                                                                                                    |                  |                                        |                |               |
| Managed Servers             |                                                                                                    |                  |                                        |                |               |
| Clusters                    |                                                                                                    |                  |                                        |                |               |
| Assign Servers to Clusters  |                                                                                                    | <u></u>          |                                        |                |               |
| Coherence Clusters          |                                                                                                    |                  |                                        |                |               |
| w <u>Machines</u>           |                                                                                                    |                  |                                        |                |               |
| Assign Servers to Machines  |                                                                                                    |                  |                                        |                |               |
| Configuration Summary       |                                                                                                    |                  |                                        |                |               |
| Configuration Progress      |                                                                                                    |                  |                                        |                |               |
| 5 End Of Configuration      | Select <b>one or more</b> servers in the left pane an<br>arrow button (>) to assign the server or server | d one<br>s to th | cluster in the right par<br>e cluster. | ne. Then       | use the right |
|                             | -                                                                                                    |                  |                                        |                |               |
|                             |                                                                                                    |                  |                                        |                |               |
| Help                        |                                                                                                    | < <u>B</u>       | ack <u>N</u> ext >                     | <u>F</u> inish | Cancel        |

12). The Assign Servers to Clusters screen appears.

The default values will be appropriate for most cases. However, if new managed servers were added in the previous step, they should be added to the cluster here. Click **Next** to continue.

|                             | Fusion Middleware Configuration Wiz | ard – Page 13 of 18           | ×                          |
|-----------------------------|-------------------------------------|-------------------------------|----------------------------|
| Coherence Clusters          |                                     |                               |                            |
| Templates                   |                                     |                               | 🔊 Dis <u>c</u> ard Changes |
| Application Location        | Cluster Name                        | Cluste                        | r Listen Port              |
| Administrator Account       | defaultCoherenceCluster             | 0                             |                            |
| Domain Mode and JDK         |                                     |                               |                            |
| Database Configuration Type | L                                   |                               |                            |
| Component Datasources       |                                     |                               |                            |
| UDBC Test                   |                                     |                               |                            |
| Advanced Configuration      |                                     |                               |                            |
| Managed Servers             |                                     |                               |                            |
| Ulusters                    |                                     |                               |                            |
| Assign Servers to Clusters  |                                     |                               |                            |
| Coherence Clusters          |                                     |                               |                            |
| w <u>Machines</u>           |                                     |                               |                            |
| Assign Servers to Machines  |                                     |                               |                            |
| Configuration Summary       |                                     |                               |                            |
| Configuration Progress      |                                     |                               |                            |
| ပ် End Of Configuration     |                                     |                               |                            |
|                             |                                     |                               |                            |
| Help                        |                                     | < <u>B</u> ack <u>N</u> ext > | <u>Finish</u> Cancel       |

## 13). The **Coherence Clusters** screen appears.

The default values will be appropriate for most cases. Click **Next** to continue.

| Machines     Create Domain   Templates   Application Location   Administrator Account   Domain Mode and JDK   Database Configuration Type   Component Datasources   JDBC Test   Advanced Configuration   Managed Servers   Clusters   Assign Servers to Clusters   Coherence Clusters   Machines |                                                                                                    | Fusion Middleware Configura | ation Wizard – Page 14 of 18            |                                                          | ×        |
|----------------------------------------------------------------------------------------------------|----------------------------------------------------------------------------------------------------|-----------------------------|-----------------------------------------|----------------------------------------------------------|----------|
| Create Domain   Templates   Application Location   Administrator Account   Domain Mode and JDK   Database Configuration Type   Component Datasources   JDBC Test   Advanced Configuration   Managed Servers   Clusters   Assign Servers to Clusters   Coherence Clusters   Machines              | Machines                                                                                                    |                             |                                         |                                                          |          |
| Machines                                                                                                    | Create Domain<br>Templates<br>Application Location<br>Administrator Account<br>Domain Mode and JDK<br>Database Configuration Type<br>Component Datasources<br>JDBC Test<br>Advanced Configuration<br>Managed Servers<br>Clusters<br>Assign Servers to Clusters<br>Coherence Clusters | Machine Unix Machine        | FUSION N<br>Node Manager Listen Address | Dis <u>c</u> ard Changes<br>Node Manager Listen Por<br>5 | t<br>556 |
| Assign Servers to Machines Configuration Summary Configuration Progress End Of Configuration Help                                                                                                    | Machines Assign Servers to Machines Configuration Summary Configuration Progress End Of Configuration Help                                                                                                    | * •                         | < Back Next                             | - Finish Cance                                           |          |

## 14). The **Machines** screen appears.

You can use this screen to override the machine name or add addition Machine names for extend domain. Click **Next** to continue.

| e                            | Fusion Middleware Configuration Wizard          | - Pag      | je 15 of 18                   | ×                |
|------------------------------|-------------------------------------------------|------------|-------------------------------|------------------|
| Assign Servers to Machin     | ies                                             |            |                               |                  |
| 🔍 Create Domain              | Servers                                         |            | Machines                      |                  |
| Templates                    |                                                 |            | 🗁 Machine                     |                  |
| Application Location         |                                                 |            | AdminServer                   |                  |
| Administrator Account        |                                                 |            | WLS_FORMS                     |                  |
| Domain Mode and IDK          |                                                 |            | WLS_REPORTS                   |                  |
| Detabase Configuration Type  |                                                 |            |                               |                  |
| Unitabase Configuration Type |                                                 |            |                               |                  |
| Component Datasources        |                                                 | 4          |                               |                  |
| UDBC Test                    |                                                 |            |                               |                  |
| Advanced Configuration       |                                                 |            |                               |                  |
| Managed Servers              |                                                 |            |                               |                  |
| Clusters                     |                                                 |            |                               |                  |
| Assign Servers to Clusters   |                                                 |            |                               |                  |
| Coherence Clusters           |                                                 |            |                               |                  |
| Wachines                     |                                                 |            |                               |                  |
| Assign Servers to Machine    |                                                 |            |                               |                  |
| Configuration Summary        |                                                 |            |                               |                  |
| Configuration Progress       |                                                 |            |                               |                  |
| C End Of Configuration       | Select one or more servers in the left pane an  | d one      | machine in the right pane. Th | en use the right |
| e end of configuration       | arrow button (>) to assign the server or server | s to th    | e machine.                    |                  |
|                              |                                                 |            |                               |                  |
| Help                         |                                                 | < <u>E</u> | Back Next > Einish            | Cancel           |

15). The Assign Servers to Machines screen appears.

Move the AdminServer to the AdminServerMachine by clicking the '>' button. Click **Next** to continue.

| Fusion Middleware Configuration Wizard - Page 16 of 20 × |                  |                |                               |                            |  |  |
|----------------------------------------------------------|------------------|----------------|-------------------------------|----------------------------|--|--|
| System Components                                        |                  |                |                               |                            |  |  |
| Templates                                                | . 👍 Add 🛛 🗙 Dele | ete            |                               | 🔊 Dis <u>c</u> ard Changes |  |  |
| Application Location                                     | System Component | Component Type | Restart Interval<br>Seconds   | Restart Delay Seconds      |  |  |
| Domain Mode and IDK                                      | formsl           | FORMS 🔻        | 3600                          | 0                          |  |  |
| Database Configuration Tyr                               |                  |                |                               |                            |  |  |
| Component Datasources                                    |                  |                |                               |                            |  |  |
| JDBC Test                                                |                  |                |                               |                            |  |  |
| Advanced Configuration                                   |                  |                |                               |                            |  |  |
| Managed Servers                                          |                  |                |                               |                            |  |  |
| Ulusters                                                 |                  |                |                               |                            |  |  |
| Assign Servers to Clusters                               |                  |                |                               |                            |  |  |
| Coherence Clusters                                       |                  |                |                               |                            |  |  |
| Machines                                                 |                  |                |                               |                            |  |  |
| Assign Servers to Machines                               |                  |                |                               |                            |  |  |
| System Components                                        |                  |                |                               |                            |  |  |
| Assign System Component                                  | * *              |                |                               |                            |  |  |
| Configuration Summary                                    |                  |                |                               |                            |  |  |
| Configuration Progress                                   |                  |                |                               |                            |  |  |
| ပ် End Of Configuration                                  |                  |                |                               |                            |  |  |
| Help                                                     |                  |                | < <u>B</u> ack <u>N</u> ext > | <u>F</u> inish Cancel      |  |  |

16). The System Components screen appears.

The default values will be appropriate for most cases. You can add additional Forms or other System Component instances on this screen (for extend domain scenario). Click **Next** to continue.

| r.                                             | Fusion Middleware Configuration Wizard           | - Page 17    | of 20                    |                | ×            |
|------------------------------------------------|--------------------------------------------------|--------------|--------------------------|----------------|--------------|
| Assign System Compone                          | ents to Machines                                 |              |                          |                |              |
| 🔔 Create Domain                                | System Component                                 | M            | achines                  |                |              |
| Templates                                      |                                                  | ≥ :          | Machine                  |                |              |
|                                                |                                                  |              | AdminServe<br>AdminServe | erMachine      |              |
|                                                |                                                  |              | Tomar                    |                |              |
| Administrator Account                          |                                                  |              |                          |                |              |
| Domain Mode and JDK                            |                                                  |              |                          |                |              |
| <ul> <li>Database Configuration Typ</li> </ul> |                                                  |              |                          |                |              |
| Component Datasources                          |                                                  | >            |                          |                |              |
| UDBC Test                                      |                                                  |              |                          |                |              |
| Advanced Configuration                         |                                                  |              |                          |                |              |
| Managed Servers                                |                                                  |              |                          |                |              |
| Clusters                                       |                                                  |              |                          |                |              |
| Accient Servers to Chusters                    |                                                  | 8            |                          |                |              |
| Assign Servers to clusters                     |                                                  |              |                          |                |              |
| Coherence Clusters                             |                                                  |              |                          |                |              |
| 🦕 <u>Machines</u>                              |                                                  |              |                          |                |              |
| Assign Servers to Machines                     |                                                  |              |                          |                |              |
| System Components                              |                                                  |              |                          |                |              |
| Assign System Compone                          | • •                                              |              |                          |                |              |
| Configuration Summary                          | Select one or more system components in the      | left pane an | nd <b>one</b> machin     | e in the right | t pane. Then |
| Configuration Progress                         | use the right arrow button (>) to assign the sys | tem compor   | ient or compor           | ients to the   | machine.     |
| O End Of Configuration                         |                                                  |              |                          |                |              |
| Holp                                           | L                                                | e Back       | Nexts                    | Finish         | Cancol       |
| Пеір                                           |                                                  |              | Mext >                   | Einish         | Cancer       |

17). The Assign System Components screen appears.

The default values will be appropriate for most cases. Click **Next** to continue.

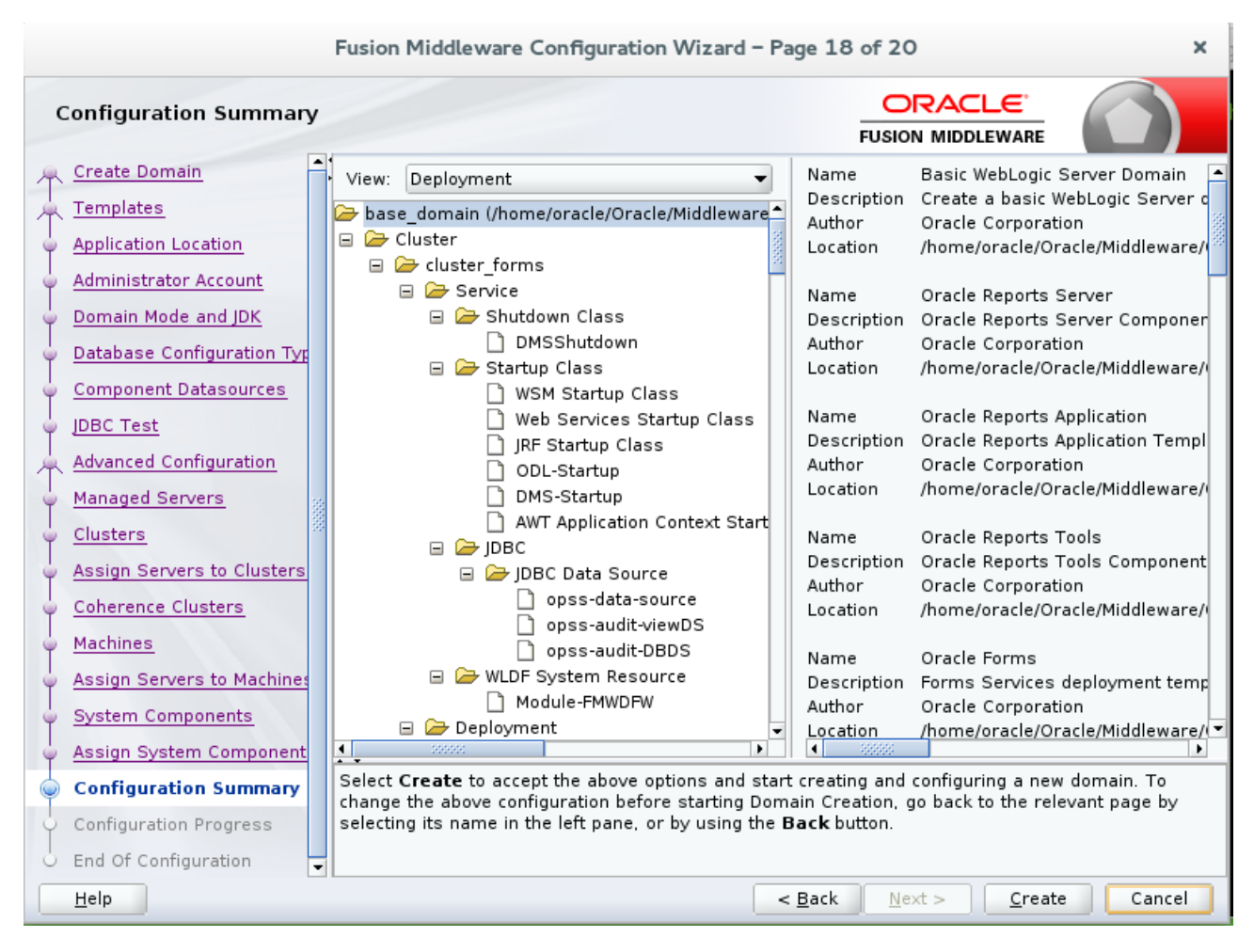

## 18). The Configuration Summary screen appears.

Select Create to accept the above options and start creating and configuring a new domain.

#### Fusion Middleware Configuration Wizard - Page 19 of 20 × ORACLE **Configuration Progress** FUSION MIDDLEWARE Create Domain R 100% Templates Application Location Preparing.. Extracting Domain Contents.. Administrator Account Creating Domain Security Information... Starting OPSS Security Configuration Data Processing.. Domain Mode and JDK The OPSS Security Configuration Data Processing Completed... Database Configuration Typ Saving the Domain Information... Storing Domain Information... Component Datasources String Substituting Domain Files... Performing OS Specific Tasks... JDBC Test Performing Post Domain Creation Tasks... Advanced Configuration Starting OPSS Security Configuration Commit Task... The OPSS Security Configuration Completed... Managed Servers Domain Created Successfully! Clusters Assign Servers to Clusters Coherence Clusters Machines Assign Servers to Machines System Components Assign System Component Configuration Summary **Configuration Progress** End Of Configuration -< Back Finish <u>H</u>elp Next > Cancel

19). The Configuration Progress screen appears.

Wait for this part of the configuration to complete. Depending on the location and performance of the Repository database, this process may take a few minutes. Click **Next** to continue.

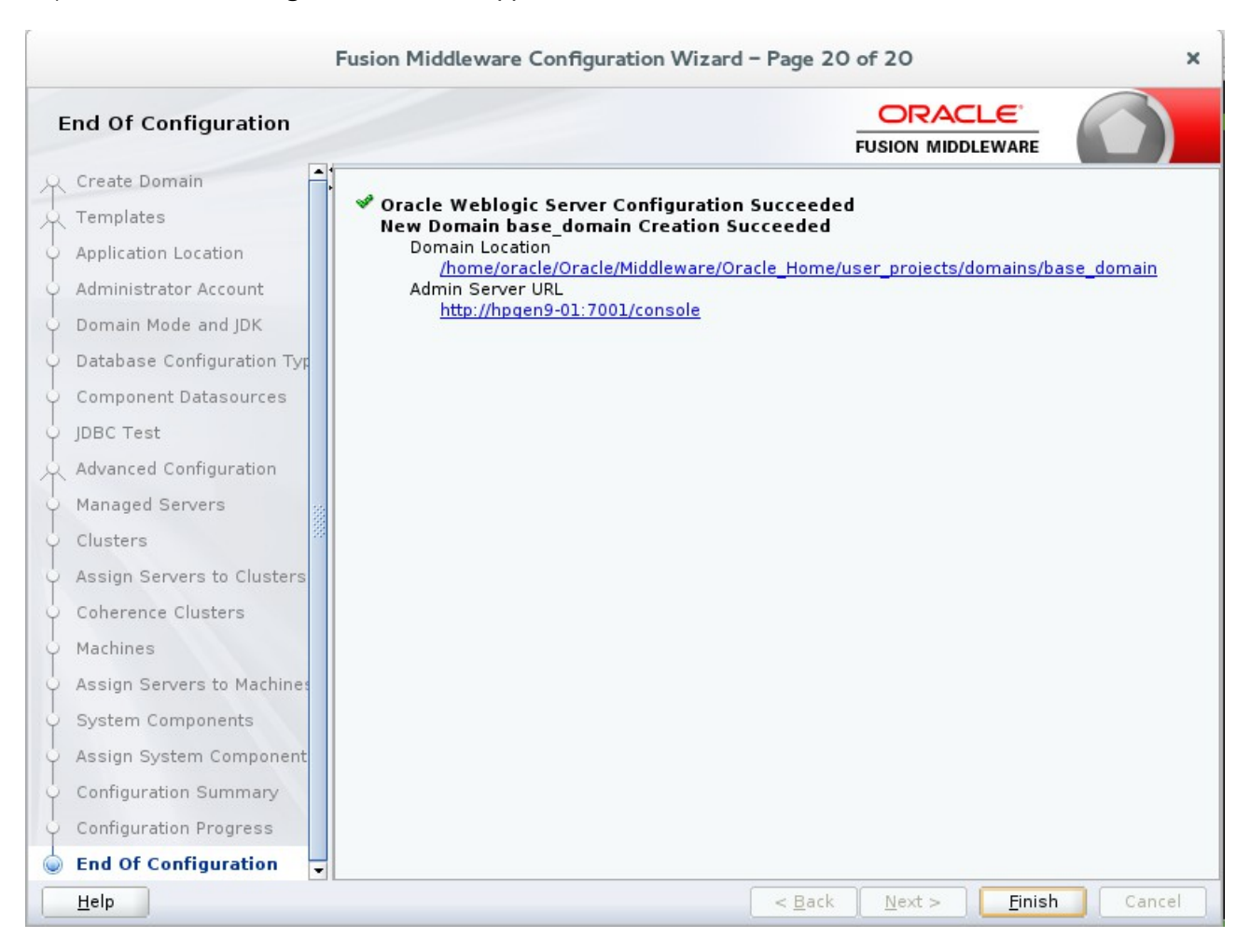

20). The End of Configuration screen appears.

Once you see: "Oracle Weblogic Server Configuration Succeeded", record the 'Domain Location' and 'Admin Server URL', then click Finish to dismiss the Configuration Wizard.

## 4. Verifying Oracle Forms and Reports Installation and Configuration

4-1. Check for the presence of installation log files in logs directory inside your Oracle Inventory directory. Also, check the domain server logs, which are located in the servers directory inside the domain home directory.

4-2. Starting the Node Manager and the AdminServer.

# Starting the Node Manager, go to the DOMAIN\_HOME/bin directory and run ./startNodeManager.sh > nm.out&

| oracle@hpgen9-01:ns/base_domain/bin                                                                                                    | : |
|----------------------------------------------------------------------------------------------------|---|
| File Edit View Search Terminal Tabs Help                                                                                                    |   |
| oracle@hpgen9 × oracle@hpgen9 × oracle@hpgen9 × oracle@hpgen9 × oracle@hpgen9 ×                                                                                                    |   |
| <pre>oracle@hpgen9-01:/home/oracle/Oracle/Middleware/Oracle_Home/user_projects/domains/base_domain/bin&gt; ./startNodel anager.sh &gt; nm.out&amp; [1] 7112 oracle@hpgen9-01:/home/oracle/Oracle/Middleware/Oracle_Home/user_projects/domains/base_domain/bin&gt; + /opt/oracle e/Oracle_MWJava/jdkl.8.0_91/bin/java -server -Xms32m -Xmx200m -Dcoherence.home=/home/oracle/Oracle/Middleware/Oracle_Home/ulserver/Oreports. oOracle_Home/wlserver//coherence -Dbea.home=/home/oracle/Oracle_Middleware/Oracle_Home/ulserver/Oreports. oOracle_Home/wlserver//ooherence -Dbea.home=/home/oracle/Oracle/Middleware/Oracle_Home/ulserver/Oreports. oOracle/Middleware/Oracle_Home/racle/Oracle/Middleware/Oracle_Mome/Apports.product.home=/home/oracle/Oracle/Middleware/Oracle_Home/verserverComponent -Dforms.product.home=/home/oracle/Oracle/Middleware/Oracle_Mome/oracle/Oracle/Middleware/Oracle_Mome/oracle/Oracle/Middleware/Oracle/Middleware/Oracle_Home/verserverComponent -Dforms.product.home=/home/oracle/Oracle/Middleware/Oracle_Middleware/Oracle_Middleware/Oracle_Middleware/Oracle_Middleware/Oracle_Middleware/Oracle_Middleware/Oracle/Middleware/Oracle_Home/verserverComponents.home=/home/oracle/Oracle/Middleware/Oracle_Home/verserver/Dise.xml -Dcommon.components.home=/home/oracle/Oracle/Middleware/Oracle_Home/verserver/Lib/weblogic.LaunchClassLoader -Djava.security.policy=/home; oracle/Oracle_Middleware/Oracle_Home/verserver/Lib/weblogic.policy -Dweblogic.nodemanager.JavaHome=/oracle_Home/verserver/Lib/weblogic.policy -Dweblogic.comdenverserver/Demovelogic.ordemanager.JavaHome=/oracle_Home/verserver/Lib/weblogic.policy -Dweblogic.comdenverserver/Lib/weblogic.policy -Dweblogic.comdenverserver/Demove/oracle_Home/verserver/Lib/weblogic.policy -Dweblogic.comdenverserver/Demove/oracle_Home/verserver/Lib/weblogic.policy -Dweblogic.comdenverserver/Demove/oracle_Home/verserver/Demove/oracle_Middleware/Oracle_Home/verserver/Lib/weblogic.policy -Dweblogic.comdenverserver/Demove/oracle_Home/verserver/Lib/weblogic.policy -Dweblogic.comdenverserver/Demove/or</pre> |   |
| DomainsFile=/home/oracle/0racle/Middleware/0racle_Home/user_projects/domains/base_domain/nodemanager/nodemanage<br>r.domains<br>LogLimit=0                                                                                                    |   |

## Starting the Admin Server, go to the DOMAIN\_HOME/bin directory and run ./startWebLogic.sh.

| oracle@hpgen9-01:ns/base_domain/bin ×                                                                                                    |
|----------------------------------------------------------------------------------------------------|
| File Edit View Search Terminal Tabs Help                                                                                                    |
| oracle@hpgen9 × oracle@hpgen9 × oracle@hpgen9 × oracle@hpgen9 × oracle@hpgen9 ×                                                                                                    |
| acle_Home/user_projects/domains/base_domain -Doracle.server.config.dir=/home/oracle/Oracle/Middleware/Oracle_Home/user_projects/domains/base_domain/config/fmwconfig/servers/AdminServer -Doracle.domain.config.dir=/home/oracle/Oracle/Middleware/Oracle_Home/user_projects/domains/base_domain/config/fmwconfig/fmwconfig/servers/AdminServer -Doracle.domain.config.dir=/home/oracle/oracle/Middleware/Oracle_Home/user_projects/domains/base_domain/config/fmwconfig -Dforms.product.home=/home/oracle/Oracle/Middleware/Oracle_Home/oracle_home/oracle/Oracle/Middleware/Oracle_Home/oracle_Nome/oracle/Oracle/Middleware/Oracle_Home/oracle/Oracle/Oracle/Middleware/Oracle_Home/oracle/Oracle/Middleware/Oracle_Home/oracle/Oracle/Middleware/Oracle_Home/oracle/Oracle/Middleware/Oracle_Home/oracle/Oracle/Middleware/Oracle/Middleware/Oracle_Home/wlservers/server -Dyavax.management.bullder.initial=weblogic.management.jmx.mbeanserver.WLSMEeanServerBuilder -Dem.oracle.home/oracle/Oracle/Middleware/Oracle_Home/wlservers/server -Doracle.home/oracle/Oracle/Middleware/Oracle_Home/wlserver.wLSMEeanServerBuilder -Dem.oracle.home/oracle/Oracle/Middleware/Oracle_Home/wlserver.wLSMEeanServerSuilder -Dem.oracle.home/oracle/Oracle/Middleware/Oracle_Home/wlserver.wLSMEeanServerServer -Doracle_Home/wlservers.weblogic=1 -Djava.util.logging.manager=oracle.core.ojdl.logging.0DLLogMaracle/Middleware/Oracle.core.ojdl.logging.0DLLogMaracle/Server                                                                                                    |
| <13-Jul-2016 17:16:24 o'clock GMT+08:00> <info> <security> <bea-090905> <disabling cryptoj="" jce="" provider="" sel<br="" the="">f-integrity check for better startup performance. To enable this check, specify -Dweblogic.security.allowCrypto<br/>DefaultICEVerification=true &gt;</disabling></bea-090905></security></info>                                                                                                    |
| <13-Jul-2016 17:16:24 o'clock GMT+08:00> <info> <security> <bea-090906> <changing default="" ger<br="" number="" random="" the="">erator in RSA CryptoJ from ECDRBG128 to HMACDRBG. To disable this change, specify -Dweblogic.security.allowCryp<br/>talDefaultPBNG=true &gt;</changing></bea-090906></security></info>                                                                                                    |
| <pre></pre> /// Constant Constant Consta                                                                                                    |
| All 0. 573 bootstrap service started. (33-Jul-2016 17:16:25 o'clock GMT+08:00> <info> <rcm> <bea-2165021> &lt;"ResourceManagement" is not enabled in thi<br/>s JVM. Enable "ResourceManagement" to use the WebLogic Server "Resource Consumption Management" feature. To ena<br/>ble "ResourceManagement", you must specify the following JVM options in the WebLogic Server instance in which t<br/>he JVM runs: -XX:+UnlockCommercialFeatures -XX:+ResourceManagement.&gt;</bea-2165021></rcm></info>                                                                                                    |
| Tue Oct 6 10:05:47 PDT 2015 1721936><br><a href="https://www.communicationsame">communicationsame"&gt;communicationsame"&gt;communicationsame"</a><br>Tue Oct 6 10:05:47 PDT 2015 1721936><br><a href="https://www.communicationsame">communicationsame"&gt;communicationsame"&gt;communicationsame"&gt;communicationsame"</a><br><a href="https://www.communicationsame">communicationsame"&gt;communicationsame"&gt;communicationsame</a><br><a href="https://www.communicationsame">communicationsame</a><br><a href="https://www.communicationsame">communicationsame</a><br><a href="https://www.communicationsame">communicationsame</a><br><a href="https://www.communicationsame">communicationsame</a><br><a href="https://www.communicationsame">communicationsame</a><br><a href="https://www.communicationsame">communicationsame</a><br><a href="https://www.communicationsame">communicationsame</a><br><a href="https://www.communicationsame">communicationsame</a><br><a href="https://www.communicationsame">communicationsame</a><br><a href="https://www.communicationsame">communicationsame</a><br><a href="https://www.communicationsame">communicationsame</a><br><a href="https://www.communicationsame">https://www.communicationsame</a><br><a href="https://www.communicationsame">https://www.communicationsame</a><br><a href="https://www.communicationsame">https://www.communicationsame</a><br><a href="https://www.communicationsame">https://www.communicationsame</a><br><a href="https://www.communicationsame">https://www.communicationsame</a><br><a href="https://www.communicationsame">https://www.communicationsame</a><br><a href="https://www.communicationsame">https://www.communicationsame</a><br><a href="https://www.communicationsame">https://</a> |

## Enter username and password.

| oracle@hpgen9-01:ns/base_domain/bin                                                                                                    | ×        |
|----------------------------------------------------------------------------------------------------|----------|
| File Edit View Search Terminal Tabs Help                                                                                                    |          |
| oracle@hpgen9 × oracle@hpgen9 × oracle@hpgen9 × oracle@hpgen9 × oracle@hpgen9 >                                                                                                    | :        |
| queue: 'weblogic.kernel.Default (self-tuning)', member≔n/a): Loaded cache configuration from "jar:file:/home/<br>acle/Oracle/Middleware/Oracle Home/oracle common/modules/oracle.wsm.common/wsm-agent-core.jar!/oracle-wsm-cor                                             | or       |
| ence-cache-config.xml"                                                                                                    |          |
| queue: 'weblogic.kernel.Default (self-tuning)', member=n/a): Created cache factory com.tangosol.net.Extensibl                                                                                                    | r<br>.eC |
| onfigurableCacheFactory<br><13-Jul-2016 17:18:12 o'clock GMT+08:00> <notice> <weblogicserver> <bea-000365> <server admi<="" changed="" state="" td="" to=""><td>Ν.</td></server></bea-000365></weblogicserver></notice>                                                    | Ν.       |
| ><br><12.1ul-2016 17:18:12 a'clack GMT+08:00> cNaticas duablagicSarvars dBEA-000265> dSarvar state changed to RESL                                                                                                    | мт       |
| NG.>                                                                                                    |          |
| <li>Jul-2016 1/:18:12 o'clock GMI+08:00&gt; <warning> <server> <bea-002611> <the "localhost",="" hostname="" m<br="" maps="" to="">tiple IP addresses: 127.0.0.1, 0:0:0:0:0:0:0:1.&gt;</the></bea-002611></server></warning></li>                                          | ut       |
| <13-Jul-2016 17:18:12 o'clock GMT+08:00> <notice> <weblogicserver> <bea-000329> <started server<br="" the="" weblogic="">ministration Server "AdminServer" for domain "base domain" running in production mode.&gt;</started></bea-000329></weblogicserver></notice>       | Ad       |
| <pre>&lt;13-Jul-2016 17:18:12 o'clock GMT+08:00&gt; <notice> <server> <bea-002613> <channel "default[2]"="" +2="" 0="" 127="" 1:7001="" bttp="" for="" is="" item="" ldap="" listenir="" now="" on="" protocols="" some=""></channel></bea-002613></server></notice></pre> | g        |
| <pre>&lt;13-Jul-2016 17:18:12 o'clock GMT+08:00&gt; <notice> <server> <bea-002613> <channel "default"="" c<="" is="" listening="" now="" pre=""></channel></bea-002613></server></notice></pre>                                                                            | n        |
| 192.168.1.190:/001 for protocols 110p, t3, ldap, snmp, nttp.><br><13-Jul-2016 17:18:12 o'clock GMT+08:00> <notice> <server> <bea-002613> <channel "default[1]"="" is="" listenir<="" now="" td=""><td>ıg</td></channel></bea-002613></server></notice>                     | ıg       |
| on 0:0:0:0:0:0:0:1%lo:7001 for protocols iiop, t3, ldap, snmp, http.><br><13-Jul-2016 17:18:12 o'clock GMT+08:00> <notice> <server> <bea-002613> <channel "default[2]"="" is="" listenir<="" now="" td=""><td>a</td></channel></bea-002613></server></notice>              | a        |
| on 127.0.0.1:7001 for protocols iiop, t3, ldap, snmp, http.>                                                                                                    |          |
| 192.168.1.190:7001 for protocols iiop, t3, ldap, snmp, http.>                                                                                                    |          |
| <li>-Jul-2016 1/:18:12 o'clock GMI+08:00&gt; <notice> <server> <bea-002613> <channel "default[1]"="" is="" listenir<br="" now="">on 0:0:0:0:0:0:0:1%lo:7001 for protocols iiop, t3, ldap, snmp, http.&gt;</channel></bea-002613></server></notice></li>                    | g        |
| <li><li>-Jul-2016 17:18:12 o'clock GMT+08:00&gt; <notice> <weblogicserver> <bea-000360> <the in="" runnin<br="" server="" started="">mode.&gt;</the></bea-000360></weblogicserver></notice></li></li>                                                                      | G        |
| <13-Jul-2016 17:18:12 o'clock GMT+08:00> <notice> <weblogicserver> <bea-000365> <server changed="" p="" runn<="" state="" to=""></server></bea-000365></weblogicserver></notice>                                                                                           | IN       |
|                                                                                                    |          |

4-3. Verifying the Installed Products and Product Versions. Check the products and product version numbers by running the **opatch Isinventory -detail** command from the **ORACLE\_HOME/OPatch** directory.

oracle@hpgen9-01:/home/oracle/Oracle/Middleware/Oracle\_Home/OPatch> ./opatch lsinventory -details Oracle Interim Patch Installer version 13.3.0.0.0 Copyright (c) 2016, Oracle Corporation. All rights reserved. : /home/oracle/Oracle/Middleware/Oracle Home Oracle Home Central Inventory : /home/oracle/app/oralnventory : /home/oracle/Oracle/Middleware/Oracle Home/oraInst.loc from OPatch version : 13.3.0.0.0 OUI version : 13.3.0.0.0 Log file location : /home/oracle/Oracle/Middleware/Oracle Home/cfgtoollogs/opatch/opatch2016-07-13 17-22-13PM 1.log OPatch detects the Middleware Home as "/home/oracle/Oracle/Middleware/Oracle Home" Lsinventory Output file location : /home/oracle/Oracle/Middleware/Oracle Home/cfgtoollogs/opatch/lsinv/lsinventory2016-07-13 17-22-13PM.txt Local Machine Information:: Hostname: hpgen9-01 ARU platform id: 226 ARU platform description:: Linux x86-64 Interim patches (6) : Patch 19795066 : applied on Wed Jul 13 16:12:30 GMT+08:00 2016 Unique Patch ID: 19149348 Patch description: "One-off" Created on 16 Jul 2015, 15:51:43 hrs UTC Bugs fixed: 19795066 Files Touched: /oracle/jdbc/driver/OracleDatabaseMetaData.class --> ORACLE HOME/oracle common/modules/oracle.jdbc/ojdbc6.jar /oracle/jdbc/driver/OracleDatabaseMetaData.class --> ORACLE HOME/oracle common/modules/oracle.jdbc/ojdbc6 g.jar /oracle/idbc/driver/OracleDatabaseMetaData.class --> ORACLE HOME/oracle common/modules/oracle.jdbc/ojdbc6dms.jar /oracle/jdbc/driver/OracleDatabaseMetaData.class --> ORACLE HOME/oracle common/modules/oracle.jdbc/ojdbc7.jar /oracle/jdbc/driver/OracleDatabaseMetaData.class --> ORACLE HOME/oracle common/modules/oracle.jdbc/ojdbc7 g.jar /oracle/jdbc/driver/OracleDatabaseMetaData.class --> ORACLE HOME/oracle common/modules/oracle.jdbc/ojdbc7dms.jar Patch Location in Inventory: /home/oracle/Oracle/Middleware/Oracle Home/inventory/oneoffs/19795066 Patch Location in Storage area: /home/oracle/Oracle/Middleware/Oracle Home/.patch storage/19795066 Jul 16 2015 15 51 43

Patch 19632480 : applied on Wed Jul 13 16:12:13 GMT+08:00 2016 Unique Patch ID: 19278519 Patch description: "One-off" Created on 25 Aug 2015, 07:19:43 hrs UTC Bugs fixed: 19632480 Files Touched: /oracle/jdbc/OracleDatabaseMetaData.class --> ORACLE\_HOME/oracle\_common/modules/oracle.jdbc/ojdbc6.jar /oracle/jdbc/OracleDatabaseMetaData.class --> ORACLE HOME/oracle common/modules/oracle.jdbc/ojdbc6 g.jar /oracle/jdbc/OracleDatabaseMetaData.class --> ORACLE HOME/oracle common/modules/oracle.jdbc/ojdbc6dms.jar /oracle/jdbc/OracleDatabaseMetaData.class --> ORACLE HOME/oracle common/modules/oracle.idbc/oidbc7.jar /oracle/jdbc/OracleDatabaseMetaData.class --> ORACLE HOME/oracle common/modules/oracle.jdbc/ojdbc7 g.jar /oracle/jdbc/OracleDatabaseMetaData.class --> ORACLE HOME/oracle common/modules/oracle.jdbc/ojdbc7dms.jar Patch Location in Inventory: /home/oracle/Oracle/Middleware/Oracle Home/inventory/oneoffs/19632480 Patch Location in Storage area: /home/oracle/Oracle/Middleware/Oracle\_Home/.patch\_storage/19632480\_Aug\_25\_2015\_07\_19\_43 : applied on Wed Jul 13 16:11:56 GMT+08:00 2016 Patch 19154304 Unique Patch ID: 19278518 Patch description: "One-off" Created on 25 Aug 2015, 07:10:13 hrs UTC Bugs fixed: 19154304 Files Touched: /oracle/net/ns/NSProtocolNIO.class --> ORACLE\_HOME/oracle\_common/modules/oracle.jdbc/ojdbc6.jar /oracle/net/ns/NSProtocolStream.class --> ORACLE HOME/oracle common/modules/oracle.jdbc/ojdbc6.jar /oracle/net/nt/ConnStrategy.class --> ORACLE HOME/oracle common/modules/oracle.idbc/oidbc6.jar /oracle/net/resolver/AddrResolution.class --> ORACLE HOME/oracle common/modules/oracle.jdbc/ojdbc6.jar /oracle/net/ns/NSProtocolNIO.class --> ORACLE HOME/oracle common/modules/oracle.jdbc/ojdbc6 g.jar /oracle/net/ns/NSProtocolStream.class --> ORACLE HOME/oracle common/modules/oracle.jdbc/ojdbc6 g.jar /oracle/net/nt/ConnStrategy.class --> ORACLE HOME/oracle common/modules/oracle.jdbc/ojdbc6 g.jar /oracle/net/resolver/AddrResolution.class --> ORACLE HOME/oracle common/modules/oracle.jdbc/ojdbc6 g.jar /oracle/net/ns/NSProtocolNIO.class --> ORACLE HOME/oracle common/modules/oracle.jdbc/ojdbc6dms.jar /oracle/net/ns/NSProtocolStream.class --> ORACLE\_HOME/oracle\_common/modules/oracle.jdbc/ojdbc6dms.jar /oracle/net/nt/ConnStrategy.class --> ORACLE HOME/oracle common/modules/oracle.idbc/oidbc6dms.iar /oracle/net/resolver/AddrResolution.class --> ORACLE HOME/oracle common/modules/oracle.jdbc/ojdbc6dms.jar

/oracle/net/ns/NSProtocolNIO.class --> ORACLE HOME/oracle common/modules/oracle.jdbc/ojdbc7.jar /oracle/net/ns/NSProtocolStream.class --> ORACLE\_HOME/oracle\_common/modules/oracle.jdbc/ojdbc7.jar /oracle/net/nt/ConnStrategy.class --> ORACLE HOME/oracle common/modules/oracle.idbc/oidbc7.jar /oracle/net/resolver/AddrResolution.class --> ORACLE HOME/oracle common/modules/oracle.idbc/oidbc7.jar /oracle/net/ns/NSProtocolNIO.class --> ORACLE HOME/oracle common/modules/oracle.jdbc/ojdbc7 g.jar /oracle/net/ns/NSProtocolStream.class --> ORACLE HOME/oracle common/modules/oracle.jdbc/ojdbc7 g.jar /oracle/net/nt/ConnStrategy.class --> ORACLE HOME/oracle common/modules/oracle.jdbc/ojdbc7 g.jar /oracle/net/resolver/AddrResolution.class --> ORACLE HOME/oracle common/modules/oracle.jdbc/ojdbc7 g.jar /oracle/net/ns/NSProtocolNIO.class --> ORACLE HOME/oracle common/modules/oracle.jdbc/ojdbc7dms.jar /oracle/net/ns/NSProtocolStream.class --> ORACLE HOME/oracle common/modules/oracle.jdbc/ojdbc7dms.jar /oracle/net/nt/ConnStrategy.class --> ORACLE HOME/oracle common/modules/oracle.jdbc/ojdbc7dms.jar /oracle/net/resolver/AddrResolution.class --> ORACLE HOME/oracle common/modules/oracle.idbc/oidbc7dms.iar Patch Location in Inventory: /home/oracle/Oracle/Middleware/Oracle Home/inventory/oneoffs/19154304 Patch Location in Storage area: /home/oracle/Oracle/Middleware/Oracle Home/.patch storage/19154304 Aug 25 2015 07 10 13 : applied on Wed Jul 13 16:11:39 GMT+08:00 2016 Patch 19030178 Unique Patch ID: 19234068 Patch description: "One-off" Created on 4 Aug 2015, 05:40:22 hrs UTC Buas fixed: 19030178 Files Touched: /oracle/net/nt/TcpsConfigure.class --> ORACLE HOME/oracle common/modules/oracle.jdbc/ojdbc6.jar /oracle/net/nt/TcpsConfigure.class --> ORACLE HOME/oracle common/modules/oracle.jdbc/ojdbc6 g.jar /oracle/net/nt/TcpsConfigure.class --> ORACLE HOME/oracle common/modules/oracle.jdbc/ojdbc6dms.jar /oracle/net/nt/TcpsConfigure.class --> ORACLE HOME/oracle common/modules/oracle.jdbc/ojdbc7.jar /oracle/net/nt/TcpsConfigure.class --> ORACLE HOME/oracle common/modules/oracle.jdbc/ojdbc7 g.jar /oracle/net/nt/TcpsConfigure.class --> ORACLE HOME/oracle common/modules/oracle.jdbc/ojdbc7dms.jar Patch Location in Inventory: /home/oracle/Oracle/Middleware/Oracle Home/inventory/oneoffs/19030178 Patch Location in Storage area: /home/oracle/Oracle/Middleware/Oracle Home/.patch storage/19030178 Aug 4 2015 05 40 22 : applied on Wed Jul 13 16:11:22 GMT+08:00 2016 Patch 19002423

Unique Patch ID: 18804275

Patch description: "One-off" Created on 9 Apr 2015, 23:09:16 hrs UTC Bugs fixed: 19002423 Files Touched: /oracle/jdbc/driver/OraclePreparedStatement\$1.class --> ORACLE HOME/oracle common/modules/oracle.jdbc/ojdbc6.jar /oracle/idbc/driver/OraclePreparedStatement\$2.class --> ORACLE\_HOME/oracle\_common/modules/oracle.jdbc/ojdbc6.jar /oracle/jdbc/driver/OraclePreparedStatement\$BatchFIFONode.class --> ORACLE HOME/oracle common/modules/oracle.jdbc/ojdbc6.jar /oracle/jdbc/driver/OraclePreparedStatement\$Pair.class --> ORACLE HOME/oracle common/modules/oracle.jdbc/ojdbc6.jar /oracle/jdbc/driver/OraclePreparedStatement.class --> ORACLE HOME/oracle common/modules/oracle.idbc/oidbc6.jar /oracle/jdbc/driver/OraclePreparedStatement\$1.class --> ORACLE HOME/oracle common/modules/oracle.jdbc/ojdbc6 g.jar /oracle/jdbc/driver/OraclePreparedStatement\$2.class --> ORACLE HOME/oracle common/modules/oracle.jdbc/ojdbc6 g.jar /oracle/jdbc/driver/OraclePreparedStatement\$BatchFIFONode.class --> ORACLE HOME/oracle common/modules/oracle.jdbc/ojdbc6 g.jar /oracle/jdbc/driver/OraclePreparedStatement\$Pair.class --> ORACLE\_HOME/oracle\_common/modules/oracle.jdbc/ojdbc6\_g.jar /oracle/idbc/driver/OraclePreparedStatement.class --> ORACLE HOME/oracle common/modules/oracle.jdbc/ojdbc6 g.jar /oracle/jdbc/driver/OraclePreparedStatement\$1.class --> ORACLE HOME/oracle common/modules/oracle.jdbc/ojdbc6dms.jar /oracle/jdbc/driver/OraclePreparedStatement\$2.class --> ORACLE HOME/oracle common/modules/oracle.jdbc/ojdbc6dms.jar /oracle/jdbc/driver/OraclePreparedStatement\$BatchFIFONode.class --> ORACLE HOME/oracle common/modules/oracle.jdbc/ojdbc6dms.jar /oracle/jdbc/driver/OraclePreparedStatement\$Pair.class --> ORACLE HOME/oracle common/modules/oracle.jdbc/ojdbc6dms.jar /oracle/idbc/driver/OraclePreparedStatement.class --> ORACLE HOME/oracle common/modules/oracle.jdbc/ojdbc6dms.jar /oracle/jdbc/driver/OraclePreparedStatement\$1.class --> ORACLE HOME/oracle common/modules/oracle.jdbc/ojdbc7.jar /oracle/jdbc/driver/OraclePreparedStatement\$2.class --> ORACLE\_HOME/oracle\_common/modules/oracle.jdbc/ojdbc7.jar /oracle/jdbc/driver/OraclePreparedStatement\$BatchFIFONode.class --> ORACLE HOME/oracle common/modules/oracle.jdbc/ojdbc7.jar /oracle/jdbc/driver/OraclePreparedStatement\$Pair.class --> ORACLE HOME/oracle common/modules/oracle.idbc/oidbc7.jar /oracle/idbc/driver/OraclePreparedStatement.class --> ORACLE HOME/oracle common/modules/oracle.jdbc/ojdbc7.jar /oracle/jdbc/driver/OraclePreparedStatement\$1.class --> ORACLE HOME/oracle common/modules/oracle.jdbc/ojdbc7 g.jar /oracle/jdbc/driver/OraclePreparedStatement\$2.class --> ORACLE HOME/oracle common/modules/oracle.jdbc/ojdbc7 g.jar /oracle/jdbc/driver/OraclePreparedStatement\$BatchFIFONode.class --> ORACLE\_HOME/oracle\_common/modules/oracle.jdbc/ojdbc7\_g.jar /oracle/idbc/driver/OraclePreparedStatement\$Pair.class --> ORACLE HOME/oracle common/modules/oracle.jdbc/ojdbc7 g.jar /oracle/jdbc/driver/OraclePreparedStatement.class --> ORACLE HOME/oracle common/modules/oracle.jdbc/ojdbc7 g.jar

/oracle/jdbc/driver/OraclePreparedStatement\$1.class --> ORACLE HOME/oracle common/modules/oracle.jdbc/ojdbc7dms.jar /oracle/jdbc/driver/OraclePreparedStatement\$2.class --> ORACLE\_HOME/oracle\_common/modules/oracle.jdbc/ojdbc7dms.jar /oracle/idbc/driver/OraclePreparedStatement\$BatchFIFONode.class --> ORACLE HOME/oracle common/modules/oracle.jdbc/ojdbc7dms.jar /oracle/jdbc/driver/OraclePreparedStatement\$Pair.class --> ORACLE HOME/oracle common/modules/oracle.jdbc/ojdbc7dms.jar /oracle/jdbc/driver/OraclePreparedStatement.class --> ORACLE HOME/oracle common/modules/oracle.jdbc/ojdbc7dms.jar Patch Location in Inventory: /home/oracle/Oracle/Middleware/Oracle Home/inventory/oneoffs/19002423 Patch Location in Storage area: /home/oracle/Oracle/Middleware/Oracle Home/.patch storage/19002423 Apr 9 2015 23 09 16 : applied on Wed Jul 13 16:11:05 GMT+08:00 2016 Patch 18905788 Unique Patch ID: 18668039 Patch description: "One-off" Created on 7 Mar 2015, 00:43:09 hrs UTC Bugs fixed: 18905788 Files Touched: /oracle/ucp/common/Cluster\$1.class --> ORACLE\_HOME/oracle\_common/modules/oracle.ucp.jar /oracle/ucp/common/Cluster.class --> ORACLE HOME/oracle common/modules/oracle.ucp.jar /oracle/ucp/common/Cluster\$5.class --> ORACLE HOME/oracle common/modules/oracle.ucp.jar /oracle/ucp/common/Cluster\$4.class --> ORACLE HOME/oracle common/modules/oracle.ucp.jar /oracle/ucp/common/Cluster\$2.class --> ORACLE HOME/oracle common/modules/oracle.ucp.jar /oracle/ucp/common/Cluster\$3.class --> ORACLE HOME/oracle common/modules/oracle.ucp.jar /oracle/ucp/common/FailoverDriver\$1\$7.class --> ORACLE HOME/oracle common/modules/oracle.ucp.jar /oracle/ucp/common/FailoverDriver\$1\$9.class --> ORACLE\_HOME/oracle\_common/modules/oracle.ucp.jar /oracle/ucp/common/FailoverDriver\$1\$1XSelector.class --> ORACLE HOME/oracle common/modules/oracle.ucp.jar /oracle/ucp/common/FailoverDriver\$Event.class --> ORACLE\_HOME/oracle\_common/modules/oracle.ucp.jar /oracle/ucp/common/FailoverDriver\$1\$2.class --> ORACLE HOME/oracle common/modules/oracle.ucp.jar /oracle/ucp/common/FailoverDriver\$1\$1.class --> ORACLE\_HOME/oracle\_common/modules/oracle.ucp.jar /oracle/ucp/common/FailoverDriver\$1.class --> ORACLE HOME/oracle common/modules/oracle.ucp.jar /oracle/ucp/common/FailoverDriver\$1\$2\$1.class --> ORACLE HOME/oracle common/modules/oracle.ucp.jar /oracle/ucp/common/FailoverDriver\$Event\$Status.class --> ORACLE HOME/oracle common/modules/oracle.ucp.jar /oracle/ucp/common/FailoverDriver\$Stats.class --> ORACLE HOME/oracle common/modules/oracle.ucp.jar /oracle/ucp/common/FailoverDriver\$Event\$EventType.class --> ORACLE HOME/oracle common/modules/oracle.ucp.jar /oracle/ucp/common/FailoverDriver\$1\$8.class --> ORACLE HOME/oracle common/modules/oracle.ucp.jar /oracle/ucp/common/FailoverDriver\$StatsOne.class --> ORACLE HOME/oracle common/modules/oracle.ucp.jar /oracle/ucp/common/FailoverDriver\$1\$10.class -->

ORACLE HOME/oracle common/modules/oracle.ucp.jar /oracle/ucp/common/FailoverDriver\$1\$5.class --> ORACLE\_HOME/oracle\_common/modules/oracle.ucp.jar /oracle/ucp/common/FailoverDriver\$2.class --> ORACLE HOME/oracle common/modules/oracle.ucp.jar /oracle/ucp/common/FailoverDriver\$1\$2\$2.class --> ORACLE HOME/oracle common/modules/oracle.ucp.jar /oracle/ucp/common/FailoverDriver\$1\$6.class --> ORACLE\_HOME/oracle\_common/modules/oracle.ucp.jar /oracle/ucp/common/FailoverDriver\$1\$3.class --> ORACLE HOME/oracle common/modules/oracle.ucp.jar /oracle/ucp/common/FailoverDriver\$3.class --> ORACLE HOME/oracle common/modules/oracle.ucp.jar /oracle/ucp/common/FailoverDriver\$1\$4.class --> ORACLE HOME/oracle common/modules/oracle.ucp.jar /oracle/ucp/common/FailoverDriver.class --> ORACLE HOME/oracle common/modules/oracle.ucp.jar /oracle/ucp/common/LoadBalancer\$2.class --> ORACLE HOME/oracle common/modules/oracle.ucp.jar /oracle/ucp/common/LoadBalancer\$Event\$Flag.class --> ORACLE HOME/oracle common/modules/oracle.ucp.jar /oracle/ucp/common/LoadBalancer\$1AffinitySelector.class --> ORACLE\_HOME/oracle\_common/modules/oracle.ucp.jar /oracle/ucp/common/LoadBalancer\$Stats\$CloseResultsCounter.class --> ORACLE HOME/oracle common/modules/oracle.ucp.jar /oracle/ucp/common/LoadBalancer\$Stats\$BorrowResultsCounter.class --> ORACLE HOME/oracle common/modules/oracle.ucp.jar /oracle/ucp/common/LoadBalancer\$Stats\$Counter.class --> ORACLE HOME/oracle common/modules/oracle.ucp.jar /oracle/ucp/common/LoadBalancer\$1.class --> ORACLE HOME/oracle common/modules/oracle.ucp.jar /oracle/ucp/common/LoadBalancer\$1\$1.class --> ORACLE HOME/oracle common/modules/oracle.ucp.jar /oracle/ucp/common/LoadBalancer\$Event.class --> ORACLE HOME/oracle common/modules/oracle.ucp.jar /oracle/ucp/common/LoadBalancer\$MixTable.class --> ORACLE HOME/oracle common/modules/oracle.ucp.jar /oracle/ucp/common/LoadBalancer\$Stats.class --> ORACLE\_HOME/oracle\_common/modules/oracle.ucp.jar /oracle/ucp/common/LoadBalancer\$Stats\$PeakBorrowed.class --> ORACLE HOME/oracle common/modules/oracle.ucp.jar /oracle/ucp/common/LoadBalancer\$3.class --> ORACLE HOME/oracle common/modules/oracle.ucp.jar /oracle/ucp/common/LoadBalancer\$4.class --> ORACLE HOME/oracle common/modules/oracle.ucp.jar /oracle/ucp/common/LoadBalancer\$Stats\$Times.class --> ORACLE\_HOME/oracle\_common/modules/oracle.ucp.jar /oracle/ucp/common/LoadBalancer.class --> ORACLE HOME/oracle common/modules/oracle.ucp.jar /oracle/ucp/common/ONSDriver\$1.class --> ORACLE\_HOME/oracle\_common/modules/oracle.ucp.jar /oracle/ucp/common/ONSDriver.class --> ORACLE HOME/oracle common/modules/oracle.ucp.jar /oracle/ucp/common/wls/WebLogicCluster\$CoreConnectionWrapper.class --> ORACLE HOME/oracle common/modules/oracle.ucp.jar /oracle/ucp/common/wls/WebLogicCluster\$2.class -->

ORACLE HOME/oracle common/modules/oracle.ucp.jar /oracle/ucp/common/wls/WebLogicCluster\$5.class --> ORACLE HOME/oracle common/modules/oracle.ucp.jar /oracle/ucp/common/wls/WebLogicCluster\$FailoverEventWrapper.class --> ORACLE HOME/oracle common/modules/oracle.ucp.jar /oracle/ucp/common/wls/WebLogicCluster\$3.class --> ORACLE HOME/oracle common/modules/oracle.ucp.jar /oracle/ucp/common/wls/WebLogicCluster\$LoadBalanceEventWrapper.class --> ORACLE HOME/oracle common/modules/oracle.ucp.jar /oracle/ucp/common/wls/WebLogicCluster\$InitialRACCallback.class --> ORACLE HOME/oracle common/modules/oracle.ucp.jar /oracle/ucp/common/wls/WebLogicCluster\$7.class --> ORACLE HOME/oracle common/modules/oracle.ucp.jar /oracle/ucp/common/wls/WebLogicCluster\$6.class --> ORACLE HOME/oracle common/modules/oracle.ucp.jar /oracle/ucp/common/wls/WebLogicCluster.class --> ORACLE HOME/oracle common/modules/oracle.ucp.jar /oracle/ucp/common/wls/WebLogicCluster\$4.class --> ORACLE HOME/oracle common/modules/oracle.ucp.jar /oracle/ucp/common/wls/WebLogicCluster\$1.class --> ORACLE HOME/oracle common/modules/oracle.ucp.jar /oracle/ucp/common/wls/WebLogicCluster\$LoadBalanceEventWrapper\$1.class --> ORACLE HOME/oracle common/modules/oracle.ucp.jar /oracle/ucp/idbc/oracle/ONSDatabaseEventHandlerTask.class --> ORACLE HOME/oracle common/modules/oracle.ucp.jar /oracle/ucp/jdbc/oracle/ONSOracleFailoverEventSubscriber.class --> ORACLE HOME/oracle common/modules/oracle.ucp.jar /oracle/ucp/jdbc/oracle/ONSOracleRuntimeLBEventSubscriber.class --> ORACLE HOME/oracle common/modules/oracle.ucp.jar /oracle/ucp/jdbc/oracle/ONSRuntimeLBEventHandlerTask.class --> ORACLE HOME/oracle common/modules/oracle.ucp.jar /oracle/ucp/jdbc/oracle/ONSSubscriberBase\$Mocker.class --> ORACLE HOME/oracle common/modules/oracle.ucp.jar /oracle/ucp/idbc/oracle/ONSSubscriberBase\$1.class --> ORACLE HOME/oracle common/modules/oracle.ucp.jar /oracle/ucp/jdbc/oracle/ONSSubscriberBase.class --> ORACLE HOME/oracle common/modules/oracle.ucp.jar /oracle/ucp/jdbc/oracle/RACManagerImpl\$1.class --> ORACLE\_HOME/oracle\_common/modules/oracle.ucp.jar /oracle/ucp/jdbc/oracle/RACManagerImpl\$RACCallbackExtended.class --> ORACLE HOME/oracle common/modules/oracle.ucp.jar /oracle/ucp/jdbc/oracle/RACManagerImpl.class --> ORACLE HOME/oracle common/modules/oracle.ucp.jar /oracle/ucp/jdbc/oracle/RACManagerImpl\$2.class --> ORACLE HOME/oracle common/modules/oracle.ucp.jar /oracle/ucp/util/UCPErrorHandler.class --> ORACLE HOME/oracle common/modules/oracle.ucp.jar /oracle/ucp/util/UCPMessages.properties --> ORACLE HOME/oracle common/modules/oracle.ucp.jar Patch Location in Inventory: /home/oracle/Oracle/Middleware/Oracle\_Home/inventory/oneoffs/18905788 Patch Location in Storage area: /home/oracle/Oracle/Middleware/Oracle Home/.patch storage/18905788 Mar 7 2015 00 43 09 OPatch succeeded.

4-4. Checking Oracle Forms and Reports Product URLs.

1). Access to Enterprise Manager Console.

## Login Page:

| Login – Oracle Enterprise Manager – Mozilla Firefox                                                                                                    |                                         |  |  |  |  | × |
|----------------------------------------------------------------------------------------------------|-----------------------------------------|--|--|--|--|---|
| <u>File Edit View History Bookmarks Tools H</u> elp                                                                                                    |                                         |  |  |  |  |   |
| Image: Supervision of the second state of the second state of the second s |                                         |  |  |  |  | = |
| LOGIN TO<br><b>ORACLE ENTERPRISE MANAGER</b><br>FUSION MIDDLEWARE CONTROL 12c                                                                                                    |                                         |  |  |  |  |   |
| Domain<br>* User Name<br>* Password                                                                                                    | Domain_base_domain<br>weblogic<br>Login |  |  |  |  |   |
|                                                                                                    |                                         |  |  |  |  |   |
#### Home Page:

|                                                                             | base_domain (Oracle WebLogic I                                          | Domain)              | – Oracle Ente       | rprise Manager – M        | lozilla Firefox       | ×                          |
|-----------------------------------------------------------------------------|-------------------------------------------------------------------------|----------------------|---------------------|---------------------------|-----------------------|----------------------------|
| <u>F</u> ile <u>E</u> dit <u>V</u> iew Hi <u>s</u> tory <u>B</u> ool        | kmarks <u>T</u> ools <u>H</u> elp                                       |                      |                     |                           |                       |                            |
| ← @ http://hpgen9-01:7001/<br>Most Visited ∽ □SUSE ∽                        | em/faces/as-weblogic-webLogicDe                                         | omainHo<br>Idlines Y | ome?type=web        | Firefox ❤                 |                       | ☆自◆余三                      |
|                                                                             | lanager Fusion Middleware Control 12c                                   |                      |                     |                           | 🔚 WebLog              | ic Domain 🔻 🛛 weblogic 👻 🔤 |
| base_domain ()                                                              |                                                                         |                      |                     |                           | € ₹                   | Auto Refresh Off           |
| <ul> <li>Information</li> <li>Certain functionality on this page</li> </ul> | is available only when you own the edit se                              | ession lock          | k. To obtain the lo | ck, click "Lock and Edit" | " in the Change Cente | er menu.                   |
| Servers<br>2 Down<br>1 Up<br>Clusters                                       | Administration Server<br>Name AdminS<br>Host hpgen9<br>Listen Port 7001 | erver<br>-01         |                     |                           |                       |                            |
|                                                                             | View View Delete                                                        | Contro               |                     |                           |                       |                            |
| 2 Down                                                                      | Name                                                                    | Status               | Cluster             | Machine                   | State                 | Health                     |
|                                                                             | AdminServer(admin)                                                      | +                    |                     | AdminServerMachine        | Running               | ОК                         |
| Deployments                                                                 | WLS_FORMS                                                               | +                    | cluster_forms       | AdminServerMachine        | Shutdown              | Unknown                    |
| 2 Down<br>1 Up                                                              | WLS_REPORTS                                                             | +                    | cluster_reports     | AdminServerMachine        | Shutdown              | Unknown<br>Servers 3 of 3  |
| ~                                                                           | Columns Hidde                                                           | en 33                |                     |                           |                       | Jervera 3013               |

### Starting WLS\_FORMS - Click Start Up.

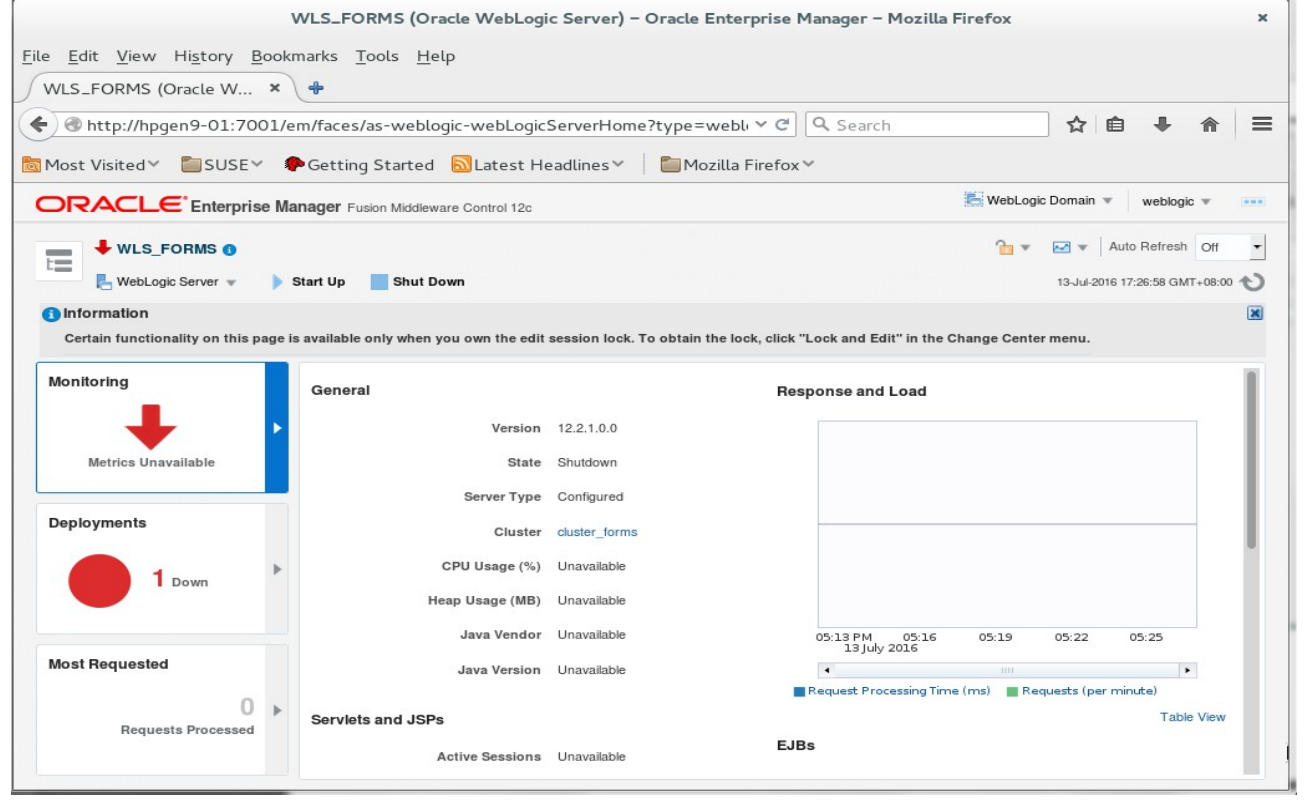

|                                                                                      | WLS_FORMS (Oracle WebLogic Server) - Oracle Enterprise Manager                                                                                                    |                                                                                                  |
|--------------------------------------------------------------------------------------|----------------------------------------------------------------------------------------------------|--------------------------------------------------------------------------------------------------|
| <u>E</u> dit <u>V</u> iew Hi <u>s</u> tory <u>B</u> oo<br>/LS_FORMS (Oracle W ×      | okmarks <u>T</u> ools <u>H</u> elp                                                                                                    |                                                                                                  |
| 🕙 http://hpgen9-01:7001                                                              | /em/faces/as-weblogic-webLogicServerHome?type=webl 🛩 C 🔍 Sear                                                                                                    | rch 👌 🔒 🖡 🏫                                                                                      |
| 1ost Visited 🗸 🛅 SUSE 🗸                                                              | 🏶 Getting Started  🗟 Latest Headlines 🗡 🛛 🛅 Mozilla Firefox 🌱                                                                                                    |                                                                                                  |
|                                                                                      | Manager Fusion Middleware Control 12c                                                                                                    | 🚝 WebLogic Domain 💌 🛛 weblogic 💌                                                                 |
| VLS_FORMS                                                                            |                                                                                                    | 🚡 💌 🖂 💌 Auto Refresh Off                                                                         |
|                                                                                      | Start Up 📕 Shut Down                                                                                                    | 13-Jul-2016 17:26:58 GMT+08:00                                                                   |
| Information                                                                          |                                                                                                    |                                                                                                  |
| Certain functionality on this page                                                   | e is available only when you own the edit session lock. To obtain the lock, click "Lock and I                                                                                                    | Edit" in the Change Center menu.                                                                 |
| _                                                                                    | Progress.                                                                                                    |                                                                                                  |
| Metrics Unavailable                                                                  | Progress.<br>Hide<br>Perform Start Up operation on target /Domain_base_domain/base_domain<br>/WLS_FORMS                                                                                                    |                                                                                                  |
| Metrics Unavailable                                                                  | Hide     Perform Start Up operation on target /Domain_base_domain/base_domain     //WLS_FORMS     Checking operation status on target /Domain_base_domain/base_domain     //WLS_FORMS                                                                                                    |                                                                                                  |
| Metrics Unavailable                                                                  | Gente       Progress.         Progress.       Hide         Perform Start Up operation on target /Domain_base_domain/base_domain         /WLS_FORMS         Checking operation status on target /Domain_base_domain/base_domain         /WLS_FORMS         @ This operation cannot be cancelled. It will continue even if the browser window is closed                                                                                                    | Dised.                                                                                           |
| Metrics Unavailable                                                                  | Wilde         Perform Start Up operation on target /Domain_base_domain/base_domain           WLS_FORMS         Checking operation status on target /Domain_base_domain/base_domain           WLS_FORMS         This operation cannot be cancelled. It will continue even if the browser window is classed or status on target /Domain_base_domain                                                                                                    | osed.<br>05:16 05:19 05:22 05:25                                                                 |
| eployments<br>1 Down                                                                 | Genie       Progress.         Progress.       Hide         Perform Start Up operation on target /Domain_base_domain/base_domain         WLS_FORMS         Checking operation status on target /Domain_base_domain/base_domain         WLS_FORMS         @ This operation cannot be cancelled. It will continue even if the browser window is ok         Dava vendor       Unavailable         05:13 PM         13 July         Java Version       Unavailable                                                                                                    | osed.<br>05:16 05:19 05:22 05:25                                                                 |
| Metrics Unavailable                                                                  | Genie       Pergress.         Image: start up operation on target /Domain_base_domain/base_domain         WLS_FORMS         Checking operation status on target /Domain_base_domain/base_domain         WLS_FORMS         Other of the browser window is oken the browser window is oken target /Domain_base_domain/base_domain         WLS_FORMS         Image: WLS_FORMS         Image: WLS_FORMS <td< td=""><td>osed.<br/>05:16 05:19 05:22 05:25<br/>cocessing Time (ms) Requests (per minute)</td></td<> | osed.<br>05:16 05:19 05:22 05:25<br>cocessing Time (ms) Requests (per minute)                    |
| Metrics Unavailable<br>Heployments<br>1 Down<br>Host Requested<br>Requests Processed | Genie       Perogress.         Progress.       Hide         Perform Start Up operation on target /Domain_base_domain/base_domain         WLS_FORMS         Checking operation status on target /Domain_base_domain/base_domain         WLS_FORMS         © This operation cannot be cancelled. It will continue even if the browser window is ok         Java venuor       05:13 FM         13 july       Java Version         Unavailable       •         Request Pr         Servlets and JSPs                                                                                                    | osed.<br>05:15 05:19 05:22 05:25<br>2016 recessing Time (ms) Requests (per minute)<br>Table View |

### Confirmation.

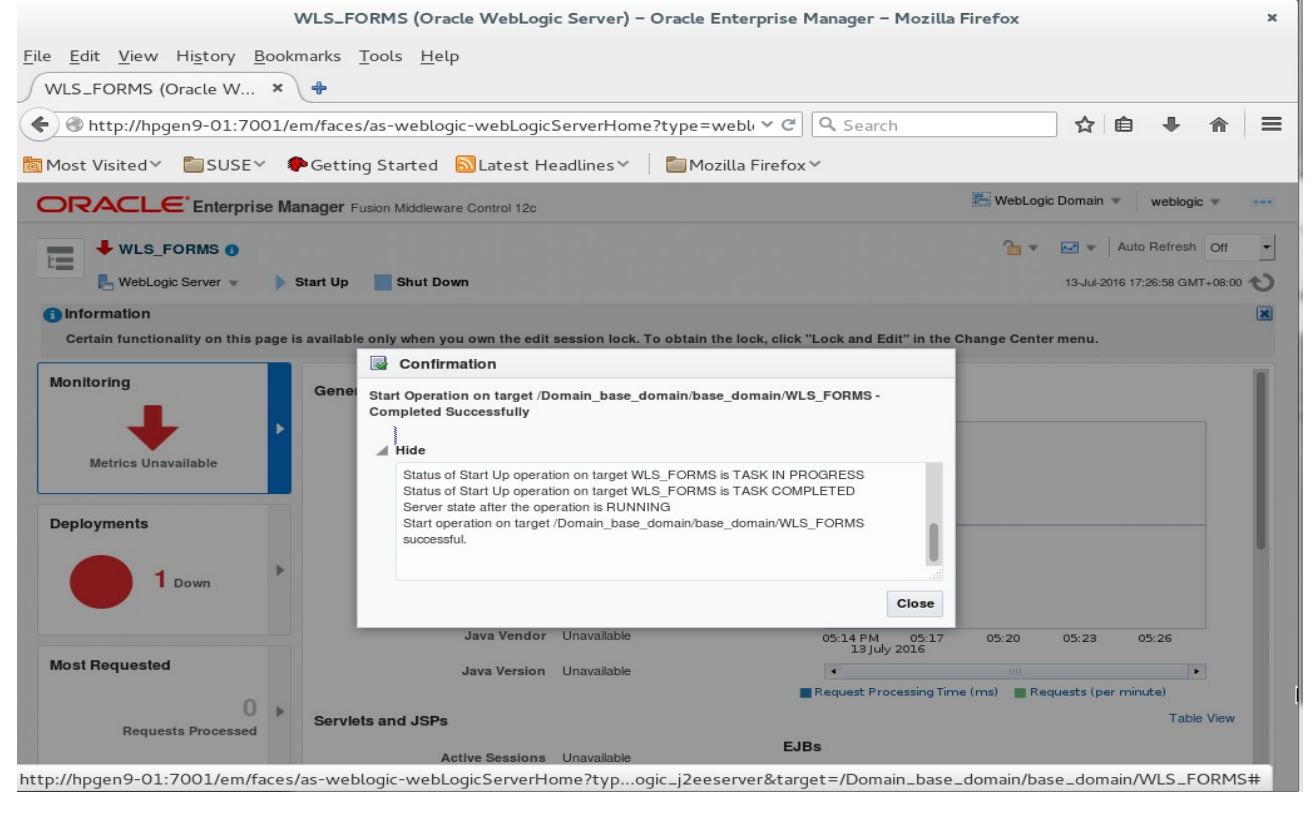

#### Processing

| Edit Marris Illataris D                                                                                              | lum - ala - To - la    | . Usla                                                                                                    |                                                                                                    |                                                                                                    |                               |                            |                       |                         |                                        |
|----------------------------------------------------------------------------------------------------|------------------------|----------------------------------------------------------------------------------------------------|----------------------------------------------------------------------------------------------------|----------------------------------------------------------------------------------------------------|-------------------------------|----------------------------|-----------------------|-------------------------|----------------------------------------|
| Edit View History B                                                                                                  | ookmarks <u>l</u> ools | s <u>H</u> elp                                                                                                    |                                                                                                    |                                                                                                    |                               |                            |                       |                         |                                        |
| WLS_FORMS (Oracle W                                                                                                  | × +                    |                                                                                                    |                                                                                                    |                                                                                                    |                               |                            |                       |                         |                                        |
| http://hpgen9-01:700                                                                                                 | )1/em/faces/as-v       | weblogic-weblogic                                                                                                   | ServerHome?type=we                                                                                                    | bl v C Q                                                                                                    | Search                        |                            | 57 F                  | a .                     | 俞                                      |
| ) o napi, npgens oznoc                                                                                               | 2/ 011/10/00/05        | inebiogie mebiogie                                                                                                  | berrennoment/pe me                                                                                                    |                                                                                                    |                               |                            |                       | _                       |                                        |
| Most Visited 🗡  🛅 SUSE 🌱                                                                                             | Getting Sta            | arted  🗟 Latest He                                                                                                  | eadlines 🔨 🛛 🛅 Mozill                                                                                                   | .a Firefox ∽                                                                                                    |                               |                            |                       |                         |                                        |
|                                                                                                    | Manager Fusion N       | Middleware Control 12c                                                                                              |                                                                                                    |                                                                                                    |                               | KebLog                     | jic Domain 👻          | weblog                  | gic 💌                                  |
|                                                                                                    |                        |                                                                                                    |                                                                                                    |                                                                                                    |                               | 2                          |                       | Auto Defrec             | h Off                                  |
| WLS_FORMS                                                                                                    |                        |                                                                                                    |                                                                                                    |                                                                                                    |                               |                            |                       | Auto Heires             |                                        |
| 📙 WebLogic Server 👻                                                                                                  | 🕨 Start Up             | Shut Down                                                                                                    |                                                                                                    |                                                                                                    |                               |                            | 13-Jul-201            | 6 17:29:07 G            | MT+08:00                               |
| Information                                                                                                    |                        |                                                                                                    |                                                                                                    |                                                                                                    |                               |                            |                       |                         |                                        |
| Certain functionality on this pa                                                                                     | age is available only  | when you own the edit                                                                                               | session lock. To obtain the                                                                                             | lock, click "Loc                                                                                                  | k and Edit" in the C          | hange Cent                 | er menu.              |                         |                                        |
|                                                                                                    |                        |                                                                                                    |                                                                                                    |                                                                                                    |                               |                            |                       |                         |                                        |
|                                                                                                    |                        |                                                                                                    |                                                                                                    |                                                                                                    |                               |                            |                       |                         |                                        |
| Monitoring                                                                                                    | General                |                                                                                                    |                                                                                                    | Respor                                                                                                    | nse and Load                  |                            |                       |                         |                                        |
| Monitoring<br>O                                                                                                    | General                |                                                                                                    |                                                                                                    | Respor                                                                                                    | nse and Load                  |                            |                       |                         |                                        |
| Monitoring<br>0<br>Request Processing Time (ms)                                                                      | General                | Up Since                                                                                                    | 13-Jul-2016 17:27:59                                                                                                    | <b>Respor</b>                                                                                                    | nse and Load                  |                            |                       |                         |                                        |
| Monitoring<br>0<br>Request Processing Time (ms)<br>0.00                                                              | General                | Up Since<br>Version                                                                                                 | 13-Jul-2016 17:27:59<br>12.2.1.0.0                                                                                      | <b>Respor</b><br>1.0<br>0.8<br>0.6                                                                                | nse and Load                  |                            |                       |                         |                                        |
| Monitoring<br>0<br>Request Processing Time (ms)<br>0.00<br>Requests (per minute)                                     | General                | Up Since<br>Version                                                                                                 | 13-Jul-2016 17:27:59<br>12:2.1.0.0                                                                                      | <b>Respor</b><br>1.0<br>0.8<br>0.6<br>0.4                                                                         | nse and Load                  |                            |                       |                         |                                        |
| Monitoring<br>0<br>Request Processing Time (ms)<br>0.00<br>Requests (per minute)                                     | General                | Up Since<br>Version<br>State                                                                                        | 13-Jul-2016 17:27:59<br>12:2.1.0.0<br>Running                                                                           | <b>Respor</b><br>1.0<br>0.8<br>0.6<br>0.4<br>0.2                                                                  | nse and Load                  |                            |                       |                         |                                        |
| Monitoring<br>Request Processing Time (ms)<br>0.00<br>Requests (per minute)<br>Deployments                           | General                | Up Since<br>Version<br>State<br>Health                                                                              | 13-Jul-2016 17:27:59<br>12:2.1.0.0<br>Running<br>OK ✔                                                                   | Respor<br>1.0<br>0.8<br>0.6<br>0.4<br>0.2<br>0.0                                                                  | nse and Load                  |                            |                       |                         | 1.0                                    |
| Monitoring<br>Request Processing Time (ms)<br>0.00<br>Requests (per minute)<br>Deployments                           | General                | Up Since<br>Version<br>State<br>Health<br>Server Type                                                               | 13-Jul-2016 17:27:59<br>12:2.1.0.0<br>Running<br>OK                                                                     | Respor<br>1.0<br>0.8<br>0.6<br>0.4<br>0.2<br>0.0                                                                  | nse and Load                  |                            |                       |                         | 1.0                                    |
| Monitoring<br>Request Processing Time (ms)<br>0.00<br>Requests (per minute)<br>Deployments<br>1 up                   | General                | Up Since<br>Version<br>State<br>Health<br>Server Type                                                               | 13-Jul-2016 17:27:59<br>12:2.1.0.0<br>Running<br>OK<br>Configured                                                       | <b>Respor</b><br>1.0<br>0.8<br>0.6<br>0.4<br>0.2<br>0.0                                                           | nse and Load                  |                            |                       |                         | 1.0<br>0.8<br>0.6<br>0.4               |
| Monitoring<br>Request Processing Time (ms)<br>0.00<br>Requests (per minute)<br>Deployments<br>1 up                   | General                | Up Since<br>Version<br>State<br>Health<br>Server Type<br>Cluster                                                    | 13-Jul-2016 17:27:59<br>12:2.1.0.0<br>Running<br>OK •<br>Configured<br>cluster_forms                                    | Respor<br>0.6<br>0.4<br>0.2<br>0.0                                                                                | nse and Load                  |                            |                       |                         | 1.0<br>0.8<br>0.6<br>0.4<br>0.2        |
| Monitoring<br>Request Processing Time (ms)<br>0.00<br>Requests (per minute)<br>Deployments<br>1 up                   | General                | Up Since<br>Version<br>State<br>Health<br>Server Type<br>Cluster<br>CPU Usage (%)                                   | 13-Jul-2016 17:27:59<br>12:2.1.0.0<br>Running<br>OK ✓<br>Configured<br>cluster_forms<br>0.29                            | Respor                                                                                                    | 5:15 PM 05:18                 | 05:21                      | 05:24                 | 05:27                   | 1.0<br>0.8<br>0.6<br>0.4<br>0.2<br>0.0 |
| Monitoring<br>Request Processing Time (ms)<br>0.00<br>Requests (per minute)<br>Deployments<br>1 up<br>Most Requested | General                | Up Since<br>Version<br>State<br>Health<br>Server Type<br>Cluster<br>CPU Usage (%)<br>Heap Usage (MB)                | 13-Jul-2016 17:27:59<br>12:2.1.0.0<br>Running<br>OK ✓<br>Configured<br>cluster_forms<br>0.29<br>225.40                  | Respor                                                                                                    | 5:15 PM 05:18<br>13 July 2016 | 05:21                      | 05:24                 | 05:27                   | 1.0<br>0.8<br>0.6<br>0.4<br>0.2<br>0.0 |
| Monitoring<br>Request Processing Time (ms)<br>0.00<br>Requests (per minute)<br>Deployments<br>1 Up<br>Most Requested | General                | Up Since<br>Version<br>State<br>Heaith<br>Server Type<br>Cluster<br>CPU Usage (%)<br>Heap Usage (MB)                | 13-Jul-2016 17:27:59<br>12:2.1.0.0<br>Running<br>OK<br>Configured<br>cluster_forms<br>0.29<br>225:40                    | Respon                                                                                                    | 5:15 PM 05:18<br>13 July 2016 | 05:21<br>                  | 05:24<br>equests (per | 05:27<br>minute)        | 1.0<br>0.8<br>0.6<br>0.4<br>0.2<br>0.0 |
| Monitoring<br>Request Processing Time (ms)<br>0.00<br>Requests (per minute)<br>Deployments<br>1 up<br>Most Requested | General                | Up Since<br>Version<br>State<br>Heaith<br>Server Type<br>Cluster<br>CPU Usage (%)<br>Heap Usage (MB)<br>Java Vendor | 13-Jul-2016 17:27:59<br>12:2.1.0.0<br>Running<br>OK Configured<br>cluster_forms<br>0.29<br>225.40<br>Oracle Corporation | Respon<br>1.0<br>0.8<br>0.6<br>0.4<br>0.2<br>0.0<br>0<br>0<br>0<br>0<br>0<br>0<br>0<br>0<br>0<br>0<br>0<br>0<br>0 | S:15 PM 05:18<br>13 July 2016 | 05:21<br>IIII<br>t (ms) Re | 05:24<br>aquests (per | 05:27<br>minute)<br>Tat | 1.0<br>0.8<br>0.6<br>0.4<br>0.2<br>0.0 |

# Starting WLS\_REPORTS - Click Start Up.

|                                                         | VLS_REPORTS (Oracle WebLog                                                                                                    | gic Server) – Oracle En                                                                              | terprise Manager – Mozil                                 | la Firefox          |             |                          |                  |
|---------------------------------------------------------|----------------------------------------------------------------------------------------------------|----------------------------------------------------------------------------------------------------|----------------------------------------------------------|---------------------|-------------|--------------------------|------------------|
| <u>E</u> dit <u>V</u> iew Hi <u>s</u> tory <u>B</u> ook | marks <u>T</u> ools <u>H</u> elp                                                                                                    |                                                                                                    |                                                          |                     |             |                          |                  |
| WLS_REPORTS (Oracle ×                                   | +                                                                                                    |                                                                                                    |                                                          |                     |             |                          |                  |
| 🕙 http://hpgen9-01:7001/e                               | em/faces/as-weblogic-webLogic                                                                                                    | ServerHome?type=web                                                                                  | ો ৺ ૯ વિ Search                                          |                     | ☆ 🖻         | •                        | <b>^</b> :       |
| Most Visited 🗸 🛅 SUSE 🗸 🕴                               | Setting Started 🔊 Latest He                                                                                                    | eadlines 🗸 🛛 🛅 Mozilla                                                                               | Firefox ⊻                                                |                     |             |                          |                  |
|                                                         | anager Fusion Middleware Control 12c                                                                                                    |                                                                                                    |                                                          | 📒 WebLogi           | c Domain 💌  | weblogi                  | • •              |
| WLS_REPORTS                                             |                                                                                                    |                                                                                                    |                                                          | • ∎                 | 💌 💌 🛛 Ai    | uto Refresh              | Off              |
|                                                         | Start Up Shut Down                                                                                                    |                                                                                                    |                                                          |                     | 13-Jul-2016 | 17:30:23 GM              | T+08:00 <b>C</b> |
| 1) Information                                          |                                                                                                    |                                                                                                    |                                                          |                     |             |                          | 2                |
| Certain functionality on this page i                    | is available only when you own the edit                                                                                                    | session lock. To obtain the l                                                                        | ock, click "Lock and Edit" in the                        | Change Cente        | r menu.     |                          |                  |
| Monitoring                                              | Company                                                                                                    |                                                                                                    |                                                          |                     |             |                          | 1                |
| _                                                       | General                                                                                                    |                                                                                                    | Response and Load                                        |                     |             |                          |                  |
|                                                         | Version                                                                                                    | 12.2.1.0.0                                                                                           | Response and Load                                        |                     |             |                          |                  |
| Metrics Unavailable                                     | General<br>Version<br>State                                                                                                    | 12.2.1.0.0<br>Shutdown                                                                               | Response and Load                                        |                     |             |                          |                  |
| Metrics Unavailable                                     | General<br>Version<br>State<br>Server Type                                                                                                    | 12.2.1.0.0<br>Shutdown<br>Configured                                                                 | Response and Load                                        |                     |             |                          |                  |
| Metrics Unavailable                                     | General<br>Version<br>State<br>Server Type<br>Cluster                                                                                         | 12.2.1.0.0<br>Shutdown<br>Configured<br>cluster_reports                                              | Response and Load                                        |                     |             |                          |                  |
| Metrics Unavailable                                     | General<br>Version<br>State<br>Server Type<br>Cluster<br>CPU Usage (%)                                                                        | 12.2.1.0.0<br>Shutdown<br>Configured<br>cluster_reports<br>Unavailable                               | Response and Load                                        |                     |             |                          |                  |
| Deployments                                             | Ceneral<br>Version<br>State<br>Server Type<br>Cluster<br>CPU Usage (%)<br>Heap Usage (MB)                                                     | 12.2.1.0.0<br>Shutdown<br>Configured<br>cluster_reports<br>Unavailable<br>Unavailable                | Response and Load                                        |                     |             |                          |                  |
| Metrics Unavailable                                     | Ceneral<br>Version<br>State<br>Server Type<br>Cluster<br>CPU Usage (%)<br>Heap Usage (MB)<br>Java Vendor                                      | 12.2.1.0.0<br>Shutdown<br>Configured<br>cluster_reports<br>Unavailable<br>Unavailable<br>Unavailable | 05:16 PM 05:19<br>13 July 2016                           | 05:22               | 05:25       | 05:28                    |                  |
| Metrics Unavailable                                     | Clemeral<br>Version<br>State<br>Server Type<br>Cluster<br>CPU Usage (%)<br>Heap Usage (MB)<br>Java Vendor<br>Java Vendor                      | 12.2.1.0.0<br>Shutdown<br>Configured<br>duster_reports<br>Unavailable<br>Unavailable<br>Unavailable  | O5:16 PM<br>13 July 2016                                 | 05:22               | 05:25       | <b>5</b> 5:28            |                  |
| Metrics Unavailable                                     | Ceneral<br>Version<br>State<br>Server Type<br>Cluster<br>CPU Usage (%)<br>Heap Usage (MB)<br>Java Vendor<br>Java Version<br>Serviets and JSPs | 12.2.1.0.0<br>Shutdown<br>Configured<br>cluster_reports<br>Unavailable<br>Unavailable<br>Unavailable | OS:16 PM 05:19<br>13 July 2016<br>Request Processing Tir | 05:22<br>me (ms) Re | 05:25       | 05:28<br>inute)<br>Table | e View           |

### WLS FORMS is up.

| ١                                                                                      | NLS_REPORTS (Oracle WebLogic Server) – Oracle Enterprise Mar                                                                                                    | nager – Mozilla Firefox                                                                                                    |
|----------------------------------------------------------------------------------------|----------------------------------------------------------------------------------------------------|----------------------------------------------------------------------------------------------------|
| e Edit View History Bool<br>WLS_REPORTS (Oracle ×                                      | cmarks Tools Help                                                                                                    | Search                                                                                                    |
| Most Visited 🔪 🛅 SUSE 🗸                                                                | Getting Started      SLatest Headlines      Carter      Carter     Carter      Carter |                                                                                                    |
|                                                                                        | anager Fusion Middleware Control 12c                                                                                                    | 🔚 WebLogic Domain 💌 🛛 weblogic 💌 🔹                                                                                                    |
| WLS_REPORTS                                                                            | Start Up 📕 Shut Down                                                                                                    |                                                                                                    |
| Information<br>Certain functionality on this page<br>Monitoring<br>Metrics Unavailable | Is available only when you own the edit session lock. To obtain the lock click "Lock<br>Processing<br>Genei<br>Start Operation on target /Domain_base_domain/base_domain/WLS_RE<br>Progress.                                                                                                    | e and Edit" in the Change Center menu.                                                                                                    |
|                                                                                        | Perform Start Up operation on target /Domain_base_domain/base_domai                                                                                                    | n                                                                                                    |
| Deployments                                                                            | Perform Start Up operation on target /Domain_base_domain/base_domain<br>/WLS_REPORTS<br>                                                                                                    | in the second second se |
| Deployments<br>1 Down<br>Most Requested                                                | Perform Start Up operation on target /Domain_base_domain/base_domain<br>/WLS_REPORTS<br>Checking operation status on target /Domain_base_domain/base_domain<br>/WLS_REPORTS<br>This operation cannot be cancelled. It will continue even if the browser window<br>Java vendor Unavailable<br>Java Version Unavailable                                                                                                    | in<br>w is closed.<br>SPM 05:19 05:22 05:25 05:28<br>13 July 2016<br>west Processing Time (ms)<br>Requests (per minute)                                                                                                    |

#### Confirmation.

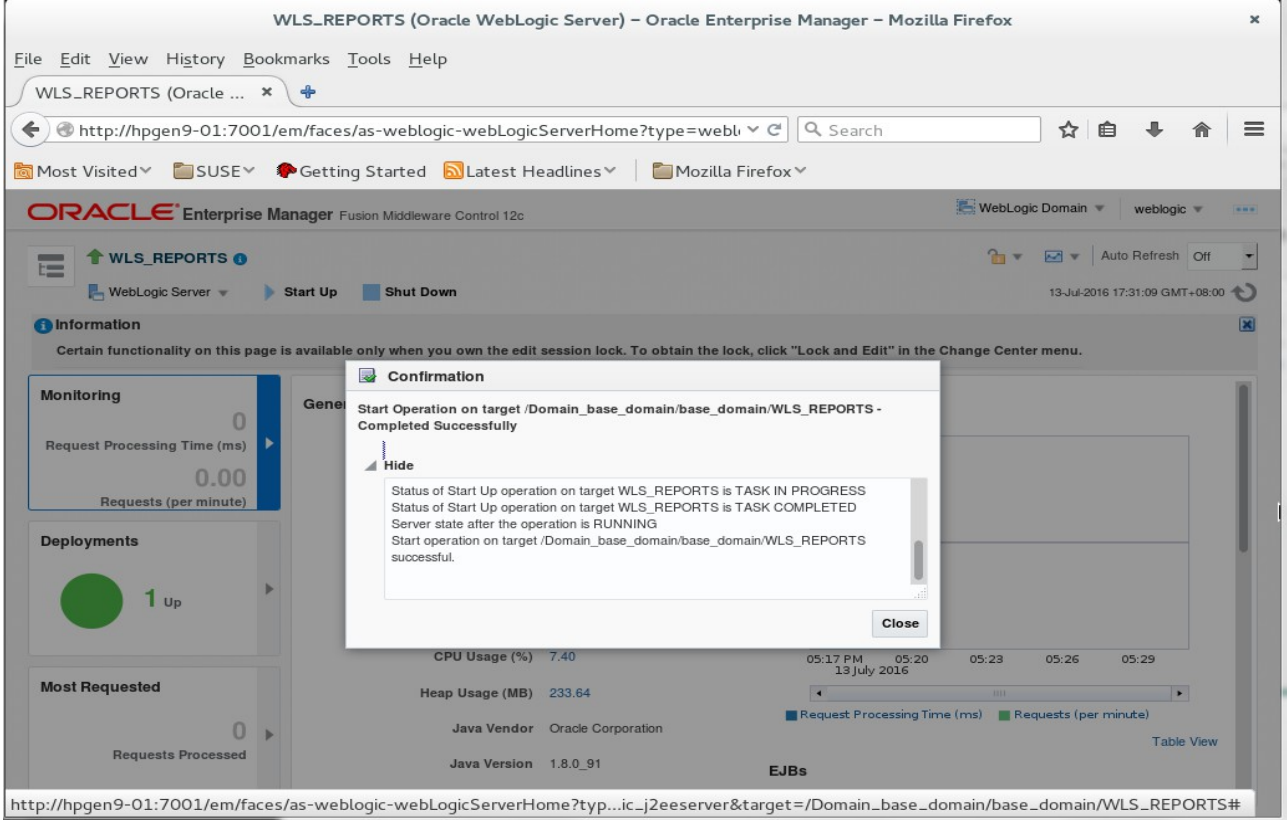

### Oracle Fusion Middleware 12c on SLES 12

| <u>Edit View History Bookn</u>                                                                                       | narks <u>T</u> ools <u>H</u> elp                                                                                               |                                                                                                    |                                    |                             |                      |                  |                                        |
|----------------------------------------------------------------------------------------------------|----------------------------------------------------------------------------------------------------|----------------------------------------------------------------------------------------------------|------------------------------------|-----------------------------|----------------------|------------------|----------------------------------------|
| VLS_REPORTS (Officie * )                                                                                             | T                                                                                                    |                                                                                                    |                                    |                             |                      |                  |                                        |
| Interp://hpgen9-01:7001/er                                                                                           | m/faces/as-weblogic-webLogic                                                                                                   | ServerHome?type=wel                                                                                                    | bl V C Q Search                    |                             | <u>दि</u> ।          |                  |                                        |
| lost Visited 🐃 🛅 SUSE 🗸 🌻                                                                                            | Getting Started 🛛 🔂 Latest He                                                                                                  | eadlines 🔨 🛛 🛅 Mozilla                                                                                                    | a Firefox <sup>∨</sup>             |                             |                      |                  |                                        |
|                                                                                                    | nager Fusion Middleware Control 12c                                                                                            |                                                                                                    |                                    | 🔚 WebLogi                   | ic Domain 🦄          | weblogi          | ic 💌 🛛                                 |
| WLS_REPORTS                                                                                                    |                                                                                                    |                                                                                                    |                                    | -                           | -                    | Auto Refresh     | Off                                    |
| 📕 WebLogic Server 👻 🕨 S                                                                                              | start Up 📃 Shut Down                                                                                                    |                                                                                                    |                                    |                             | 13-Jul-201           | 6 17:31:24 GM    | T+08:00 <b>1</b>                       |
| Information                                                                                                    |                                                                                                    |                                                                                                    |                                    |                             |                      |                  |                                        |
| Certain functionality on this page is                                                                                | available only when you own the edit                                                                                           | session lock. To obtain the l                                                                                                | lock, click "Lock and Edit" in the | Change Cente                | er menu.             |                  |                                        |
|                                                                                                    |                                                                                                    |                                                                                                    |                                    |                             |                      |                  |                                        |
|                                                                                                    |                                                                                                    |                                                                                                    |                                    |                             |                      |                  |                                        |
| lonitoring                                                                                                    | General                                                                                                    |                                                                                                    | Response and Load                  |                             |                      |                  |                                        |
| ionitoring                                                                                                    | General<br>Up Since                                                                                                    | 13-Jul-2016 17:31:04                                                                                                    | Response and Load                  |                             |                      |                  |                                        |
| Ionitoring                                                                                                    | General<br>Up Since                                                                                                    | 13-Jul-2016 17:31:04                                                                                                    | Response and Load                  |                             |                      |                  |                                        |
| onitoring<br>lequest Processing Time (ms)<br>0.00                                                                    | General<br>Up Since<br>Version                                                                                                 | 13-Jul-2016 17:31:04<br>12.2.1.0.0                                                                                           | Response and Load                  |                             |                      |                  |                                        |
| Ionitoring<br>Request Processing Time (ms)<br>0.00<br>Requests (per minute)                                          | General<br>Up Since<br>Version<br>State                                                                                        | 13-Jul-2016 17:31:04<br>12:2.1.0.0<br>Running                                                                                | Response and Load                  |                             |                      |                  |                                        |
| onitoring<br>equest Processing Time (ms)<br>0.00<br>Requests (per minute)                                            | General<br>Up Since<br>Version<br>State<br>Health                                                                              | 13-Jul-2016 17:31:04<br>12:2.1.0.0<br>Running                                                                                | Response and Load                  |                             |                      |                  | 1.0                                    |
| onitoring<br>lequest Processing Time (ms)<br>0.00<br>Requests (per minute)<br>eployments                             | General<br>Up Since<br>Version<br>State<br>Health                                                                              | 13-Jul-2016 17:31:04<br>12:2.1.0.0<br>Running<br>OK ✔                                                                        | Response and Load                  |                             |                      |                  | 1.0                                    |
| onitoring<br>lequest Processing Time (ms)<br>0.00<br>Requests (per minute)<br>eployments                             | General<br>Up Since<br>Version<br>State<br>Health<br>Server Type                                                               | 13-Jul-2016 17:31:04<br>12:2.1.0.0<br>Running<br>OK ✓<br>Configured                                                          | Response and Load                  |                             |                      |                  | 1.0<br>0.8<br>0.6                      |
| onitoring<br>lequest Processing Time (ms)<br>0.00<br>Requests (per minute)<br>eployments<br>1 up                     | General<br>Up Since<br>Version<br>State<br>Health<br>Server Type<br>Cluster                                                    | 13-Jul-2016 17:31:04<br>12:2.1.0.0<br>Running<br>OK ✓<br>Configured<br>cluster_reports                                       | Response and Load                  |                             |                      |                  | 1.0<br>0.8<br>0.6<br>0.4               |
| eequest Processing Time (ms)<br>0.00<br>Requests (per minute)<br>eployments<br>1 up                                  | General<br>Up Since<br>Version<br>State<br>Health<br>Server Type<br>Cluster                                                    | 13-Jul-2016 17:31:04<br>12:2:1.0.0<br>Running<br>OK ✓<br>Configured<br>cluster_reports                                       | Response and Load                  |                             |                      |                  | 1.0<br>0.8<br>0.6<br>0.4<br>0.2<br>0.0 |
| epioyments<br>1 up                                                                                                   | General<br>Up Since<br>Version<br>State<br>Health<br>Server Type<br>Cluster<br>CPU Usage (%)                                   | 13-Jul-2016 17:31:04<br>12:2:1.0.0<br>Running<br>OK<br>Configured<br>cluster_reports<br>1.30                                 | Response and Load                  | 05:23                       | 05:26                | 05:29            | 1.0<br>0.8<br>0.6<br>0.4<br>0.2<br>0.0 |
| tonitoring<br>Request Processing Time (ms)<br>0.00<br>Requests (per minute)<br>eployments<br>1 up                    | General<br>Up Since<br>Version<br>State<br>Health<br>Server Type<br>Cluster<br>CPU Usage (%)<br>Heap Usage (MB)                | 13-Jui-2016 17:31:04<br>12:2:1.0.0<br>Running<br>OK<br>Configured<br>cluster_reports<br>1.30<br>281.67                       | Response and Load                  | 05:23                       | 05:26                | 05:29            | 1.0<br>0.8<br>0.6<br>0.4<br>0.2<br>0.0 |
| Ionitoring<br>Request Processing Time (ms)<br>0.00<br>Requests (per minute)<br>eployments<br>1 up<br>Iost Requested  | General<br>Up Since<br>Version<br>State<br>Health<br>Server Type<br>Cluster<br>CPU Usage (%)<br>Heap Usage (MB)<br>Java Vendor | 13-Jui-2016 17:31:04<br>12.2.1.0.0<br>Running<br>OK<br>Configured<br>cluster_reports<br>1.30<br>281.67<br>Oracle Corporation | Response and Load                  | 05:23<br>IIII<br>ne (ms) Re | 05:26<br>quests (per | 05:29<br>minute) | 1.0<br>0.8<br>0.6<br>0.4<br>0.2<br>0.0 |
| Aonitoring<br>Request Processing Time (ms)<br>0.00<br>Requests (per minute)<br>Deployments<br>1 up<br>Nost Requested | General<br>Up Since<br>Version<br>State<br>Health<br>Server Type<br>Cluster<br>CPU Usage (%)<br>Heap Usage (MB)                | 13-Jul-2016 17:31:04<br>12:2:1.0.0<br>Running<br>OK ✓<br>Configured<br>cluster_reports<br>1.30<br>281.67                     | Response and Load                  | 05:23                       | 05:26                | 05:29            |                                        |

### WLS\_REPORTS is up.

### Home page - All three servers are up and running.

|                                                              | base_domain (Oracle WebLogic D                                              | omain)     | - Oracle Enter     | rprise Manager – M       | lozilla Firefox     |                                  |
|--------------------------------------------------------------|-----------------------------------------------------------------------------|------------|--------------------|--------------------------|---------------------|----------------------------------|
| <u>ile E</u> dit <u>V</u> iew Hi <u>s</u> tory <u>B</u> ookr | marks <u>T</u> ools <u>H</u> elp                                            |            |                    |                          |                     |                                  |
| ♦ ③ http://hpgen9-01:7001/e                                  | m/faces/as-weblogic-webLogicDc                                              | mainHo     | me?type=web        | v ℃ Q Search             |                     | ☆自◆合                             |
| 🗟 Most Visited 🔨 🛅 SUSE 🗸 📢                                  | Getting Started 🔊 Latest Head                                               | dlines∀    | 🛅 Mozilla          | Firefox ∀                |                     |                                  |
|                                                              | anager Fusion Middleware Control 12c                                        |            |                    |                          | to WebLo            | gic Domain 🔻 weblogic 💌 🚥        |
| base_domain ()                                               |                                                                             |            |                    |                          | 2.                  | Auto Refresh Off                 |
| 🕒 📕 WebLogic Domain 👻                                        |                                                                             |            |                    |                          |                     | 11-May-2016 16:55:38 GMT+08:00 🗙 |
| (1) Information                                              |                                                                             |            |                    |                          |                     |                                  |
| Certain functionality on this page is                        | s available only when you own the edit se                                   | ssion lock | . To obtain the lo | ck, click "Lock and Edit | " in the Change Cen | ter menu.                        |
| Servers<br>3 Up                                              | Administration Server<br>Name AdminSer<br>Host hpgen9-1<br>Listen Port 7001 | rver<br>D1 |                    |                          |                     |                                  |
| Clusters                                                     | Servers                                                                     |            |                    |                          |                     |                                  |
| 2 un                                                         | View 👻 🎽 Create 🔀 Delete                                                    | Contro     | ol ▼ ET            |                          |                     |                                  |
|                                                              | Name                                                                        | Status     | Cluster            | Machine                  | State               | Health                           |
|                                                              | AdminServer(admin)                                                          | +          |                    | AdminServerMachine       | Running             | ок                               |
| Deployments                                                  | WLS_FORMS                                                                   | +          | cluster_forms      | AdminServerMachine       | Running             | ОК                               |
| 3 Up                                                         | WLS_REPORTS                                                                 | +          | cluster_reports    | AdminServerMachine       | Running             | OK                               |
| ~                                                            | Columns Hidde                                                               | n 33       |                    |                          |                     | Servers 3 of 3                   |

### 2). Access to Administration Server Console

| Login Page as shown below:                                                                                                    |                                            |                                                    |                  |            |   |   |
|----------------------------------------------------------------------------------------------------|--------------------------------------------|----------------------------------------------------|------------------|------------|---|---|
| Oracle WebLogic Server Administration                                                                                                    | Console – Mozilla Firefox                  |                                                    |                  |            |   | × |
| <u>F</u> ile <u>E</u> dit <u>V</u> iew History <u>B</u> ookmarks <u>T</u> ools <u>H</u> elp<br>WLS_FORMS (Oracle W × Oracle WebLogic Server × + |                                            |                                                    |                  |            |   |   |
| (⇐)                                                                                                    | ✓ ੴ Search                                 |                                                    | ☆ (              | <b>i</b> + | ⋒ | ≡ |
| 🐱 Most Visited 🗸 💼 SUSE 🗸 🌩 Getting Started 🔊 Latest Headlines 🗸 📔 Moz                                                                          | zilla Firefox 🗡                            |                                                    |                  |            |   |   |
| CRACLE WebLogic Server Administration Console 12c                                                                                               | Log in to work w<br>Username:<br>Password: | Welcome<br>ith the WebLogic Serv<br>WebLog<br>•••• | er domain<br>gic | Login      |   |   |
|                                                                                                    |                                            |                                                    |                  |            |   |   |

| Tome Fage.                                                                                                    |                                                                                                    |                                                                                                    |                                             |  |  |  |
|----------------------------------------------------------------------------------------------------|----------------------------------------------------------------------------------------------------|----------------------------------------------------------------------------------------------------|---------------------------------------------|--|--|--|
|                                                                                                    | Home Page – base_don                                                                                                    | nain – WLS Console – Mozilla Firefo                                                                                    | x ×                                         |  |  |  |
| File Edit View History Boo<br>WLS_FORMS (Oracle W ×                                                                       | Momarks <u>T</u> ools <u>H</u> elp<br>Home Page - base_doma × +<br>7001/console/console.portal?_nfpb=tru                                                                                                    | ue&_pageLabel=Hc Y C \ Q. Search                                                                                       | ☆ 自 ♣ 斋 ☰                                   |  |  |  |
|                                                                                                    | er Administration Console 12c                                                                                                    |                                                                                                    | Q                                           |  |  |  |
| Change Center                                                                                                    | 👔 Home Log Out Preferences 📐 Record Hel                                                                                                    | p Q                                                                                                    | Welcome, weblogic Connected to: base_domain |  |  |  |
| View changes and restarts                                                                                                 | Home                                                                                                    |                                                                                                    |                                             |  |  |  |
| Click the Lock & Edit button to modify, add or                                                                            | Home Page                                                                                                    |                                                                                                    |                                             |  |  |  |
| Lock & Edt Release Configuration Domain Structure base_domain P-Domain Partitions P-EnvironmentDeploymentsSecurity Realms | Helpful Tools<br>Configure applications<br>Configure GridLink for FAC Data Source<br>Configure a Dynamic Cluster<br>Recent Task Status<br>Set your console preferences<br>Oracle Enterprise Manager<br>Description Configure Task | General Information Common Administration Task Descriptions Read the documentation Ask a question on My Oracle Support |                                             |  |  |  |
| Interoperability                                                                                                    | - Domain configurations                                                                                                    |                                                                                                    |                                             |  |  |  |
| E - Diagnostics                                                                                                    | Domain                                                                                                    | Resource Group Templates     Besource Group Templates                                                                  | • WTC Servers                               |  |  |  |
|                                                                                                    | Domain Partitions                                                                                                    | Resource Groups                                                                                                    | Jolt Connection Pools                       |  |  |  |
|                                                                                                    | Domain Partitions                                                                                                    | Resource Groups                                                                                                    | Diagnostics                                 |  |  |  |
| How do I                                                                                                    | Partition Work Managers                                                                                                    | Deployed Resources                                                                                                    | Log Files     Diagnostic Modules            |  |  |  |
| <ul> <li>Search the configuration</li> </ul>                                                                              | Environment                                                                                                    | Deployments     Built-in Diagnostic Modules                                                                            |                                             |  |  |  |
| Use the Change Center     Record WLST Scripts                                                                             | Servers     Clusters                                                                                                    | Services                                                                                                    | Diagnostic Images     Request Performance   |  |  |  |
| Change Console preferences     Manage Console extensions     Monitor servers                                              | Server Templates     Migratable Targets                                                                                                    | Messaging     JMS Servers                                                                                              | Archives     Context     SNMP               |  |  |  |
| 0                                                                                                    | Coherence Clusters     Machines                                                                                                    | <ul> <li>Store-and-Forward Agents</li> <li>JMS Modules</li> </ul>                                                      | Interceptors                                |  |  |  |

### Viewing the summary of servers:

| ioning the outlinal                                         | <i>y</i> or servers.                |                       |                             |                                  |           |                |                     |         |
|-------------------------------------------------------------|-------------------------------------|-----------------------|-----------------------------|----------------------------------|-----------|----------------|---------------------|---------|
|                                                             | Summary of Serve                    | rs – base_doi         | main – WLS Con              | sole – Mozilla Firefo            | x         |                |                     |         |
| ile <u>E</u> dit <u>V</u> iew Hi <u>s</u> tory <u>B</u> ook | kmarks <u>T</u> ools <u>H</u> elp   |                       |                             |                                  |           |                |                     |         |
| WIS FORMS (Oracle W                                         | Summary of Servers - ba             | ×                     |                             |                                  |           |                |                     |         |
| WESEI OKINS (Oracle W                                       | Julinary of Servers' ba             |                       |                             |                                  |           |                |                     |         |
|                                                             | console/console.portal?_nfpl        | b=true&_page          | eLabel=CoreSe               | ✓ C Q Search                     |           | ☆ 🗈            | ê 🕂 1               |         |
| Most Visited 🐃 🛅 SUSE 🗸 🕴                                   | 🏶 Getting Started  📓 Lates          | t Headlines∨          | 🛅 Mozilla F                 | irefox 🔨                         |           |                |                     |         |
| DRACLE WebLogic Serve                                       | er Administration Console 12c       |                       |                             |                                  |           |                |                     | Q       |
| hange Center                                                | 👔 Home Log Out Preferences 🔼        | Record Help           |                             | Q                                | Welcon    | ne, weblogic   | Connected to: base  | e_domai |
| iew changes and restarts                                    | Home >Summary of Servers            |                       |                             |                                  |           |                |                     |         |
| lick the Lock & Edit button to modify, add or               | Summary of Servers                  |                       |                             |                                  |           |                |                     |         |
| elete items in this domain.                                 | Configuration Control               |                       |                             |                                  |           |                |                     |         |
| Lock & Edit                                                 |                                     |                       |                             |                                  |           |                |                     |         |
| Release Configuration                                       | A server is an instance of WebLogi  | c Server that runs in | its own Java Virtual Mac    | hine (JVM) and has its own confi | guration. |                |                     |         |
| omain Structure                                             | This page summarizes each server    | that has been config  | ured in the current WebL    | ogic Server domain.              |           |                |                     |         |
| ise_domain                                                  |                                     |                       |                             |                                  |           |                |                     |         |
| - Domain Partitions                                         | ¢5                                  |                       |                             |                                  |           |                |                     |         |
| Deployments                                                 | Customize this table                |                       |                             |                                  |           |                |                     |         |
| Security Bealms                                             | Servers (Filtered - More Column     | s Exist)              |                             |                                  |           |                |                     |         |
| - Interoperability                                          | Click the Lock & Edit button in the | e Change Center to a  | activate all the buttons on | this pape.                       |           |                |                     |         |
| -Diagnostics                                                |                                     | 5                     |                             | 1.5                              |           |                |                     |         |
|                                                             | New Clone Delete                    |                       |                             |                                  |           | Showing 1 to 3 | 3 of 3 Previous 1   | Vext    |
|                                                             | □ Name ↔                            | Туре                  | Cluster                     | Machine                          | State     | Health         | Listen Port         |         |
|                                                             | AdminServer(admin)                  | Configured            |                             | AdminServerMachine               | RUNNING   | 🖋 ок           | 7001                |         |
| ow do I 🖃                                                   | WLS_FORMS                           | Configured            | cluster_forms               | AdminServerMachine               | RUNNING   | 🖋 ок           | 9001                |         |
| Create Managed Servers                                      | WLS_REPORTS                         | Configured            | cluster_reports             | AdminServerMachine               | RUNNING   | 🛩 ок           | 9002                |         |
| Clone servers                                               | New Clone Delete                    |                       |                             |                                  |           | Showing 1 to 3 | 3 of 3 Previous   1 | Vext    |
| Delete Managed Servers                                      |                                     |                       |                             |                                  |           |                |                     |         |
| Delete the Administration Server                            |                                     |                       |                             |                                  |           |                |                     |         |
| View objects in the JNDI tree                               |                                     |                       |                             |                                  |           |                |                     |         |
|                                                             | 1                                   |                       |                             |                                  |           |                |                     |         |
| unter Otetar                                                | 1                                   |                       |                             |                                  |           |                |                     |         |

### 3). Access to Oracle Forms.

### URL: http://host:port/forms/frmservlet

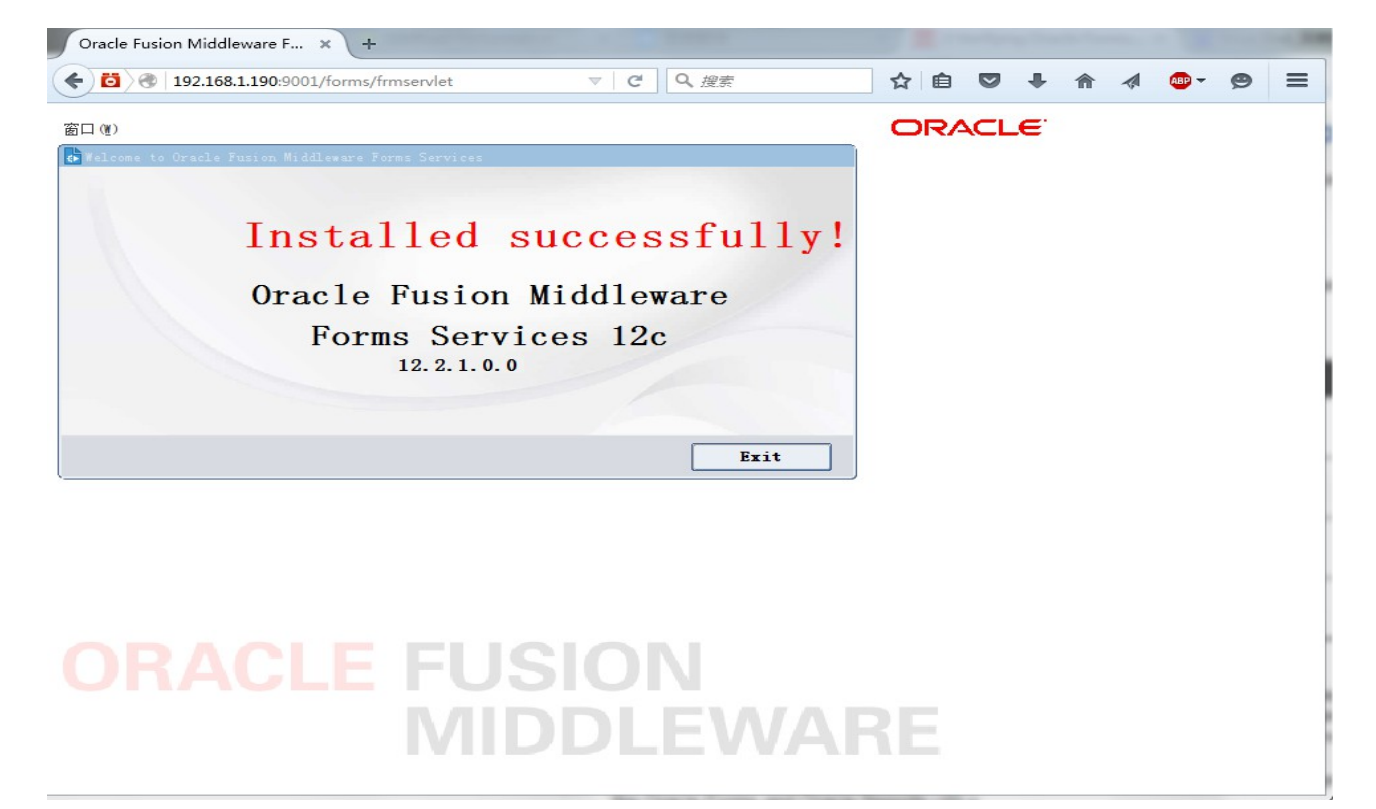

#### Click Exit to close the test window.

| 8 192.168.1.190:9001/forms/frmservlet | ▼ C Q 搜索 | ☆ 自 ♥ | . ♦ | ad 🕶 🗢 😕 | 3 |
|---------------------------------------|----------|-------|-----|----------|---|
|                                       |          |       |     |          |   |
|                                       |          |       |     |          |   |
|                                       |          |       |     |          |   |
|                                       |          |       |     |          |   |
|                                       |          |       |     |          |   |
|                                       |          |       |     |          |   |
|                                       |          |       |     |          |   |
|                                       |          |       |     |          |   |
|                                       |          |       |     |          |   |
|                                       |          |       |     |          |   |
|                                       |          |       |     |          |   |
|                                       |          |       |     |          |   |
|                                       |          |       |     |          |   |
|                                       |          |       |     |          |   |
|                                       |          |       |     |          |   |
|                                       |          |       |     |          |   |
|                                       |          |       |     |          |   |
|                                       |          |       |     |          |   |
|                                       |          |       |     |          |   |
|                                       |          |       |     |          |   |

# 4). Access to Oracle Reports.

### URL: http://host:port/reports/rwservlet

| Oracle Reports Services – Servlet – Mozilla Firefox                                                                                                    | ×          |
|----------------------------------------------------------------------------------------------------|------------|
| <u>F</u> ile <u>E</u> dit <u>V</u> iew Hi <u>s</u> tory <u>B</u> ookmarks <u>T</u> ools <u>H</u> elp                                                                                                    |            |
| WLS_FORMS (Oracle W × Summary of Servers - ba × Oracle Reports Services × 💠                                                                                                    |            |
| ♦ @ http://hpgen9-01:9002/reports/rwservlet                                                                                                    | ≡          |
| 🛅 Most Visited 🔨 🛅 SUSE 🗸 🌘 Getting Started 🛛 Latest Headlines 🎽 📓 Mozilla Firefox 🔨                                                                                                    |            |
| Reports                                                                                                    | ?)<br>Help |
| Oracle Reports Services - Servlet Command Help                                                                                                    | - 1        |
| URL for invoking rwservlet command request : http://yourwebserver/yourservletpath/rwservlet[/command]?[args]<br>Where args are arguments for constructing a Reports Server run request, and optional command is a keyword, modifying request in some way (see list below) |            |
| For more information about how to setup and use Reports Servlet rwservlet, refer to the product documentation.                                                                                                    | - 1        |
| Valid Reports Servlet Commands<br>In following commands, the name of the Reports Server (server=name) can be omitted rwservlet will try to use the default Reports Server specified in the servlet<br>configuration file.                                                 |            |
| <ul> <li>help</li> <li>showenv</li> <li>showjobs</li> <li>showmap</li> <li>showmyjobs</li> <li>showjobid</li> <li>kilijobid</li> <li>parsequery</li> <li>showauth</li> <li>delauth</li> <li>getjobid</li> <li>getserverinfo</li> <li>kiliengine</li> </ul>                |            |

# **Additional Comments**

This document shows how to install and configure a standard topology for Oracle Forms and Reports. You can extend this topology to make it highly available and secure so it is suitable for a production system.

> *Thank you ! SUSE ISV Engineering Team July 22nd, 2016*

https://www.suse.com